# ΜΙΧΙΤ

Monterings- och driftsinstruktion

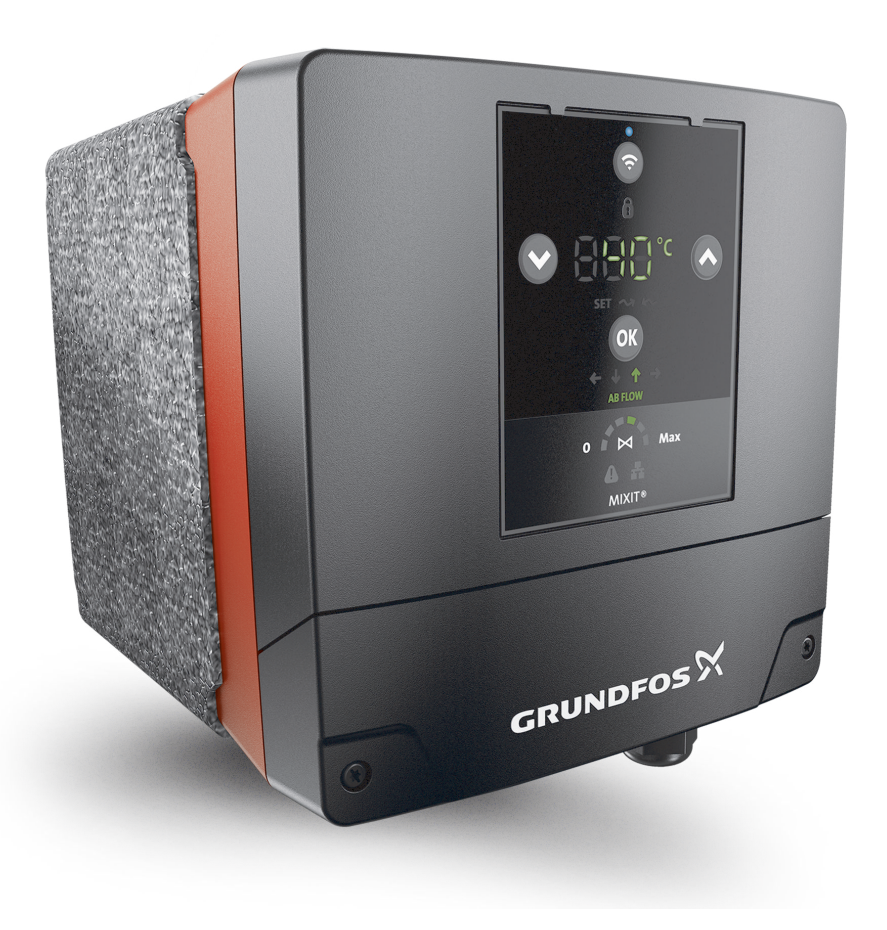

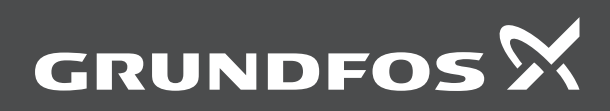

be think innovate

# MIXIT

| English (GB) nstallation and operating instructions                         |
|-----------------------------------------------------------------------------|
| <b>Čeština (CZ)</b><br>⁄Iontážní a provozní návod                           |
| <b>Jeutsch (DE)</b><br>Montage- und Betriebsanleitung                       |
| Dansk (DK)         Monterings- og driftsinstruktion         131             |
| <b>Español (ES)</b><br>nstrucciones de instalación y funcionamiento         |
| <b>Տսօmi (FI)</b><br>Asennus- ja käyttöohjeet                               |
| Français (FR)<br>Notice d'installation et de fonctionnement                 |
| <b>Vlagyar (HU)</b><br>Felepítési és üzemeltetési utasítás                  |
| <b>taliano (IT)</b><br>struzioni di installazione e funzionamento           |
| <b>Vederlands (NL)</b><br>nstallatie- en bedieningsinstructies              |
| <b>²olski (PL)</b><br>nstrukcja montażu i eksploatacji                      |
| <b><sup>2</sup>ortuguês (PT)</b><br>nstruções de instalação e funcionamento |
| Svenska (SE)<br>Monterings- och driftsinstruktion                           |
| <b>šlovenčina (SK)</b><br>Návod na montáž a prevádzku                       |
| Norsk (NO)<br>nstallasjons- og driftsinstruksjoner                          |

# Översättning av den engelska originalversionen Innehållsförteckning

| 1.                                                                                                    | Aliman information                                                                                                    | 519                                                                                                    |
|----------------------------------------------------------------------------------------------------|----------------------------------------------------------------------------------------------------|----------------------------------------------------------------------------------------------------|
| 1.1                                                                                                    | Symboler                                                                                                    | 519                                                                                                    |
| 1.2                                                                                                    | Anmärkningar                                                                                                    | 520                                                                                                    |
| 1.3                                                                                                    | Målgrupp                                                                                                    | 520                                                                                                    |
| 2.1                                                                                                    | Avsedd användning                                                                                                    | 520                                                                                                    |
| 2.2                                                                                                    | Kompatibilitet                                                                                                    | 520                                                                                                    |
| 2.3                                                                                                    | Placering                                                                                                    | 520                                                                                                    |
| 2.4                                                                                                    | Tillfällig uppvärmning                                                                                                    | 520                                                                                                    |
| 2.5                                                                                                    | Minimalt krav på utrymme                                                                                                    | 520                                                                                                    |
| 2.6                                                                                                    | Max. avstånd mellan MIXIT och pumpen                                                                                                    | 520                                                                                                    |
| 2.7                                                                                                    | Omgivningsförhållanden                                                                                                    | 520                                                                                                    |
| 2.8                                                                                                    | Pumpade vätskor.                                                                                                    | 520                                                                                                    |
| 2.9                                                                                                    | Orienteringar                                                                                                    | 522                                                                                                    |
| 3.1                                                                                                    | Inspektion av produkten                                                                                                    | 523                                                                                                    |
| 3.2                                                                                                    | Leveransomfattning                                                                                                    | 523                                                                                                    |
| 4.                                                                                                    | Installation                                                                                                    | 523                                                                                                    |
| 4.1                                                                                                    | Förbereda produkten för installation                                                                                                    | 523                                                                                                    |
| 42                                                                                                    | Installera produkten i rören                                                                                                    | 524                                                                                                    |
| 43                                                                                                    | Montering av isoleringskåporna                                                                                                    | 525                                                                                                    |
| 4.4                                                                                                    | Ändring av styrenhetens position                                                                                                    | 526                                                                                                    |
| 4.5                                                                                                    | Anslutning av produkten till strömförsöriningen                                                                                                    | 527                                                                                                    |
| _                                                                                                    |                                                                                                    |                                                                                                    |
| 5.                                                                                                    | Externa anslutningar                                                                                                    | 529                                                                                                    |
| 5.1                                                                                                    |                                                                                                    | 529                                                                                                    |
| 5.2                                                                                                    |                                                                                                    | 530                                                                                                    |
| 5.3                                                                                                    | Radiatorvärme, plintanslutningar                                                                                                    | 531                                                                                                    |
| 5.4                                                                                                    | Golvvärme, plintanslutningar.                                                                                                    | 532                                                                                                    |
| 5.5                                                                                                    | Luftbehandlingsenhet, plintanslutningar                                                                                                    | 533                                                                                                    |
| 6.                                                                                                    | Starting up the system                                                                                                    | 534                                                                                                    |
| 6.1                                                                                                    | Manöverpanel för MIXIT                                                                                                    | 534                                                                                                    |
| 6.2                                                                                                    | Starta MIXIT och ansluta den till pumpen                                                                                                    | 535                                                                                                    |
| 6.3                                                                                                    | Indikering av pumpanslutning                                                                                                    | 536                                                                                                    |
| 0.0                                                                                                    |                                                                                                    | 000                                                                                                    |
| 7                                                                                                    | Inställning av produkten                                                                                                    | 537                                                                                                    |
| 7.<br>7 1                                                                                                    | Installning av produkten                                                                                                    | <b>537</b>                                                                                                    |
| 7.<br>7.1                                                                                                    | Inställning av produkten                                                                                                    | <b>537</b><br>537                                                                                                    |
| 7.1<br>7.2<br>7.3                                                                                                    | Inställning av produkten                                                                                                    | <b>537</b><br>537<br>537<br>537                                                                                                    |
| 7.1<br>7.2<br>7.3<br>7.4                                                                                                    | Inställning av produkten                                                                                                    | <b>537</b><br>537<br>537<br>537<br>538                                                                                                    |
| <b>7.</b><br>7.1<br>7.2<br>7.3<br>7.4<br>7.5                                                                                                    | Inställning av produkten                                                                                                    | <b>537</b><br>537<br>537<br>537<br>538<br>538                                                                                                    |
| <b>7.</b><br>7.1<br>7.2<br>7.3<br>7.4<br>7.5<br>7.6                                                                                                    | Inställning av produkten                                                                                                    | <b>537</b><br>537<br>537<br>537<br>537<br>538<br>539<br>540                                                                                                    |
| <b>7.</b><br>7.1<br>7.2<br>7.3<br>7.4<br>7.5<br>7.6<br>7.7                                                                                                    | Inställning av produkten                                                                                                    | <b>537</b><br>537<br>537<br>537<br>537<br>538<br>539<br>540<br>541                                                                                                    |
| <b>7.</b><br>7.1<br>7.2<br>7.3<br>7.4<br>7.5<br>7.6<br>7.7<br>7.8                                                                                                    | Inställning av produkten                                                                                                    | <b>537</b><br>537<br>537<br>537<br>537<br>538<br>539<br>540<br>541<br>542                                                                                                    |
| <b>7.</b><br>7.1<br>7.2<br>7.3<br>7.4<br>7.5<br>7.6<br>7.7<br>7.8<br>7.9                                                                                                    | Inställning av produkten         Controlling MIXIT via the operating panel         Anslutning till Grundfos GO Remote         Menyöversikt för Grundfos Go Remote         Initial igångkörningsguide         General settings         Funktionsöversikt         Temperaturstyrenhet         Överhettningsskydd för golv                                                                                                    | <b>537</b><br>537<br>537<br>537<br>538<br>539<br>540<br>541<br>542<br>542                                                                                                    |
| <b>7.</b><br>7.1<br>7.2<br>7.3<br>7.4<br>7.5<br>7.6<br>7.7<br>7.8<br>7.9<br>7.10                                                                                                    | Inställning av produkten         Controlling MIXIT via the operating panel         Anslutning till Grundfos GO Remote         Menyöversikt för Grundfos Go Remote         Initial igångkörningsguide         General settings         Funktionsöversikt         Temperaturstyrenhet         Överhettningsskydd för golv         Välia reglertyn för numn                                                                                                    | <b>537</b><br>537<br>537<br>537<br>538<br>539<br>540<br>541<br>542<br>542<br>542                                                                                                    |
| <b>7.</b><br>7.1<br>7.2<br>7.3<br>7.4<br>7.5<br>7.6<br>7.7<br>7.8<br>7.9<br>7.10<br>7.10<br>7.11                                                                                                    | Inställning av produkten         Controlling MIXIT via the operating panel         Anslutning till Grundfos GO Remote         Menyöversikt för Grundfos Go Remote         Initial igångkörningsguide         General settings         Funktionsöversikt         Temperaturstyrenhet         Överhettningsskydd för golv         Förvärmning och frostskydd av batteri         Välja reglertyp för pump.                                                                                                    | <b>537</b><br>537<br>537<br>537<br>538<br>539<br>540<br>541<br>542<br>542<br>542<br>542                                                                                                    |
| <b>7.</b><br>7.1<br>7.2<br>7.3<br>7.4<br>7.5<br>7.6<br>7.7<br>7.8<br>7.9<br>7.10<br>7.11<br>7.12                                                                                                    | Inställning av produkten         Controlling MIXIT via the operating panel         Anslutning till Grundfos GO Remote         Menyöversikt för Grundfos Go Remote         Initial igångkörningsguide         General settings         Funktionsöversikt.         Temperaturstyrenhet.         Överhettningsskydd för golv         Förvärmning och frostskydd av batteri         Välja reglertyp för pump.         Utetemperaturkompensering.                                                                                                    | <b>537</b><br>537<br>537<br>537<br>538<br>539<br>540<br>541<br>542<br>542<br>542<br>542<br>544<br>544                                                                                                    |
| <b>7.</b><br>7.1<br>7.2<br>7.3<br>7.4<br>7.5<br>7.6<br>7.7<br>7.8<br>7.9<br>7.10<br>7.11<br>7.12<br>7.13                                                                                                    | Inställning av produkten         Controlling MIXIT via the operating panel         Anslutning till Grundfos GO Remote         Menyöversikt för Grundfos Go Remote         Initial igångkörningsguide.         General settings         Funktionsöversikt.         Temperaturstyrenhet.         Överhettningsskydd för golv         Förvärmning och frostskydd av batteri         Välja reglertyp för pump.         Utetemperaturkompensering.         Eko-schema.         Avstängning vid varmt väder                                                                                                    | <b>537</b><br>537<br>537<br>538<br>539<br>540<br>541<br>542<br>542<br>542<br>542<br>542<br>544<br>544                                                                                                    |
| <b>7.</b><br>7.1<br>7.2<br>7.3<br>7.4<br>7.5<br>7.6<br>7.7<br>7.8<br>7.9<br>7.10<br>7.11<br>7.12<br>7.13<br>7.14                                                                                                    | Inställning av produkten         Controlling MIXIT via the operating panel         Anslutning till Grundfos GO Remote         Menyöversikt för Grundfos Go Remote         Initial igångkörningsguide.         General settings         Funktionsöversikt.         Temperaturstyrenhet.         Överhettningsskydd för golv         Förvärmning och frostskydd av batteri         Välja reglertyp för pump.         Utetemperaturkompensering.         Eko-schema         Avstängning vid varmt väder.                                                                                                    | <b>537</b><br>537<br>537<br>538<br>539<br>540<br>541<br>542<br>542<br>542<br>542<br>544<br>544<br>545                                                                                                    |
| <b>7.</b><br>7.1<br>7.2<br>7.3<br>7.4<br>7.5<br>7.6<br>7.7<br>7.8<br>7.9<br>7.10<br>7.11<br>7.12<br>7.13<br>7.14<br>7.15                                                                                                    | Inställning av produkten         Controlling MIXIT via the operating panel         Anslutning till Grundfos GO Remote         Menyöversikt för Grundfos Go Remote         Initial igångkörningsguide.         General settings         Funktionsöversikt.         Temperaturstyrenhet.         Överhettningsskydd för golv         Förvärmning och frostskydd av batteri         Välja reglertyp för pump.         Utetemperaturkompensering.         Eko-schema         Avstängning vid varmt väder         Tryckoberoende         Tillonpsfjödesbegränsning                                                                                                    | <b>537</b><br><b>537</b><br><b>537</b><br><b>537</b><br><b>538</b><br><b>539</b><br><b>540</b><br><b>541</b><br><b>542</b><br><b>542</b><br><b>542</b><br><b>542</b><br><b>542</b><br><b>544</b><br><b>544</b><br><b>545</b><br><b>545</b>                                                                                                    |
| <b>7.</b><br>7.1<br>7.2<br>7.3<br>7.4<br>7.5<br>7.6<br>7.7<br>7.8<br>7.9<br>7.10<br>7.11<br>7.12<br>7.13<br>7.14<br>7.15<br>7.16                                                                                                    | Inställning av produkten         Controlling MIXIT via the operating panel         Anslutning till Grundfos GO Remote         Menyöversikt för Grundfos Go Remote         Initial igångkörningsguide.         General settings         Funktionsöversikt.         Temperaturstyrenhet.         Överhettningsskydd för golv         Förvärmning och frostskydd av batteri         Välja reglertyp för pump.         Utetemperaturkompensering.         Eko-schema         Avstängning vid varmt väder.         Tryckoberoende         Tilloppsflödesbegränsning         Returtemperaturbegränsning                                                                                                    | <b>537</b><br>537<br>537<br>538<br>539<br>540<br>541<br>542<br>542<br>542<br>542<br>544<br>545<br>545<br>545                                                                                                    |
| <b>7.</b><br>7.1<br>7.2<br>7.3<br>7.4<br>7.5<br>7.6<br>7.7<br>7.8<br>7.9<br>7.10<br>7.11<br>7.12<br>7.13<br>7.14<br>7.15<br>7.16<br>7.17                                                                                                    | Inställning av produkten         Controlling MIXIT via the operating panel         Anslutning till Grundfos GO Remote         Menyöversikt för Grundfos Go Remote         Initial igångkörningsguide.         General settings         Funktionsöversikt.         Temperaturstyrenhet.         Överhettningsskydd för golv         Förvärmning och frostskydd av batteri         Välja reglertyp för pump.         Utetemperaturkompensering.         Eko-schema         Avstängning vid varmt väder.         Tryckoberoende         Tilloppsflödesbegränsning         Returtemperaturbegränsning                                                                                                    | <b>537</b><br><b>537</b><br><b>537</b><br><b>538</b><br><b>539</b><br><b>540</b><br><b>541</b><br><b>542</b><br><b>542</b><br><b>542</b><br><b>544</b><br><b>544</b><br><b>545</b><br><b>545</b><br><b>545</b><br><b>546</b><br><b>546</b><br><b>546</b>                                                                                                    |
| <b>7.</b><br>7.1<br>7.2<br>7.3<br>7.4<br>7.5<br>7.6<br>7.7<br>7.8<br>7.9<br>7.10<br>7.11<br>7.12<br>7.13<br>7.14<br>7.15<br>7.16<br>7.17<br>7.18                                                                                                    | Inställning av produkten         Controlling MIXIT via the operating panel         Anslutning till Grundfos GO Remote         Menyöversikt för Grundfos Go Remote         Initial igångkörningsguide.         General settings         Funktionsöversikt.         Temperaturstyrenhet.         Överhettningsskydd för golv         Förvärmning och frostskydd av batteri         Välja reglertyp för pump.         Utetemperaturkompensering.         Eko-schema.         Avstängning vid varmt väder.         Tryckoberoende         Tilloppsflödesbegränsning         Returtemperaturbegränsning         Differenstemperaturbegränsning                                                                                                    | <b>537</b><br><b>537</b><br><b>537</b><br><b>537</b><br><b>538</b><br><b>539</b><br><b>540</b><br><b>541</b><br><b>542</b><br><b>542</b><br><b>542</b><br><b>542</b><br><b>544</b><br><b>544</b><br><b>545</b><br><b>545</b><br><b>545</b><br><b>546</b><br><b>546</b><br><b>546</b><br><b>546</b>                                                                                                    |
| <b>7.</b><br>7.1<br>7.2<br>7.3<br>7.4<br>7.5<br>7.6<br>7.7<br>7.8<br>7.9<br>7.10<br>7.11<br>7.12<br>7.13<br>7.14<br>7.15<br>7.16<br>7.17<br>7.18<br>7.19                                                                                                    | Inställning av produkten         Controlling MIXIT via the operating panel         Anslutning till Grundfos GO Remote         Menyöversikt för Grundfos Go Remote         Initial igångkörningsguide.         General settings         Funktionsöversikt.         Temperaturstyrenhet.         Överhettningsskydd för golv         Förvärmning och frostskydd av batteri         Välja reglertyp för pump.         Utetemperaturkompensering.         Eko-schema.         Avstängning vid varmt väder.         Tryckoberoende         Tilloppsflödesbegränsning         Termisk effektbegränsning         Differenstemperaturbegränsning         Differenstemperaturbegränsning                                                                                                    | <b>537</b><br><b>537</b><br><b>537</b><br><b>537</b><br><b>538</b><br><b>539</b><br><b>540</b><br><b>541</b><br><b>542</b><br><b>542</b><br><b>542</b><br><b>542</b><br><b>544</b><br><b>544</b><br><b>545</b><br><b>545</b><br><b>545</b><br><b>546</b><br><b>546</b><br><b>546</b><br><b>546</b><br><b>546</b>                                                                                                    |
| <b>7.</b><br>7.1<br>7.2<br>7.3<br>7.4<br>7.5<br>7.6<br>7.7<br>7.8<br>7.9<br>7.10<br>7.11<br>7.12<br>7.13<br>7.14<br>7.15<br>7.16<br>7.17<br>7.18<br>7.19<br>7.20                                                                                                    | Inställning av produkten         Controlling MIXIT via the operating panel         Anslutning till Grundfos GO Remote         Menyöversikt för Grundfos Go Remote         Initial igångkörningsguide.         General settings         Funktionsöversikt.         Temperaturstyrenhet.         Överhettningsskydd för golv         Förvärmning och frostskydd av batteri         Välja reglertyp för pump.         Utetemperaturkompensering.         Eko-schema.         Avstängning vid varmt väder.         Tryckoberoende         Tilloppsflödesbegränsning         Returtemperaturbegränsning         Differenstemperaturbegränsning         Energiövervakare                                                                                                    | <b>537</b><br><b>537</b><br><b>537</b><br><b>537</b><br><b>538</b><br><b>539</b><br><b>540</b><br><b>541</b><br><b>542</b><br><b>542</b><br><b>542</b><br><b>542</b><br><b>542</b><br><b>544</b><br><b>545</b><br><b>545</b><br><b>545</b><br><b>546</b><br><b>546</b><br><b>546</b><br><b>546</b><br><b>546</b><br><b>547</b>                                                                                                    |
| <b>7.</b><br>7.1<br>7.2<br>7.3<br>7.4<br>7.5<br>7.6<br>7.7<br>7.8<br>7.9<br>7.10<br>7.11<br>7.12<br>7.13<br>7.14<br>7.15<br>7.16<br>7.17<br>7.18<br>7.19<br>7.20<br>7.21                                                                                                    | Inställning av produkten         Controlling MIXIT via the operating panel         Anslutning till Grundfos GO Remote         Menyöversikt för Grundfos Go Remote         Initial igångkörningsguide.         General settings         Funktionsöversikt.         Temperaturstyrenhet.         Överhettningsskydd för golv         Förvärmning och frostskydd av batteri         Välja reglertyp för pump.         Utetemperaturkompensering.         Eko-schema         Avstängning vid varmt väder.         Tryckoberoende         Tilloppsflödesbegränsning         Differenstemperaturbegränsning         Energiövervakare         Grundfos BuildingConnect         Anslutning av produkten till fältbuss                                                                                                    | <b>537</b><br><b>537</b><br><b>537</b><br><b>537</b><br><b>538</b><br><b>539</b><br><b>540</b><br><b>541</b><br><b>542</b><br><b>542</b><br><b>542</b><br><b>542</b><br><b>542</b><br><b>542</b><br><b>544</b><br><b>545</b><br><b>545</b><br><b>545</b><br><b>546</b><br><b>546</b><br><b>546</b><br><b>546</b><br><b>546</b><br><b>546</b><br><b>546</b><br><b>547</b><br><b>547</b><br><b>545</b><br><b>545</b><br><b>545</b><br><b>546</b><br><b>545</b><br><b>546</b><br><b>546546</b><br><b>546</b><br><b>546</b><br><b>546546</b><br><b>546546</b><br><b>546546</b><br><b>547</b><br><b>547547</b><br><b>546546</b><br><b>546546</b><br><b>547</b><br><b>547547</b><br><b>546546</b><br><b>546546547</b><br><b>547547</b><br><b>547547</b><br><b>547547547547</b><br><b>54754754754754754754754754754754754754754754754754754754754754754754754754</b> |
| <b>7.</b><br>7.1<br>7.2<br>7.3<br>7.4<br>7.5<br>7.6<br>7.7<br>7.8<br>7.9<br>7.10<br>7.11<br>7.12<br>7.13<br>7.14<br>7.15<br>7.16<br>7.17<br>7.18<br>7.19<br>7.20<br>7.21<br>7.22                                                                                                    | Inställning av produkten         Controlling MIXIT via the operating panel         Anslutning till Grundfos GO Remote         Menyöversikt för Grundfos Go Remote         Initial igångkörningsguide.         General settings         Funktionsöversikt.         Temperaturstyrenhet.         Överhettningsskydd för golv         Förvärmning och frostskydd av batteri         Välja reglertyp för pump.         Utetemperaturkompensering.         Eko-schema         Avstängning vid varmt väder.         Tryckoberoende         Tilloppsflödesbegränsning         Permisk effektbegränsning         Differenstemperaturbegränsning         Energiövervakare         Grundfos BuildingConnect         Anslutning av produkten till fältbuss                                                                                                    | <b>537</b><br>537<br>537<br>538<br>539<br>540<br>541<br>542<br>542<br>542<br>542<br>542<br>544<br>544<br>545<br>545<br>545                                                                                                    |
| 7.           7.1           7.2           7.3           7.4           7.5           7.6           7.7           7.8           7.9           7.10           7.11           7.12           7.13           7.14           7.15           7.16           7.17           7.18           7.20           7.21           7.22                                                                      | Inställning av produkten         Controlling MIXIT via the operating panel         Anslutning till Grundfos GO Remote         Menyöversikt för Grundfos Go Remote         Initial igångkörningsguide.         General settings         Funktionsöversikt.         Temperaturstyrenhet.         Överhettningsskydd för golv         Förvärmning och frostskydd av batteri         Välja reglertyp för pump.         Utetemperaturkompensering.         Eko-schema         Avstängning vid varmt väder.         Tryckoberoende         Tilloppsflödesbegränsning         Permisk effektbegränsning         Differenstemperaturbegränsning         Energiövervakare         Grundfos BuildingConnect         Anslutning av produkten till fältbuss         Starta och stoppa produkten                                                                                                    | <b>537</b><br>537<br>537<br>538<br>539<br>540<br>541<br>542<br>542<br>542<br>542<br>542<br>542<br>544<br>544<br>545<br>545                                                                                                    |
| <b>7.</b><br>7.1<br>7.2<br>7.3<br>7.4<br>7.5<br>7.6<br>7.7<br>7.8<br>7.9<br>7.10<br>7.11<br>7.12<br>7.13<br>7.14<br>7.15<br>7.16<br>7.17<br>7.18<br>7.19<br>7.20<br>7.21<br>7.22<br><b>8.</b>                                                                                                    | Inställning av produkten         Controlling MIXIT via the operating panel         Anslutning till Grundfos GO Remote         Menyöversikt för Grundfos Go Remote         Initial igångkörningsguide.         General settings         Funktionsöversikt.         Temperaturstyrenhet.         Överhettningsskydd för golv         Förvärmning och frostskydd av batteri         Välja reglertyp för pump.         Utetemperaturkompensering.         Eko-schema         Avstängning vid varmt väder.         Tryckoberoende         Tilloppsflödesbegränsning         Permisk effektbegränsning         Differenstemperaturbegränsning         Energiövervakare         Grundfos BuildingConnect         Anslutning av produkten                                                                                                    | <b>537</b><br>537<br>537<br>538<br>539<br>540<br>541<br>542<br>542<br>542<br>542<br>542<br>542<br>544<br>544<br>545<br>545                                                                                                    |
| <b>7.</b><br>7.1<br>7.2<br>7.3<br>7.4<br>7.5<br>7.6<br>7.7<br>7.8<br>7.9<br>7.10<br>7.11<br>7.12<br>7.13<br>7.14<br>7.15<br>7.16<br>7.17<br>7.18<br>7.19<br>7.20<br>7.21<br>7.22<br><b>8.</b>                                                                                                    | Inställning av produkten         Controlling MIXIT via the operating panel         Anslutning till Grundfos GO Remote         Menyöversikt för Grundfos Go Remote         Initial igångkörningsguide.         General settings         Funktionsöversikt.         Temperaturstyrenhet.         Överhettningsskydd för golv         Förvärmning och frostskydd av batteri         Välja reglertyp för pump.         Utetemperaturkompensering.         Eko-schema         Avstängning vid varmt väder.         Tryckoberoende         Tilloppsflödesbegränsning         Permisk effektbegränsning         Differenstemperaturbegränsning         Energiövervakare         Grundfos BuildingConnect         Anslutning av produkten         Felsökning av produkten                                                                                                    | <b>537</b><br>537<br>537<br>538<br>539<br>540<br>541<br>542<br>542<br>542<br>542<br>542<br>542<br>544<br>544<br>545<br>545                                                                                                    |
| <b>7.</b><br>7.1<br>7.2<br>7.3<br>7.4<br>7.5<br>7.6<br>7.7<br>7.8<br>7.9<br>7.10<br>7.11<br>7.12<br>7.13<br>7.14<br>7.15<br>7.16<br>7.17<br>7.18<br>7.19<br>7.20<br>7.21<br>7.22<br><b>8.</b><br>8.1<br>8.2                                                                                                    | Inställning av produkten         Controlling MIXIT via the operating panel         Anslutning till Grundfos GO Remote         Menyöversikt för Grundfos Go Remote         Initial igångkörningsguide.         General settings         Funktionsöversikt.         Temperaturstyrenhet.         Överhettningsskydd för golv         Förvärmning och frostskydd av batteri         Välja reglertyp för pump.         Utetemperaturkompensering.         Eko-schema         Avstängning vid varmt väder.         Tryckoberoende         Tilloppsflödesbegränsning         Differenstemperaturbegränsning         Differenstemperaturbegränsning         Energiövervakare         Grundfos BuildingConnect         Anslutning av produkten till fältbuss         Starta och stoppa produkten         Felsökning av produkten                                                                                                    | <b>537</b><br>537<br>537<br>537<br>538<br>539<br>540<br>541<br>542<br>542<br>542<br>542<br>544<br>542<br>544<br>544<br>545<br>545                                                                                                    |
| <b>7.</b><br>7.1<br>7.2<br>7.3<br>7.4<br>7.5<br>7.6<br>7.7<br>7.8<br>7.9<br>7.10<br>7.11<br>7.12<br>7.13<br>7.14<br>7.15<br>7.16<br>7.17<br>7.18<br>7.19<br>7.20<br>7.21<br>7.22<br><b>8.</b><br>8.1<br>8.2<br>8.3                                                                                                    | Inställning av produkten         Controlling MIXIT via the operating panel         Anslutning till Grundfos GO Remote         Menyöversikt för Grundfos Go Remote         Initial igångkörningsguide.         General settings         Funktionsöversikt.         Temperaturstyrenhet.         Överhettningsskydd för golv         Förvärmning och frostskydd av batteri         Välja reglertyp för pump.         Utetemperaturkompensering.         Eko-schema         Avstängning vid varmt väder.         Tryckoberoende         Tilloppsflödesbegränsning         Differenstemperaturbegränsning         Differenstemperaturbegränsning         Energiövervakare         Grundfos BuildingConnect         Anslutning av produkten till fältbuss         Starta och stoppa produkten         Felsökning av produkten         Felsökning av larm och varningar         Larm- och varningskoder                                                                                                    | <b>537</b><br>537<br>537<br>537<br>538<br>539<br>540<br>541<br>542<br>542<br>542<br>542<br>542<br>542<br>544<br>544<br>545<br>545                                                                                                    |
| 7.           7.1           7.2           7.3           7.4           7.5           7.6           7.7           7.8           7.9           7.10           7.11           7.12           7.13           7.14           7.15           7.16           7.17           7.18           7.19           7.20           7.21           8.           8.1           8.2           8.3           8.4 | Inställning av produkten         Controlling MIXIT via the operating panel         Anslutning till Grundfos GO Remote         Menyöversikt för Grundfos Go Remote         Initial igångkörningsguide.         General settings         Funktionsöversikt.         Temperaturstyrenhet.         Överhettningsskydd för golv         Förvärmning och frostskydd av batteri         Välja reglertyp för pump.         Utetemperaturkompensering.         Eko-schema         Avstängning vid varmt väder.         Tryckoberoende         Tilloppsflödesbegränsning         Pensik effektbegränsning         Differenstemperaturbegränsning         Energiövervakare         Grundfos BuildingConnect         Anslutning av produkten till fältbuss         Starta och stoppa produkten         Felsökning av produkten         Felindikering på manöverpanelen.         Aterställning av larm och varningar.         Larm- och varningskoder                                                                               | <b>537</b><br>537<br>537<br>538<br>539<br>540<br>541<br>542<br>542<br>542<br>542<br>542<br>544<br>544<br>545<br>545<br>545                                                                                                    |
| 7.           7.1           7.2           7.3           7.4           7.5           7.6           7.7           7.8           7.9           7.10           7.12           7.13           7.14           7.15           7.16           7.17           7.18           7.19           7.20           7.21           8.           8.1           8.2           8.3           8.4           9.   | Inställning av produktenControlling MIXIT via the operating panelAnslutning till Grundfos GO RemoteMenyöversikt för Grundfos Go RemoteInitial igångkörningsguide.General settingsFunktionsöversikt.Temperaturstyrenhet.Överhettningsskydd för golvFörvärmning och frostskydd av batteriVälja reglertyp för pump.Utetemperaturkompensering.Eko-schemaAvstängning vid varmt väder.TryckoberoendeTilloppsflödesbegränsningReturtemperaturbegränsningDifferenstemperaturbegränsningEnergiövervakareGrundfos BuildingConnectAnslutning av produktenFelsökning av produktenFelindikering på manöverpanelen.Aterställning av larm och varningar.Larm- och varningskoderBörvärdesgräns.Service                                                                                                    | <b>5</b> 37<br>537<br>537<br>538<br>539<br>540<br>541<br>542<br>542<br>542<br>542<br>542<br>544<br>544<br>545<br>545<br>545                                                                                                    |
| <b>7.</b><br>7.1<br>7.2<br>7.3<br>7.4<br>7.5<br>7.6<br>7.7<br>7.8<br>7.9<br>7.10<br>7.11<br>7.12<br>7.13<br>7.14<br>7.15<br>7.16<br>7.17<br>7.16<br>7.17<br>7.18<br>7.10<br>7.21<br>7.20<br>7.21<br>7.22<br><b>8.</b><br>8.1<br>8.2<br>8.3<br>8.4<br><b>9.</b><br>9.1                                                                                                    | Inställning av produkten         Controlling MIXIT via the operating panel         Anslutning till Grundfos GO Remote         Menyöversikt för Grundfos Go Remote         Initial igångkörningsguide.         General settings         Funktionsöversikt.         Temperaturstyrenhet.         Överhettningsskydd för golv         Förvärmning och frostskydd av batteri         Välja reglertyp för pump.         Utetemperaturkompensering.         Eko-schema.         Avstängning vid varmt väder.         Tryckoberoende         Tilloppsflödesbegränsning         Returtemperaturbegränsning         Differenstemperaturbegränsning         Energiövervakare         Grundfos BuildingConnect         Anslutning av produkten till fältbuss         Starta och stoppa produkten         Felsökning av produkten         Felindikering på manöverpanelen.         Återställning av larm och varningar.         Larm- och varningskoder .         Börvärdesgräns.         Service         Utföra dagligt underhåll | <b>5</b> 37<br>537<br>537<br>538<br>539<br>540<br>541<br>542<br>542<br>542<br>542<br>542<br>542<br>542<br>542<br>545<br>545                                                                                                    |

| 9.3   | Återställa produkten               | 552 |
|-------|------------------------------------|-----|
| 9.4   | Koppla bort MIXIT och pumpen       | 552 |
| 9.5   | Byta ut eller rengöra backventilen | 552 |
| 9.6   | Byta ut sensorerna                 | 553 |
| 10.1  | Typskylt                           | 554 |
| 10.2  | Typnyckel                          | 554 |
| 10.3  | Ljudtrycksnivå                     | 554 |
| 10.4  | Krav på kablar                     | 555 |
| 10.5  | Elektriska data                    | 555 |
| 10.6  | Ingångar och utgångar              | 555 |
| 10.7  | Klasser                            | 556 |
| 10.8  | Sensordata                         | 556 |
| 10.9  | Ställdon                           | 557 |
| 10.10 | Ventil                             | 558 |

# 1. Allmän information

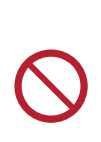

Denna produkt kan användas av barn från 8 år och uppåt och personer med reducerad fysisk, sensorisk eller mental kapacitet samt personer som saknar erfarenhet och kunskap om de övervakas eller har instruerats om säker användning av produkten och förstår de risker det innebär. Barn får inte leka med produkten. Rengöring och användarunderhåll får inte utföras av barn utan övervakning.

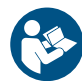

Läs detta dokument innan produkten installeras. Installation och drift ska ske enligt lokala bestämmelser och gängse praxis.

# 1.1 Symboler

Symbolerna nedan kan visas i Grundfos monterings- och driftsinstruktion, samt säkerhets- och serviceanvisningarna.

# FARA

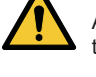

Anger en farlig situation som, om den inte undviks, resulterar i dödsfall eller allvarliga personskador.

#### VARNING

Anger en farlig situation som, om den inte undviks, kan resultera i dödsfall eller allvarliga personskador.

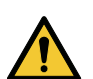

# FÖRSIKTIGHET

Anger en farlig situation som, om den inte undviks, kan resultera i smärre eller måttliga personskador.

Symbolerna är uppbyggda på följande sätt:

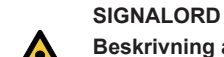

### Beskrivning av risken

Konsekvenser om varningen ignoreras

Åtgärd for att undvika risken.

# 1.2 Anmärkningar

Symbolerna och anmärkningarna nedan kan visas i Grundfos monterings- och driftsinstruktion, samt säkerhets- och serviceanvisningarna.

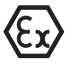

Följ dessa anvisningar för explosionskyddade produkter.

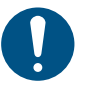

En blå eller grå cirkel med en vit grafisk symbol indikerar att en åtgärd måste utföras.

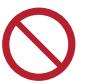

En röd eller grå cirkel med ett diagonalt tvärstreck, eventuellt med en svart grafisk symbol, indikerar att en åtgärd inte får utföras eller måste stoppas.

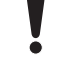

Om dessa anvisningar inte följs finns det risk för funktionsfel eller skador på utrustningen.

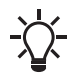

Tips och råd som gör arbetet enklare.

# 1.3 Målgrupp

Denna monterings- och driftsinstruktion är avsedd för professionella installatörer och för användare av produkten.

Vi rekommenderar att installationen utförs av utbildad personal med de tekniska kvalifikationer som krävs enligt specifik gällande lagstiftning.

# 2.1 Avsedd användning

MIXIT är en reglerventil med ställdon och inbyggd styrenhet.

Förutom en reglerventil har MIXIT även sensorer och en inbyggd backventil (endast gängade versioner). Ställdonet är inbyggt i en kopplingsbox tillsammans med en styrenhet som styr både ställdonen och pumpen.

MIXIT kan användas för blandning av slingor i alla värme- och kylsystem där det finns behov av att reglera

framledningstemperaturen, såsom radiatorvärme, golvvärme och luftbehandlingsenheter.

MIXIT är perfekt för nya installationer eller kompletta renoveringar i kommersiella byggnader som ersättning för traditionella blandningsslingor.

MIXIT kan antingen fungera som ett fristående system eller som ett delsystem i installationer som styrs av ett BMS-system.

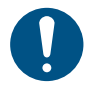

För att undvika kondensation och risk för att is byggs upp i kylapplikationer får MIXIT inte stängas av när den är installerad.

# 2.2 Kompatibilitet

MIXIT är kompatibel med MAGNA3-pumpar av modell D med tillverkningskod från 1943 (ÅÅVV) och framåt.

# 2.3 Placering

Produkten är avsedd att installeras inomhus.

Installera alltid produkten i en torr miljö där den inte utsätts för droppar eller stänk, till exempel vatten, från omgivande utrustning eller strukturer. Eftersom produkten innehåller delar av rostfritt stål är det viktigt att den inte installeras direkt i miljöer, såsom:

- Platser med direkt och kontinuerlig exponering för marin atmosfär.
- I rum där saltsyra (HCI) kan bilda sura aerosoler som kommer ut från, till exempel, öppna tankar eller ofta öppnade eller ventilerade behållare.

Ovanstående applikationer diskvalificerar inte för installation av produkten. Det är dock viktigt att produkten inte installeras direkt i dessa miljöer.

# 2.4 Tillfällig uppvärmning

I nya byggnader kan MIXIT användas för avfuktning, eftersom MIXIT är klar för drift efter den första igångkörningen av systemet. Detta innebär att du kan torka ut överskottsvattenhalten från byggnadsmaterial medan byggnationen fortsätter. När den är klar slutförs eventuell ytterligare kabeldragning och återstående inställning via Grundfos GO Remote.

# Tillhörande information

6.2 Starta MIXIT och ansluta den till pumpen

7.4 Initial igångkörningsguide

# 2.5 Minimalt krav på utrymme

Gängade versioner av MIXIT kräver följande utrymme på installationsplatsen.

|                        | Fritt utrymme (mm) |
|------------------------|--------------------|
| Över och under         | 200                |
| Till vänster och höger | 100                |
| Framför och bakom      | 100                |

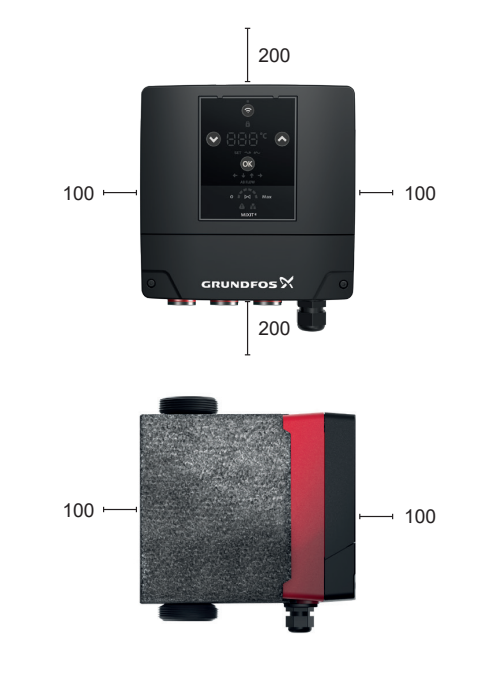

TM075945

# 2.6 Max. avstånd mellan MIXIT och pumpen

Vi rekommenderar ett max. avstånd på 0,5 m mellan MIXIT och pumpen för att säkerställa optimal prestanda vid låg belastning.

# 2.7 Omgivningsförhållanden

| Omgivningstemperatur vid drift                        | 0-50 °C        |
|-------------------------------------------------------|----------------|
| Omgivningstemperatur vid för-<br>varing och transport | -40 till 70 °C |
| Relativ luftfuktighet                                 | Max. 95 %      |

# 2.8 Pumpade vätskor

Produkten är lämplig för blandning av rena, tunna, icke-aggressiva och icke-explosiva vätskor utan fasta partiklar eller fibrer.

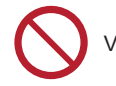

Vätskan får inte frysa eller koka.

Vätsketemperaturen måste vara mellan 0 och 90 °C, inte frysa eller koka. Under korta perioder kan temperaturen vara upp till 110 °C under förutsättning att mediet är flytande och inte kokar.

Produkten kan användas för vatten, vatten-glykolblandningar med upp till 50 % glykol eller vatten-etenblandningar med upp till 50 % eten. Oavsett vilken användningen är, är det viktigt att den är i ett flytande tillstånd. Frysning och kokning av medier måste förhindras. För att flödesmätningen ska fungera effektivt och exakt vid alla flöden måste viskositeten vara lika med eller mindre än 2 cSt. I värmesystem måste vattnet uppfylla kraven i godkänd standard för vattenkvalitet i värmesystem enligt lokala bestämmelser. Produkten är inte avsedd för dricksvatten.

# 2.9 Orienteringar

MIXIT kan installeras både horisontellt och vertikalt. Normalt monteras MIXIT och pumpen i linje.

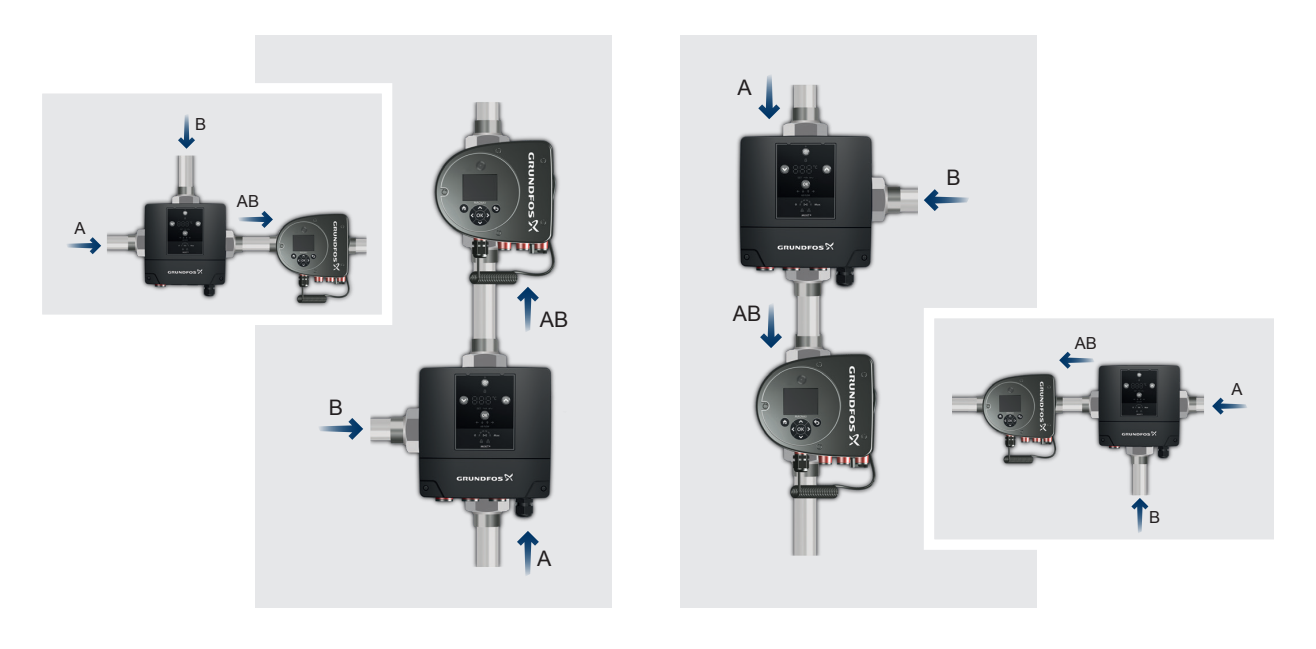

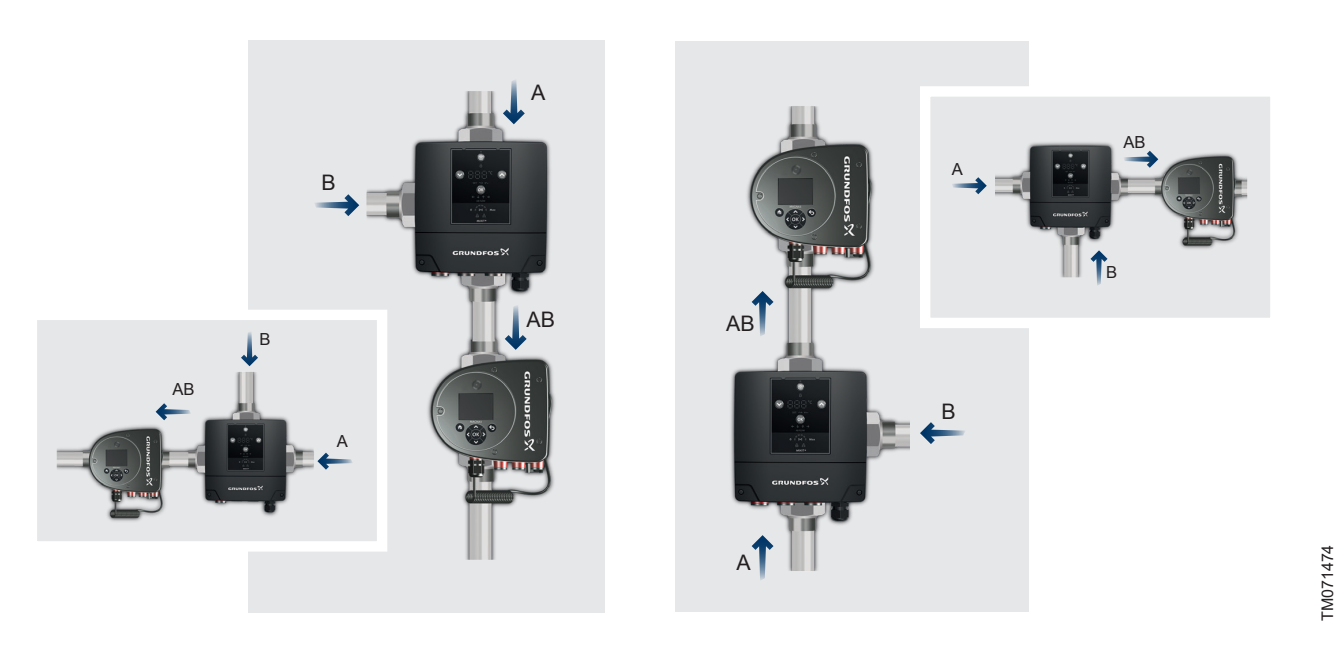

MIXIT monteringsorienteringar med indikering av flödesriktning. Överst: MIXIT med vänster B-port orientering. Nederst: MIXIT med höger Bport orientering.

# 3.1 Inspektion av produkten

Kontrollera följande när du tar emot produkten:

- Att produkten överensstämmer med beställningen.
- Att produktens spänning och frekvens matchar spänningen och frekvensen på installationsplatsen. Se produktens typskylt.

# 3.2 Leveransomfattning

Lådan innehåller följande artiklar:

- MIXIT ventilenhet
- en kabelgenomföring monterad på MIXIT-enheten
- isoleringskåpor
- påse med:
  - snabbguide
  - säkerhetsanvisningar
  - tre packningar för MIXIT DN 25
  - tre packningar för MIXIT DN 32.
- påse placerad inuti MIXIT-kåpan med:
  - en M20-kabelgenomföring
  - sex plintkontakter för ingångs- och utgångssignaler.

# 4. Installation

# VARNING

Risk för elektriska stötar

- Risk för dödsfall eller allvarliga personskador.
- Stäng av strömförsörjningen innan arbete påbörjas på produkten.Säkerställ att strömförsörjningen inte kan kopplas på av misstag.

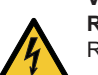

#### VARNING Risk för elektriska stötar

Risk för dödsfall eller allvarliga personskador.

Alla elektriska anslutningar ska utföras av en behörig elektriker i enlighet med lokala bestämmelser.

# VARNING

#### Risk för elektriska stötar

Risk för dödsfall eller allvarliga personskador.

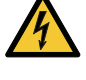

- Vid isoleringsfel kan felströmmen vara en likström eller pulserande likström. Följ nationell lagstiftning om krav på och val av restströmsenhet (RCD) vid installation
- av pumpen.

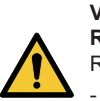

#### VARNING Risk vid lyftning

Risk för dödsfall eller allvarliga personskador.

 Följ lokala föreskrifter avseende gränsvärden för manuell lyftning och hantering.

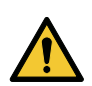

#### VARNING Risk för fallande föremål

Risk för dödsfall eller allvarliga personskador.

- Använd säkerhetsskor och hjälm.

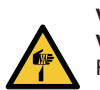

#### VARNING Vassa komponenter

Risk för smärre eller måttliga personskador

Använd skyddshandskar.

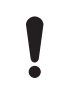

MIXIT måste vara parad med en MAGNA3 modell D med en tillverkningskod från 1943 (ÅÅVV) och framåt.

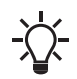

Innan produkten installeras rekommenderar vi att systemet spolas för föroreningar.

# 4.1 Förbereda produkten för installation

Innan MIXIT installeras i rören måste följande utföras:

Demontera isoleringskåporna.

 Alternativ: Ta bort backventilen. Gängade versioner av MIXIT är fabriksmonterade med en backventil. Vissa system kräver en backventil, medan andra system kanske inte behöver den. Därför kan backventilen tas bart för att eliminera oönskat rörmotstånd.

### Tillhörande information

- 4.1.1 Demontering av isoleringskåporna
- 4.1.2 Borttagning av backventilen

# 4.1.1 Demontering av isoleringskåporna

Isoleringskåporna är monterade på pumpen från fabrik, men de måste avlägsnas före installation. Isoleringskåporna sitter tätt. Använd hålen på baksidan av det största kåpan för att separera dem från varandra.

Kåporna måste monteras igen efter installation.

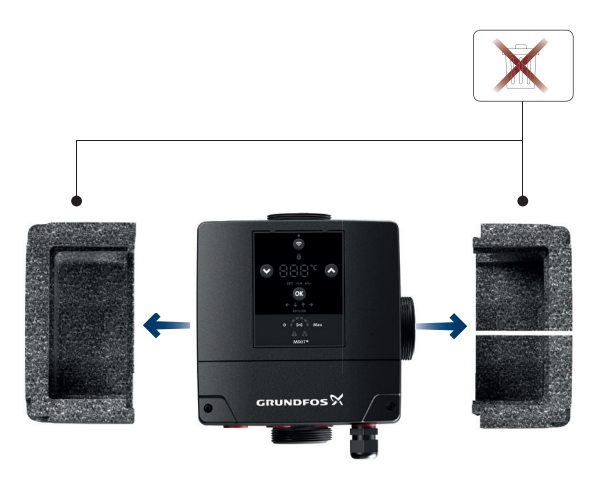

# 4.1.2 Borttagning av backventilen

#### VARNING Trycksatt system

Risk för dödsfall eller allvarliga personskador.

 Vid återmontering av hållare B måste den dras åt med 120 Nm.

Gängade versioner av MIXIT är fabriksmonterade med en backventil. Backventilen kan tas bort för att eliminera oönskat rörmotstånd.

1. Lokalisera port B på ventilhuset. Lossa hållaren med en skiftnyckel och ta bort den från ventilhuset.

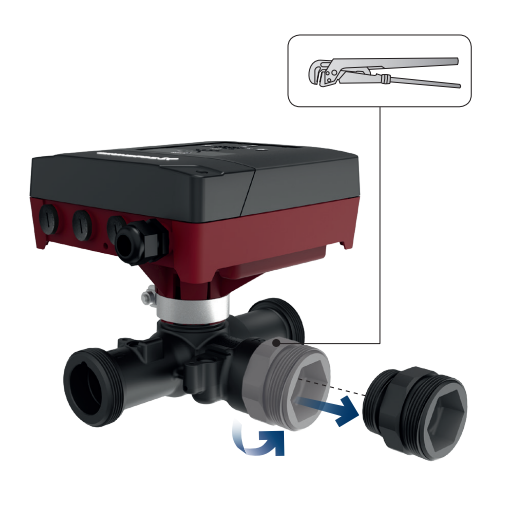

2. Lokalisera backventilen inuti hållaren och dra ut den.

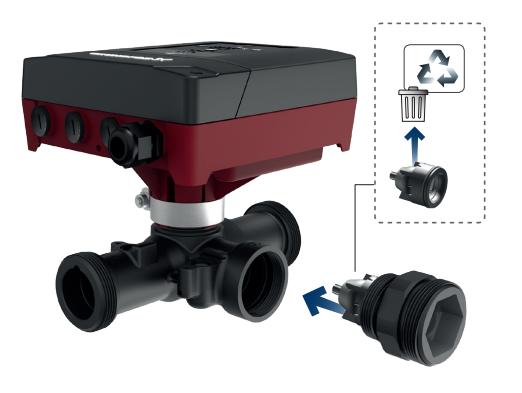

3. Sätt tillbaka hållaren på ventilhuset och dra åt den med en skiftnyckel med ett moment på 120 Nm.

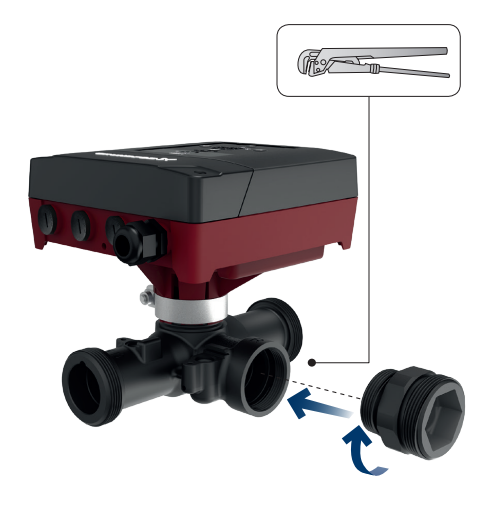

# 4.2 Installera produkten i rören

Beakta följande punkter innan produkten installeras i rören:

- Kontrollera att isoleringskåporna har demonterats.
- Installera produkten så att den inte belastas av rören. Produkten kan hängas upp direkt i rören, förutsatt att rören stöder den. Se 2.5 Minimalt krav på utrymme
- Vi rekommenderar max. avstånd på 0,5 m mellan MIXIT och pumpen. Se 2.6 Max. avstånd mellan MIXIT och pumpen
- Placera MIXIT och pumpen på ett sådant sätt att tillräcklig kylning säkerställs. Omgivningstemperaturen får inte överskrida 50 °C.

Installera alltid produkten så att manöverpanelen är vänd framåt och upprätt.

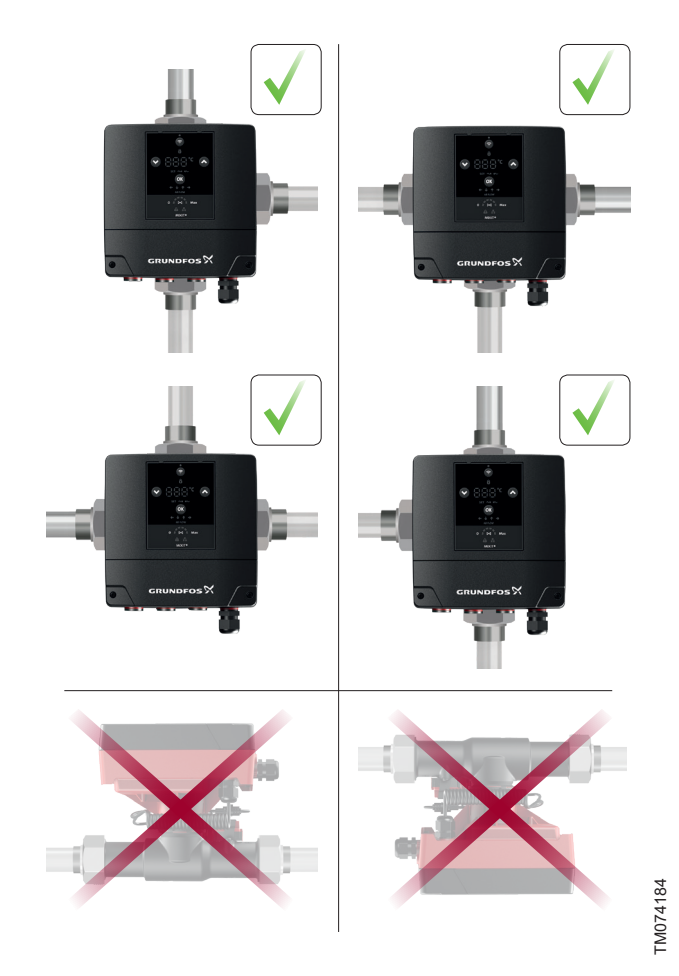

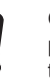

TM074186

TM074187

TM074188

Om produkten installeras på ett sådant sätt att manöverpanelen vrids åt sidan eller upp och ned måste styrenhetens position ändras.

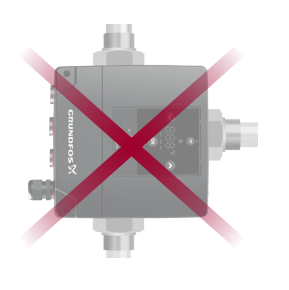

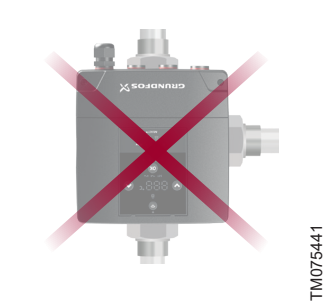

Exempel på felaktiga placeringar av styrenheten

Installera produkten i rören genom att göra följande (här visat med korrekt B-portorientering):

1. Stäng avstängningsventilerna och kontrollera att systemet inte är trycksatt.

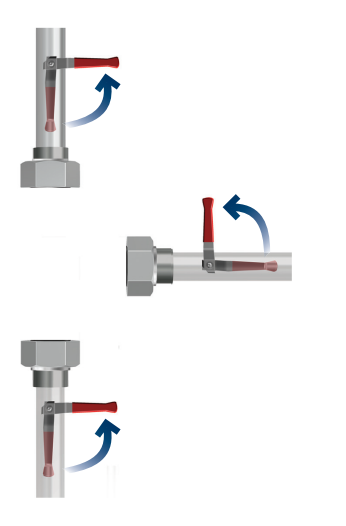

TM074164

TM074166

2. Montera produkten i rören med de tre packningarna som medföljer produkten.

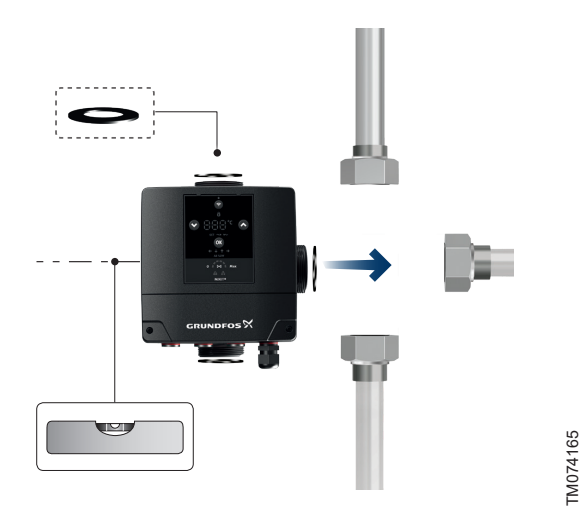

3. Dra åt anslutningsmuttrarna.

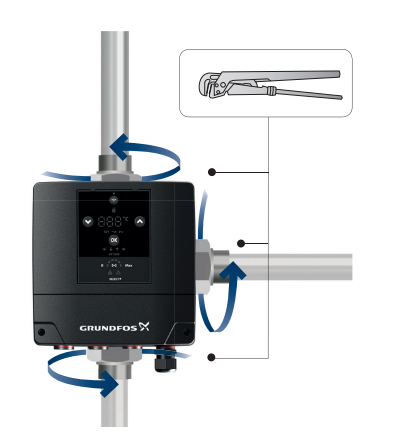

# Tillhörande information

- 2.9 Orienteringar
- 4.3 Montering av isoleringskåporna
- 4.4 Ändring av styrenhetens position

# 4.3 Montering av isoleringskåporna

Montera isoleringskåporna som medföljer produkten efter att den installerats i rören. Kåporna är numrerade från 1 till 3, vilket indikerar den enklaste ordningen att montera dem.

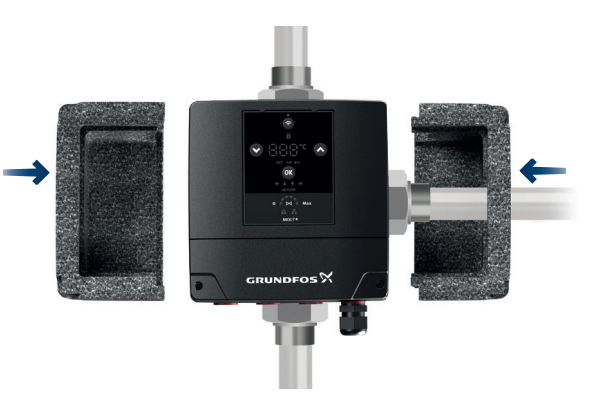

525

# 4.4 Ändring av styrenhetens position

3. Tryck in och montera tillbaka styrenheten på plats.

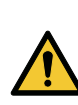

#### VARNING Roterande delar

Risk för smärre eller måttliga personskador

 Montera och dra åt skruven som håller spännbandet med 3,5 ±0,5 Nm.

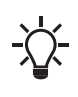

Vid ändring av styrenhetens position ändras också ventilens AB-port. Du måste ange AB-portens position när produkten startas och AB-portens orientering väljs. Se *6.2 Starta MIXIT och ansluta den till pumpen* 

När styrenheten är monterad i rören måste den vara korrekt placerad. Kontrollera att styrenheten är upprätt och riktad framåt. Gör så här för att ändra styrenhetens placering:

 Lossa skruven på spännbandet som håller samman styrenheten och ventilhuset. Dra långsamt styrenheten från ventilkroppen cirka 6–7 mm.

Om styrenheten dras ut för långt lossnar den helt från ventilhuset. Om detta inträffar ska styrenheten monteras på nytt och kontrollera att kopplingen inuti styrenheten sitter korrekt på spindeln inuti ventilhuset.

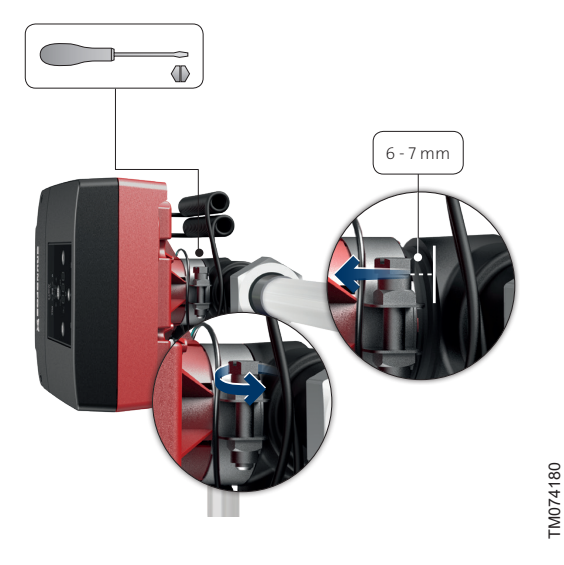

2. När du känner att styrenheten lossnar från ventilkroppen, vrider du styrenheten till önskat läge.

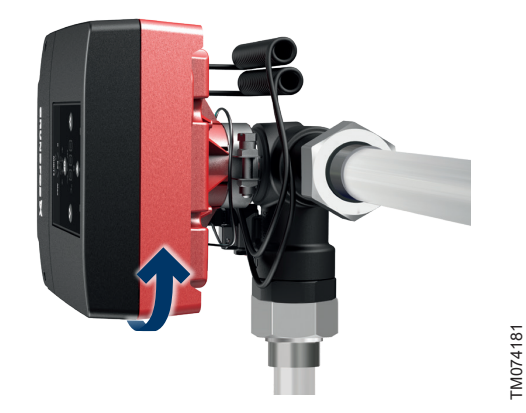

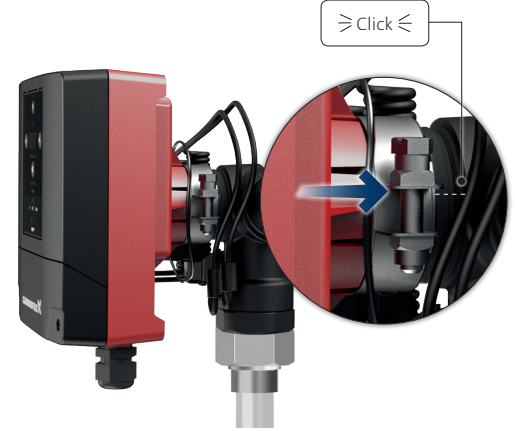

- TM074182
- Montera och dra åt skruven som håller spännbandet med 3,5 ±0,5 Nm.

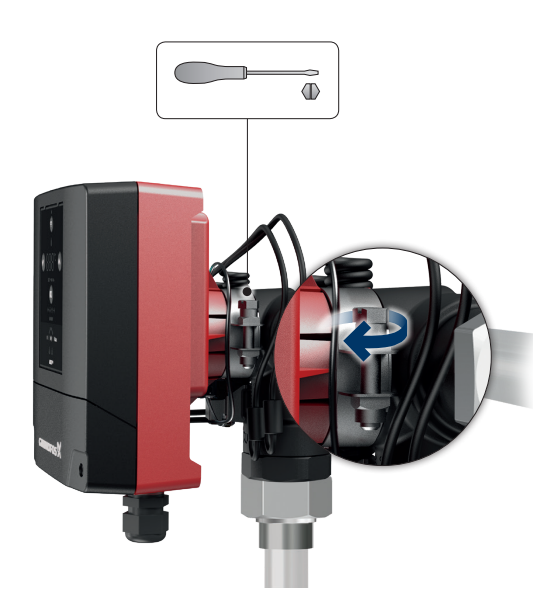

TM074185

# 4.5 Anslutning av produkten till strömförsörjningen

Gör så här för att ansluta MIXIT till strömförsörjningen:

 Ta bort på plintkåpan på styrenheten genom att lossa de två skruvarna. Lokalisera påsen med en kabelgenomföring och sex plintkontakter.

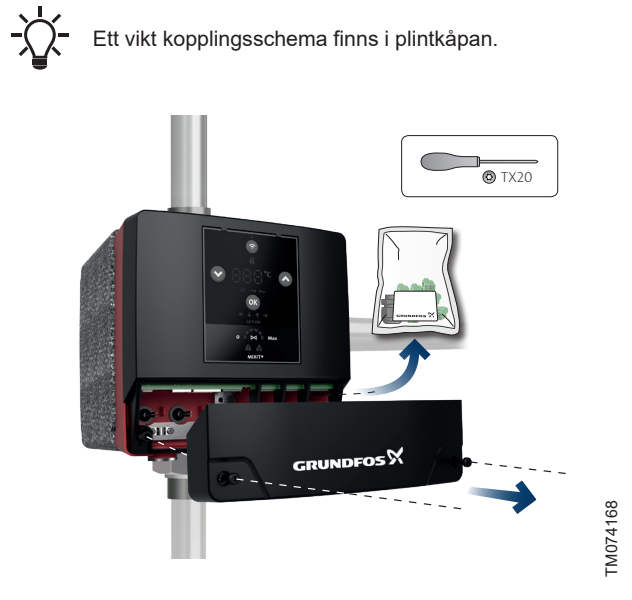

- 2. Sätt plintkontakterna i styrenheten för att undvika att de förloras. Sätt inte in plintkontakterna för strömförsörjningen än. För korrekt placering av plintkontakterna, se 5.2 Översikt över plintanslutningar
  - ļ

Montera inte kabelgenomföringen från påsen om du inte ansluter en kabel till en av plintarna. Annars kan vätska komma in i produkten.

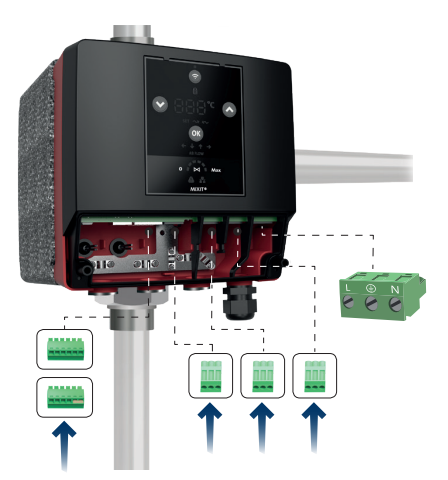

TM074178

3. Lossa den förmonterade kabelgenomföringen längst till höger.

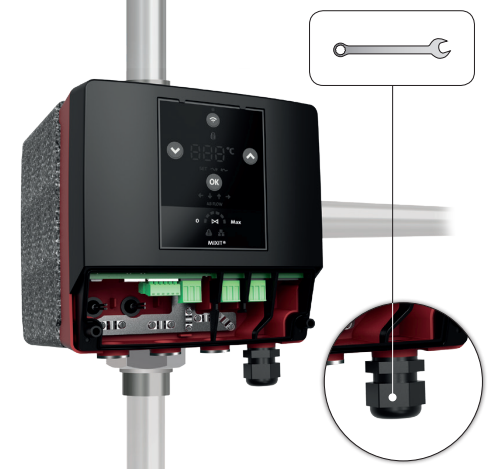

 Dra strömförsörjningskabeln genom kabelgenomföringen och styrenheten och skala kabelledarna: 7 mm (1), 20 mm (2), 25 mm (3), ø7-14 (4).

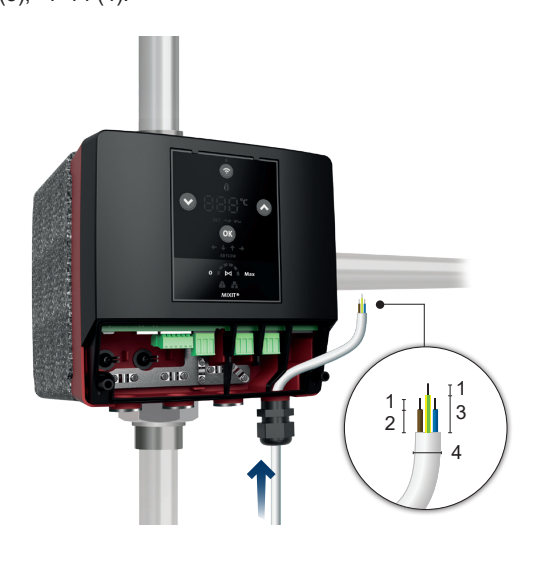

5. Anslut ledarna till strömförsörjningsplinten. Sätt i strömförsörjningsplinten i styrenheten.

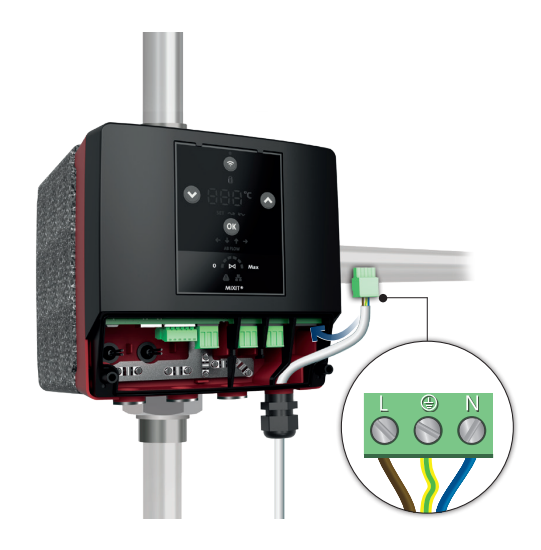

Svenska (SE)

# 6. Dra åt kabelgenomföringen med ett moment på 3,0 Nm.

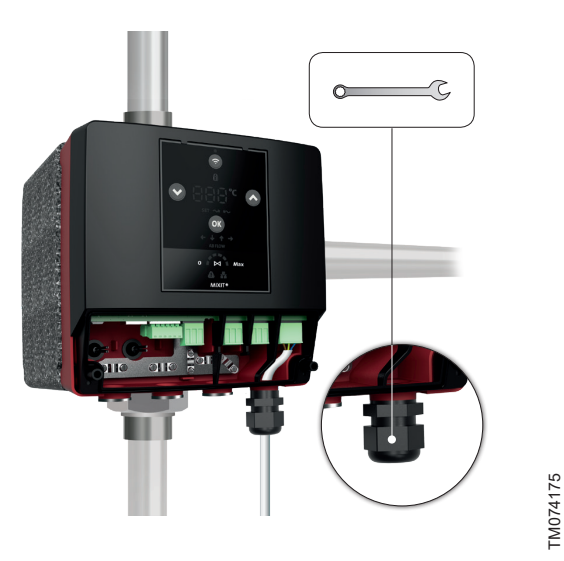

7. Montera plintkåpan och dra åt skruvarna med ett moment på 1,1 till 1,4 Nm.

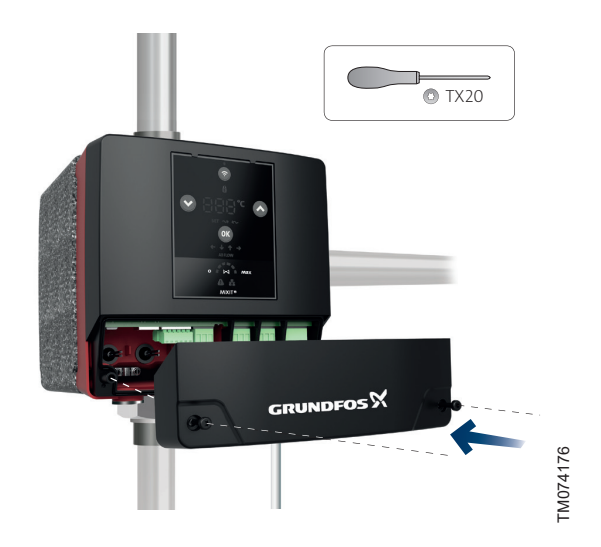

8. Koppla på strömförsörjningen.

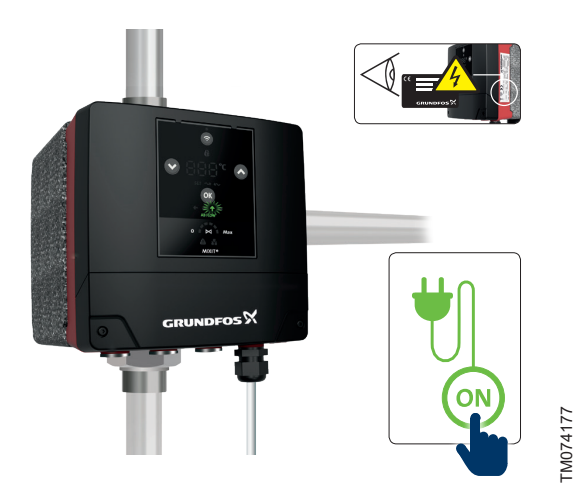

Tillhörande information

5. Externa anslutningar

# Svenska (SE)

TM074226

# 5. Externa anslutningar

# VARNING

# Risk för elektriska stötar

Risk för dödsfall eller allvarliga personskador.

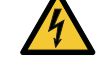

# Stäng av strömförsörjningen innan arbete påbörjas på

produkten.Säkerställ att strömförsörjningen inte kan kopplas på av misstag.

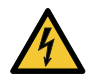

# Risk för elektriska stötar

Risk för dödsfall eller allvarliga personskador.

 Alla elektriska anslutningar ska utföras av en behörig elektriker i enlighet med lokala bestämmelser.

# VARNING

# Risk för elektriska stötar

- Risk för dödsfall eller allvarliga personskador.
- Använd kabelklämmor vid anslutning av kablar till reläplintarna för att undvika att strömförsörjningskablar berör andra kablar.

# VARNING

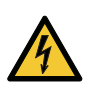

# Risk för elektriska stötar

Risk för dödsfall eller allvarliga personskador.

Reläkabelledarna måste skalas mellan 5 och 8 mm, medan de isolerade ledarna måste skalas mellan 30 och 35 mm.

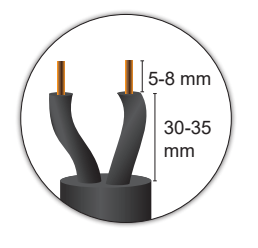

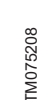

Exempel på avskalad reläkabel

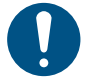

Se till att alla kablar är värmebeständiga upp till 70 °C.

MIXIT kan konfigureras för att passa ditt applikationssystem med de plintar som medföljer produkten. Externa anslutningar är dock inte nödvändiga för att MIXIT-systemet ska fungera.

Grundfos ansvarar inte för nätverkssäkerhet eller korrekt konfigurerade brandväggar.

Två kabelgenomföringar levereras med produkten. Ytterligare kabelgenomföringar (M20) måste köpas separat.

# 5.1 Säkerhet

Grundfos anslutna produkter måste vara bakom en brandvägg eller anslutna till ett privat nätverk.

Om en brandvägg eller ett privat nätverk saknas kan Grundfosprodukten utsättas för en cybersäkerhetsrisk och blir känsligt för en attack eller äventyras.

Följ den starkt rekommenderade konfigurationens krav nedan. Ta kontakt med en IT-infrastrukturspecialist vid tveksamhet.

# 5.1.1 Krav vid anslutning av MIXIT till ett nätverk

När MIXIT-enhetens Ethernet-port ansluts till ett nätverk måste nätverket antingen vara ett privat nätverk utan anslutning till internet eller bakom en brandvägg. MIXIT-enheten får inte anslutas direkt till internet. Inga TCP/IP-portar får heller riktas till produkten. Om du behöver fjärråtkomst till produkten måste du använda tekniker såsom virtuella nätverk (VPN) för att säkerställa en säker anslutning. Överväg att kontakta en IT-infrastrukturspecialist för att upprätta en sådan lösning.

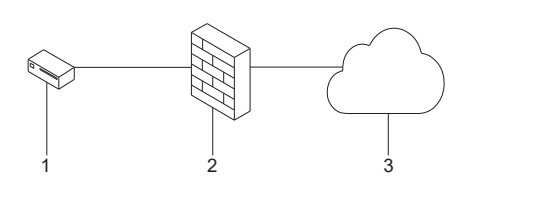

Säker anslutning för en Grundfos-enhet som MIXIT

| Pos. | Beskrivning               |
|------|---------------------------|
| 1    | Exempel på Grundfos-enhet |
| 2    | Brandvägg                 |
| 3    | Internet                  |

# 5.2 Översikt över plintanslutningar

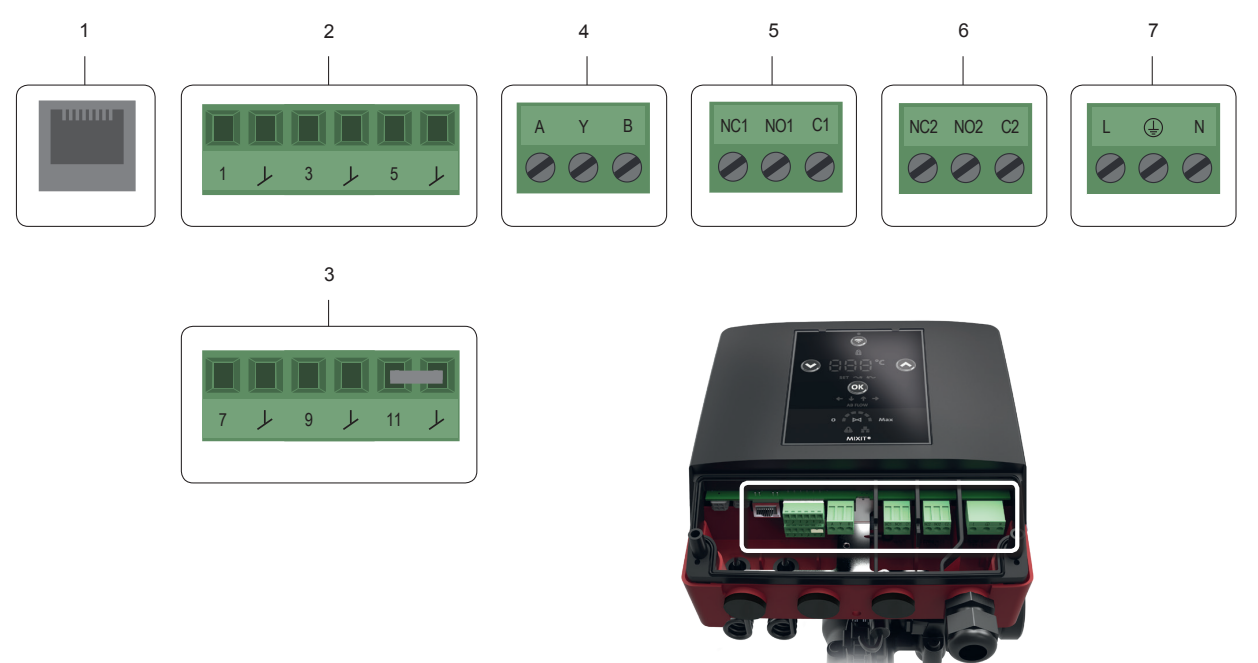

| Pos. | Beskrivning                                                                             |
|------|-----------------------------------------------------------------------------------------|
| 1    | Ethernet RJ45 (BACnet IP, Modbus TCP)                                                   |
| 2    | Konfigurerbar I/O                                                                       |
| 3    | Konfigurerbar I/O                                                                       |
| 4    | RS485-ingång (BACnet MS/TP, Modbus RTU)                                                 |
| 5    | Relä 1                                                                                  |
| 6    | Relä 2                                                                                  |
| 7    | Växelströmförsörjning. Utför elanslutning och skydd i enlighet med lokala bestämmelser. |

Plintarna är kodade på sådant sätt att reläplintkontakterna inte kan användas i RS485-ingången och de konfigurerbara ingångarna och utgångarna inte kan förväxlas.

# 5.3 Radiatorvärme, plintanslutningar

I ett radiatorvärmesystem kan plintarna användas för följande:

| Ethernet    | RJ45         |                       | Kommunikation med Grundfos BuildingConnect, Modbus TCP och BACnet IP.                                                                                  |
|-------------|--------------|-----------------------|----------------------------------------------------------------------------------------------------|
|             | 1            | +24 V                 | 24 V DC-försörjning för en aktiv sensor. Temperatursensorn 0–10 V måste använ-<br>das när flera MIXIT-enheter i ett system har samma temperatursensor. |
| -           | L            | GND                   |                                                                                                    |
| I/O         | 3            | CI01                  | Utetemperatursensor (Pt1000 och 0–10 V) eller extern börvärdesingång.                                                                                  |
|             | L            | GND                   |                                                                                                    |
| -           | 5            | CI02                  |                                                                                                    |
|             | $\downarrow$ | GND                   | -                                                                                                    |
|             | 7            | CI03                  | Pannans börvärdesspänning. Den används så att MIXIT kan reglera pannans ut-                                                                            |
| -           | J            | GND                   | gångstemperatur och minska värmeförlusterna i röret.                                                                                                   |
| -           | 9            | DI4                   | Extern börvärdesminskning. När den digitala ingången aktiveras minskar MIXIT                                                                           |
| I/O –       | L            | GND                   | börvärdet med 5 °C.                                                                                                    |
| -           | 11           | DI5                   |                                                                                                    |
|             | Y            | GND                   | - Externt start/stopp av bade MIXIT och pump.                                                                                                    |
|             | A            | GENIbus, BACnet MS/TP | Signalingång och -utgång från BMS-systemet.                                                                                                    |
| RS485       | Y            |                       |                                                                                                    |
|             | В            |                       |                                                                                                    |
|             | NC1          |                       |                                                                                                    |
| Relä 1      | NO1          | _                     | Felsignal. En NC/NO-utgångssignal, som är aktiv vid fel.                                                                                               |
|             | C1           |                       |                                                                                                    |
|             | NC2          |                       |                                                                                                    |
| –<br>Relä 2 | NO2          |                       | Driftsignal. En NC/NO-utsignal, som är aktiv när MIXIT arbetar utan larm.                                                                              |
|             | C2           |                       |                                                                                                    |
|             |              |                       |                                                                                                    |
| Växelström- | Jord         |                       | Strömförsöriningsanslutning. 230 V ±10 %                                                                                                    |
| försörjning | N            |                       |                                                                                                    |

# Konfigurera I/O-plintarna enligt plintanslutningstabellen

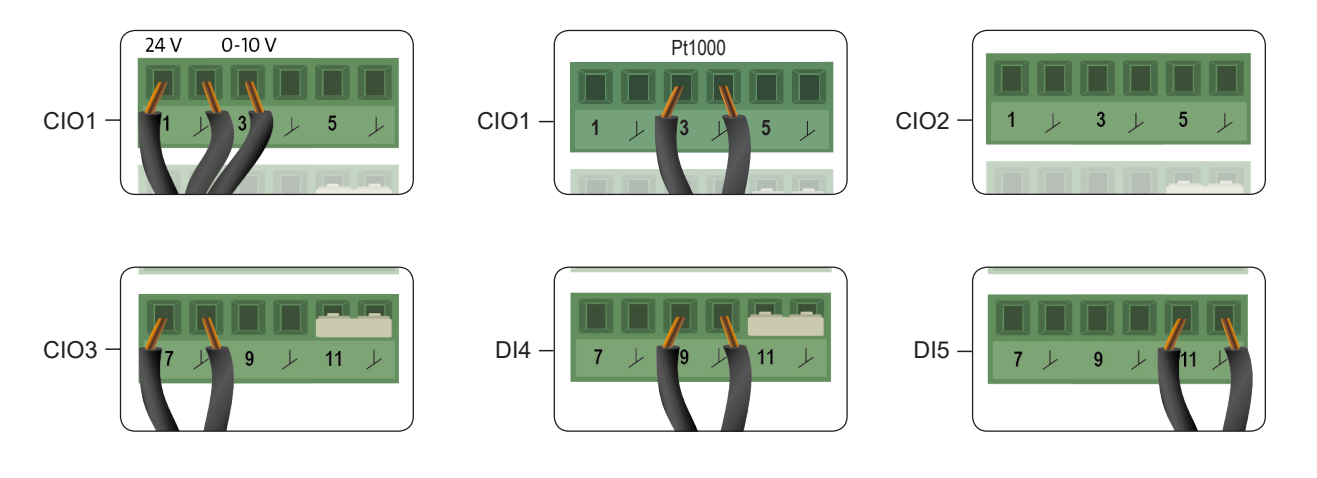

# 5.4 Golvvärme, plintanslutningar

I ett golvvärmesystem kan plintarna användas för följande:

| Ethernet       | RJ45 |                                           | Kommunikation med Grundfos BuildingConnect, Modbus TCP och BACnet IP.                                                                                  |
|----------------|------|-------------------------------------------|----------------------------------------------------------------------------------------------------|
|                |      |                                           |                                                                                                    |
| _              | 1    | +24 V                                     | 24 V DC-försörjning för en aktiv sensor. Temperatursensorn 0–10 V måste använ-<br>das när flera MIXIT-enheter i ett system har samma temperatursensor. |
| _              | Y    | GND                                       |                                                                                                    |
| 1/0            | 3    | CI01                                      | l Itetemperatursensor (Pt1000 och 0–10 V) eller extern hönvärdesingång                                                                                 |
|                | 7    | GND                                       |                                                                                                    |
| _              | 5    | CI02                                      | _                                                                                                    |
|                | Ţ    | GND                                       |                                                                                                    |
|                | 7    | CI03                                      | Pannans börvärdesspänning. Den används så att MIXIT kan reglera pannans ut-                                                                            |
| _              | L    | GND                                       | gångstemperatur och minska värmeförlusterna i röret.                                                                                                   |
|                | 9    | DI4                                       |                                                                                                    |
| 1/0 –          | Y    | GND                                       | - Extern indikator for overhettning.                                                                                                    |
| _              | 11   | DI5                                       |                                                                                                    |
|                | L    | GND                                       | - Externt start/stopp av bade MIXII och pump.                                                                                                    |
|                | A    |                                           |                                                                                                    |
| RS485          | Y    | GENIbus, BACnet MS/TP<br>eller Modbus RTU | Signalingång och -utgång från BMS-systemet.                                                                                                    |
|                | В    |                                           |                                                                                                    |
|                | NC1  |                                           |                                                                                                    |
| Relä 1         | NO1  |                                           | Felsignal. En NC/NO-utgångssignal, som är aktiv vid fel.                                                                                               |
|                | C1   |                                           |                                                                                                    |
|                | NC2  |                                           |                                                                                                    |
| Relä 2         | NO2  |                                           | Driftsignal. En NC/NO-utsignal, som är aktiv när MIXIT arbetar utan larm.                                                                              |
|                | C2   |                                           |                                                                                                    |
|                | L    |                                           |                                                                                                    |
| Växelström-    | Jord | —<br>Nätförsörjning                       | Strömförsörjningsanslutning, 230 V ±10 %                                                                                                    |
| iorsorjining . | Ν    |                                           |                                                                                                    |

# Konfigurera I/O-plintarna enligt plintanslutningstabellen

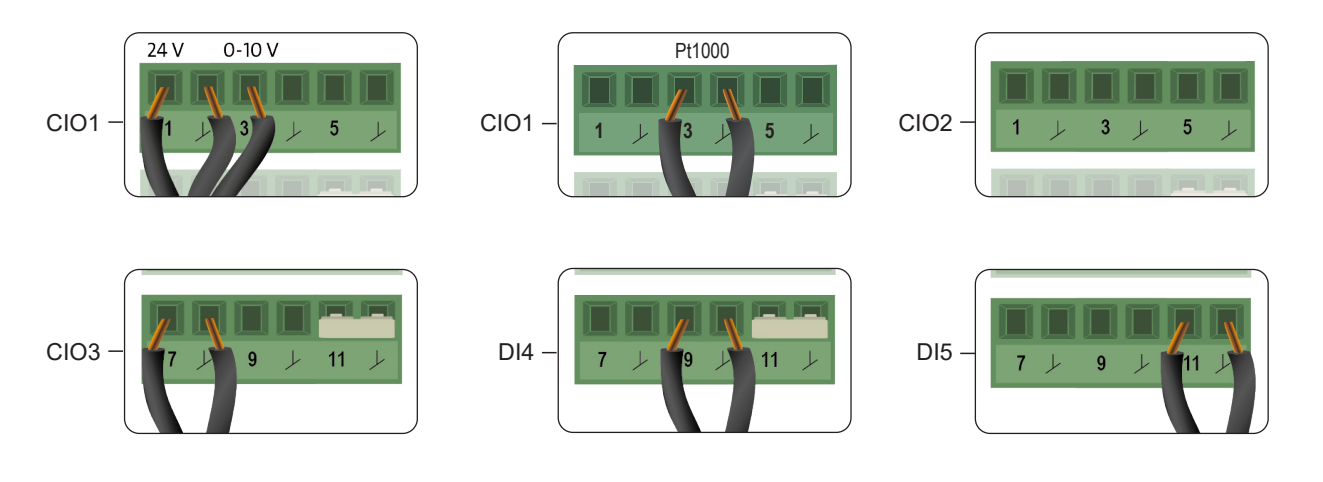

# 5.5 Luftbehandlingsenhet, plintanslutningar

I ett lufthanteringssystem kan plintarna användas för följande:

| Ethernet      | RJ45 |                       | Kommunikation med Grundfos BuildingConnect, Modbus TCP och BACnet IP.                                                                    |
|---------------|------|-----------------------|----------------------------------------------------------------------------------------------------|
|               | 1    | +24 V                 | 24 V DC-försörining för en aktiv sensor. Den används när flera MIXIT-enheter i ett                                                       |
| _             | L    | GND                   | system har samma temperatursensor 0–10 V.                                                                                                |
| I/O -         | 3    | CI01                  |                                                                                                    |
|               | L    | GND                   | Utetemperatursensor (Pt1000 och 0–10 V) eller extern börvärdesingång.                                                                    |
| _             | 5    | CI02                  |                                                                                                    |
|               | V    | GND                   | - Lutttemperatursensor.                                                                                                    |
|               | 7    | CI03                  | Pannans hörvärdessnänning. Den används så att MIXIT kan reglera nannans ut-                                                              |
| _             | J    | GND                   | gångstemperatur och minska värmeförlusterna i röret.                                                                                     |
| -             | 9    | DI4                   |                                                                                                    |
| I/O —         | L    | GND                   | - Extern frostindikator.                                                                                                    |
| _             | 11   | DI5                   |                                                                                                    |
|               | Y    | GND                   | - Externt start/stopp av bade MIXIT och pump.                                                                                            |
|               | A    |                       | Signalingång och -utgång från BMS-systemet.                                                                                              |
| RS485         | Y    | GENIbus, BACnet MS/TP |                                                                                                    |
|               | В    |                       |                                                                                                    |
|               | NC1  |                       |                                                                                                    |
| Relä 1        | NO1  |                       | Felsignal. En NC/NO-utgångssignal, som är aktiv vid fel.                                                                                 |
|               | C1   |                       |                                                                                                    |
|               | NC2  |                       |                                                                                                    |
| Relä 2        | NO2  |                       | Driftsignal. En NC/NO-utsignal, som är aktiv när MIXIT arbetar utan larm. Signalen är inaktiv pär batteriet förvärme (epolningsfunktion) |
|               | C2   |                       |                                                                                                    |
|               | L    |                       |                                                                                                    |
| Växelström-   | Jord | Nätförsörjning        | Strömförsörjningsanslutning, 230 V ±10 %                                                                                                 |
| iorsorjning . | Ν    |                       |                                                                                                    |

# Konfigurera I/O-plintarna enligt plintanslutningstabellen

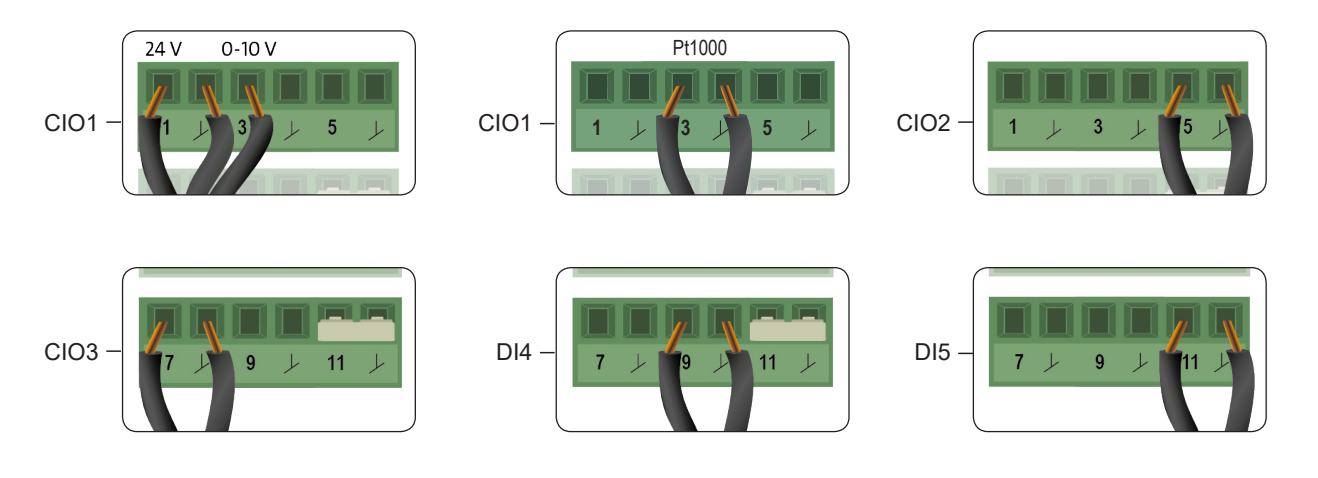

# 6. Starting up the system

# 6.1 Manöverpanel för MIXIT

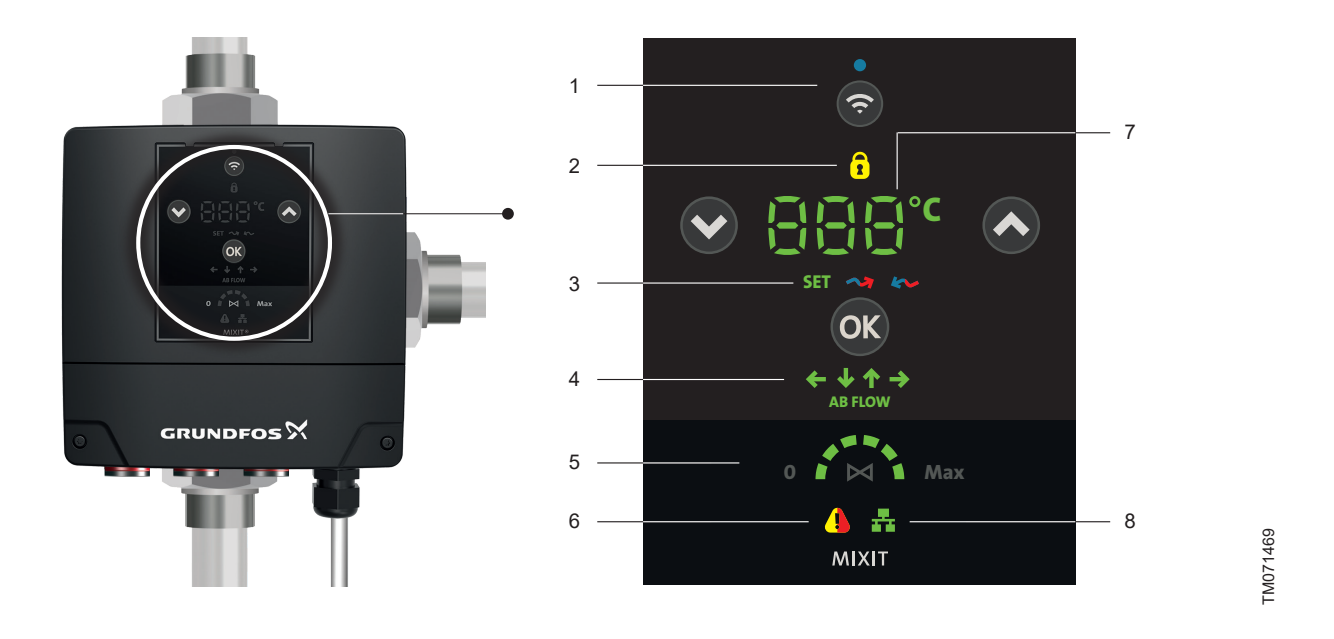

| Pos. | Beskrivning                                                                                                    |                                                                                                    |
|------|----------------------------------------------------------------------------------------------------|----------------------------------------------------------------------------------------------------|
| 1    | Anslutningsknapp för anslutning av ventilenheten till pumpen och anslutning av MIXIT med Grund-<br>fos GO Remote. | När MIXIT försöker upprätta kontakt med pumpen eller Grundfos GO Remote, blin-<br>kar den blå lysdioden. När anslutningen upprättats lyser lysdioden permanent. |
| 2    | Låst manöverpanel                                                                                                 | Detta indikerar att manöverpanelen är låst. Panelen kan låsas och låsas upp med Grundfos GO Remote.                                                             |
| -    |                                                                                                    | Anger vilken temperatur som visas på displayen (7).                                                                                                    |
|      |                                                                                                    | Tryck på knappen <b>OK</b> för att växla mellan följande:                                                                                                    |
|      |                                                                                                    | • SET: Börvärde.                                                                                                    |
|      | Temperaturindikering (börvärde, inlopps- eller re-<br>turtemperatur)                                              | Visar aktuellt börvärde. Indikerar att börvärdet ändras eller kan justeras. An-<br>vänd de två pilknapparna för att justera börvärdet.                          |
| 3    | Standardläge: Ingen av de tre lysdioderna lyser                                                                   | Högerpil Matningstemperatur.                                                                                                    |
|      | och den visade temperaturen ar den blandade                                                                       | Lyser röd i värmesystem, blå i kylsystem.                                                                                                    |
|      | nameuningsemperaturen.                                                                                            | Vänsterpil Returtemperatur.                                                                                                    |
|      |                                                                                                    | Lyser blå i värmesystem, röd i kylsystem.                                                                                                    |
|      |                                                                                                    | Displayen återgår till sitt standardläge efter 12 sekunder.                                                                                                    |
| 4    | AB-portens orientering                                                                                            | Detta indikerar orienteringen för AB-porten (flödesutloppet).                                                                                                   |
|      |                                                                                                    | Detta indikerar i vilken grad ventilen är öppen.                                                                                                    |
| 5    | Ventilposition                                                                                                    | 0 betyder att ventilen är stängd. Max. innebär att ventilen är helt öppen.                                                                                      |
|      |                                                                                                    | Om en flödesbegränsning är konfigurerad är denna gräns <b>Max</b> .                                                                                             |
| 6    |                                                                                                    | Gul indikerar en varning. Systemet är fortfarande i drift.                                                                                                    |
| 0    | varnings- och annindikening                                                                                       | Röd indikerar ett larm. Systemets drift avbryts.                                                                                                    |
|      |                                                                                                    | Displayen visar:                                                                                                    |
| 7    | Temperatur-/felkod<br><b>Standardläge:</b> Blandad framledningstemperatur.                                        | <ul> <li>Temperaturbörvärde. För att justera börvärdet, använd knapparna Upp och<br/>Ned.</li> </ul>                                                            |
|      |                                                                                                    | • Temperatur i inlopp och utlopp eller blandad framledningstemperatur (se 3).                                                                                   |
|      |                                                                                                    | • Felkoder.                                                                                                    |
| 8    | Extern styrning                                                                                                   | Detta indikerar att MIXIT styrs av extern kommunikationsutrustning.                                                                                             |

**Obs:** När pumpen och MIXIT är anslutna tar MIXIT över och styr pumpen. Därefter är pumpens manöverpanel låst. Inställningar av systemet görs via Grundfos GO Remote och manöverpanelen på MIXIT.

# Svenska (SE)

# 6.2 Starta MIXIT och ansluta den till pumpen

Innan pumpen ansluts till MIXIT måste den installeras i rören och vara strömsatt. Följ monterings- och driftsinstruktionen för pumpen.

 Ställ in AB-portens orientering på MIXIT-enheten genom att trycka på knapparna Upp och Ned på manöverpanelen. De gröna lysdioderrna för flödespil för AB blinkar tills du trycker på knappen OK. Tryck på knappen OK för att välja orientering. Motsvarande portorienteringslysdiod lyser konstant.

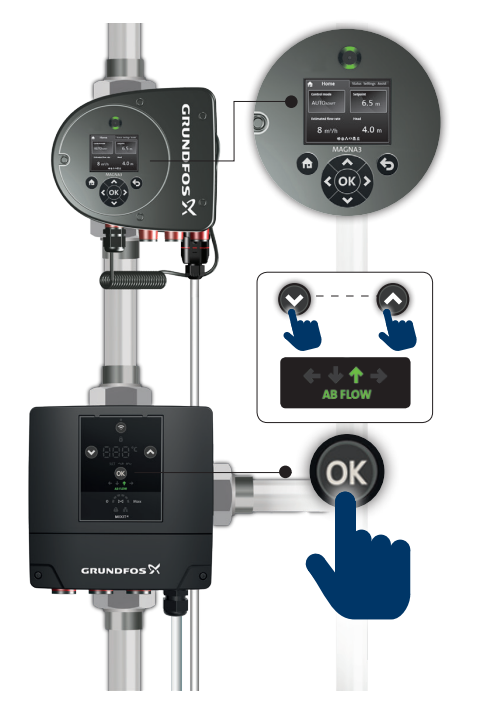

TM071477

 Ställ in pumpen genom att slutföra startguiden. Inställningarna är inte viktiga för inställningen av systemet, eftersom systemet konfigureras via MIXIT.

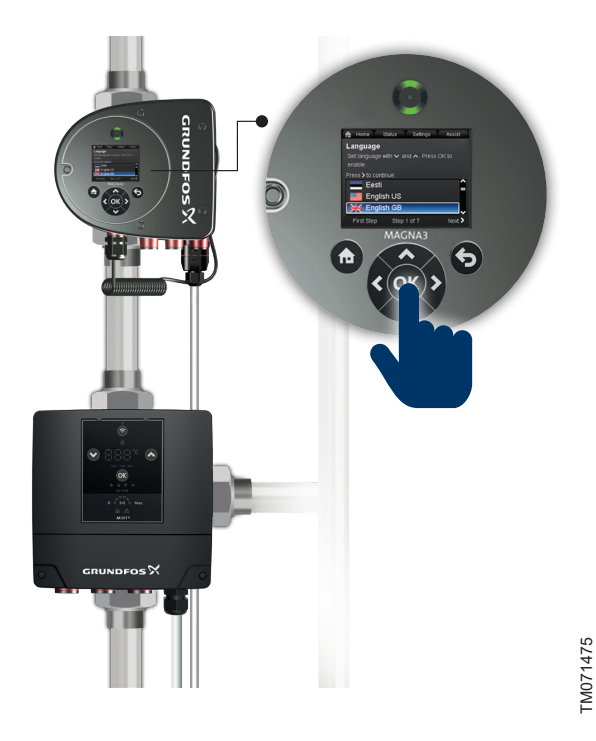

 Tryck på anslutningsknappen på manöverpanelen på MIXIT. Den blå anslutningslysdioden börjar blinka. Medan MIXIT försöker upprätta kontakt med pumpen (2), lyser lysdioderna för temperatur/felkod.  Ett meddelande på pumpens display ber dig bekräfta anslutningen genom att trycka på knappen OK (3). Lysdioderna för temperatur/felkod fortsätter att rotera tills anslutningen är slutförd.

När anslutningen mellan MIXIT och pumpen upprättas sker följande:

En BMS-ikon på pumpens manöverpanel tänds:

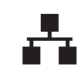

- Den blå lysdioden för anslutning på MIXIT-manöverpanelen lyser konstant.
- Pumpens display är nu låst och det går inte att ändra pumpens inställningar. Pumpens display stängs av efter cirka 20 minuter (4).

Om MIXIT inte lyckas upprätta kontakt med pumpen eller om knappen **OK** på pumpens manöverpanel inte tryckts in i tid, återgår MIXIT till steg 3. Upprepa instruktionerna i steg 3.

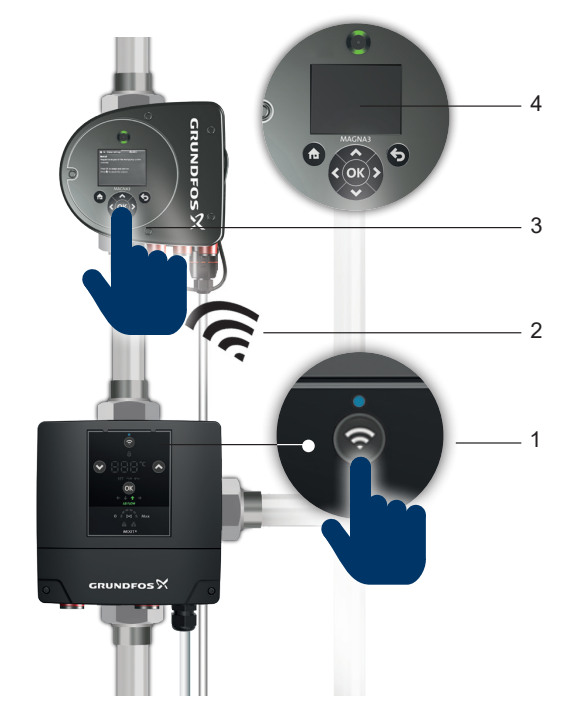

 Temperatur-/felkodslamporna börjar blinka med ett fördefinierat börvärde på 40 °C. Ställ in börvärdet för temperatur genom att trycka på knapparna Upp och Ned på manöverpanelen. Bekräfta genom att trycka på knappen OK. Lysdioderna lyser nu konstant.

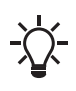

MIXIT arbetar automatiskt med det fördefinierade börvärdet 40 °C om inget annat temperaturvärde väljs. Börvärde för temperatur kan ändras genom att trycka på knapparna **Upp** och **Ned**.

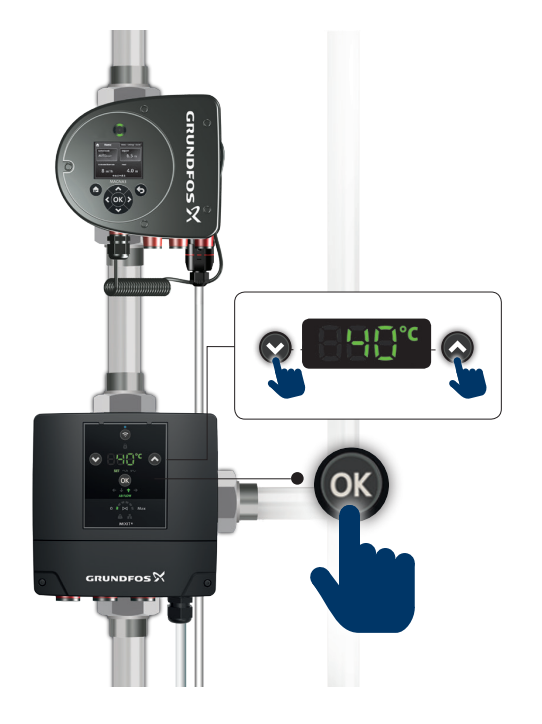

 Igångkörningen av systemet är slutförd och det är nu klart för drift. Detta är användbart när man vill torka ut byggnader. Se 2.4 Tillfällig uppvärmning

Börvärde för temperatur kan ändras och ventilen kan manuellt styras från manöverpanelen. Ytterligare inställningar görs med Grundfos GO Remote.

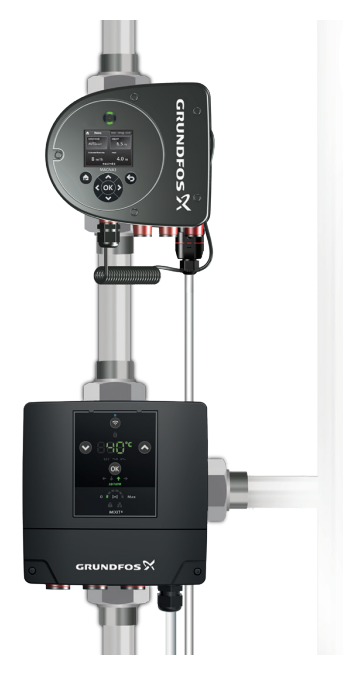

FM074179

# 6.3 Indikering av pumpanslutning

Tryck på anslutningsknappen på manöverpanelen på MIXIT för att veta vilken pump MIXIT är ansluten till. Grundfos Eye på motsvarande pump börjar blinka.

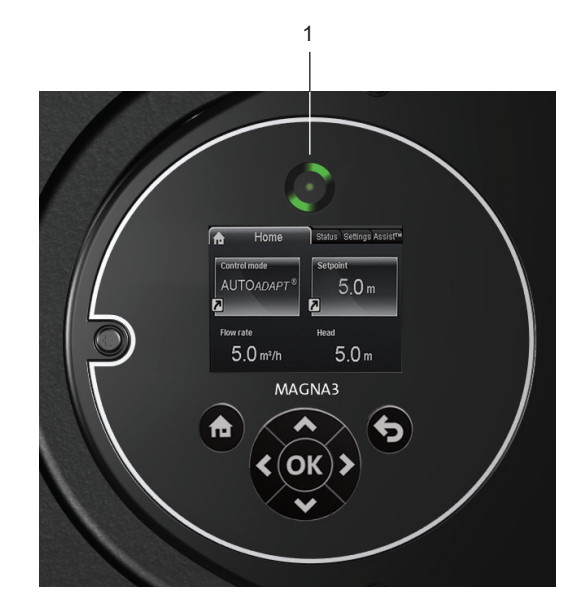

Grundfos Eye

**Pos.** 1

TM071478

Beskrivning Grundfos Eye

# Svenska (SE)

# 7. Inställning av produkten

- Använd manöverpanelen för att styra börvärde och ventilöppning.
- Använd Grundfos GO Remote för att göra de återstående inställningarna.

# 7.1 Controlling MIXIT via the operating panel

# 7.1.1 Justering av börvärdet

Börvärdet kan justeras direkt på manöverpanelen. Gör följande:

- Tryck på knapparna Upp och Ned. När du trycker på knapparna blinkar lysdioderna för temperatur och lysdioden SET tänds.
- Tryck på OK att spara inställningen. Manöverpanelen återgår till sin tidigare inställning om knappen OK inte trycks ned inom 12 sekunder.

# 7.1.2 Styrning av ventilen

Ventilen kan styras med manöverpanelen. Gör följande:

- 1. Tryck på och håll ned knapparna Upp och Ned i tre sekunder.
- Endast lysdioderna för ventilläget tänds och börjar blinka två gånger per sekund.
- 3. Tryck på knapparna **Upp** och **Ned** för att ändra ventilpositionen. Fortsätt trycka på knapparna tills önskad position uppnås.
- 4. Tryck på **OK** för att spara inställningen. Lysdioderna slutar blinka.

Positionen kan justeras igen med knapparna **Upp** och **Ned**. De nya inställningarna bekräftas genom att trycka på knappen **OK**.

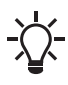

Ventilen förblir i positionen utan att förlita sig på börvärdetemperaturen. Återgå till normalt läge genom att

trycka på och hålla ned knapparna **Upp** och **Ned** i tre sekunder.

# 7.2 Anslutning till Grundfos GO Remote

Innan du ansluter produkten till Grundfos GO Remote måste appen Grundfos GO Remote laddas ner till din smarta telefon eller surfplatta. Appen är gratis och tillgänglig för iOS- och Androidenheter.

- Öppna Grundfos GO Remote på din enhet. Se till att ha Bluetooth aktiverat.
   Din enhet måste finnas inom produktens räckhåll för att Bluetooth-anslutning ska kunna upprättas.
- 2. Tryck på knappen Bluetooth ANSLUT på Grundfos GO Remote.
- Tryck på anslutningsknappen på manöverpanelen. Den blå lysdioden ovanför anslutningsknappen blinkar tills din enhet är ansluten. När anslutningen är upprättad är lysdioden permanent på.

Grundfos GO Remote laddar nu data för produkten.

# 7.3 Menyöversikt för Grundfos Go Remote

| Meny                                                                                                    | Beskrivning                                                                                                    |  |  |
|----------------------------------------------------------------------------------------------------|----------------------------------------------------------------------------------------------------|--|--|
|                                                                                                    | Övervakningsmenyn låter dig övervaka systemets aktuella status, inklusive:                                                         |  |  |
|                                                                                                    | Temperaturbörvärde, flöde, tillförsel- och retur-<br>temperatur                                                                    |  |  |
| Övervakning                                                                                                    | Flöde, luft och utomhustemperatur beroende på<br>dina inställningar                                                                |  |  |
|                                                                                                    | <ul> <li>Termisk effekt (DYNAMIC uppgradering)</li> </ul>                                                                          |  |  |
|                                                                                                    | Värmeenergimätare (DYNAMIC uppgradering)                                                                                           |  |  |
|                                                                                                    | Ventil- och pumpstatus.                                                                                                    |  |  |
| Inställningar                                                                                                    | Den här menyn gör att du kan göra ändringar i<br>MIXIT systeminställningar.                                                        |  |  |
| Uppgrader-<br>ingar I den här menyn kan du aktivera en uppgra<br>och inställning av Grundfos BuildingConner<br>Monitoring. |                                                                                                    |  |  |
|                                                                                                    | Den här menyn innehåller:                                                                                                    |  |  |
|                                                                                                    | • En kommunikationslogg, som loggar kommuni-<br>kation mellan Grundfos GO Remote och MIXIT.                                        |  |  |
| Avancerat                                                                                                    | <ul> <li>GENI-vy. Endast tillgänglig i serviceläge. Den<br/>kan användas för att skicka och ta emot GENI-<br/>telegram.</li> </ul> |  |  |
|                                                                                                    | GENIbus.                                                                                                    |  |  |
|                                                                                                    | Firmware-vy.                                                                                                    |  |  |

# 7.4 Initial igångkörningsguide

Den initiala installationsguiden startar automatiskt när Grundfos GO Remote för första gången har upprättat anslutning till MIXIT. Alla inställningar som gjorts i guiden kan ändras senare. Lämna guiden genom att trycka på X i det övre vänstra hörnet.

| Steg                                 | Beskrivning                                                                                                    | Åtgärd                                                                                                    |
|--------------------------------------|----------------------------------------------------------------------------------------------------|----------------------------------------------------------------------------------------------------|
| Välj flödesriktningen<br>AB          | Bekräfta att den AB-flödesriktning som valts vid installation av MIXIT är korrekt.                                                 | Om flödesriktningen är felaktig kan du ändra ventilens riktning genom att trycka på pilarna.                                                                                                    |
| Para MIXIT med en<br>pump            | Inställningsguiden detekterar om MIXIT är an-<br>sluten till en pump eller inte.                                                   | Om den är ansluten kan detta steg hoppas över genom att trycka på <b>Nästa</b> . Annars hjälper guiden dig genom anslutningsprocessen.                                                                                                    |
|                                      |                                                                                                    | Ställ in önskat temperaturbörvärde. Börvärdet kan ändras senare på MIXIT-displayen. Se 6.1 Manöverpanel för MIXIT                                                                                                    |
| Tillfällig uppvärm-<br>ning          | snabbstarta systemet, till exempel i syfte att<br>torka ut byggnaden.                                                              | När inställningen visas får du en sammanfattning av dina inställningar och inställningsguiden stängs.                                                                                                    |
|                                      |                                                                                                    | Om du inte vill aktivera tillfällig uppvärmning trycker du på Fortsatt driftsättning.                                                                                                    |
| Idrifttagning                        | Ange applikation, typ av ventil och krets.                                                                                         | Välj den applikation som MIXIT ska installeras i, om MIXIT ska funge-<br>ra som en tvåvägs- eller trevägsventil och om MIXIT ska arbeta i en<br>mixnings- eller injektionskrets.                                                                                                    |
|                                      |                                                                                                    | l det här steget kan du ställa in följande:                                                                                                    |
|                                      |                                                                                                    | Reglertyp.                                                                                                    |
| Pumpinställning                      | Ställ in pumpens reglertyp och driftspunkter.                                                                                      | Baserat på ditt tidigare val av applikation har guiden i förväg valt ett reglertyp som passar bäst för den typen av applikation.                                                                                                    |
|                                      |                                                                                                    | • Driftspunkter                                                                                                    |
|                                      | Välj önskad ingångstyp:<br>• Lokalt fast börvärde<br>• Utetemperatursensor<br>• Analog ingång<br>• Busskommunikation.              | Välj önskad ingångstyp:                                                                                                    |
|                                      |                                                                                                    | Lokalt fast borvarde     Ställ in temperaturen med ekiutregleget                                                                                                    |
|                                      |                                                                                                    | Stall in temperaturen med skjulleglaget.                                                                                                    |
|                                      |                                                                                                    | Väli vilken typ av sensor du ska använda, antingen Pt1000- eller                                                                                                    |
|                                      |                                                                                                    | 0–10 V-sensor. Båda alternativen låter dig definiera en fempunkts temperaturkurva. Se 7.11 Utetemperaturkompensering                                                                                                    |
|                                      |                                                                                                    | Om din applikation är ett värme- eller kylbatteri får du möjlighet att ställa in en återkopplingssensor för lufttemperatur.                                                                                                    |
|                                      |                                                                                                    | Börvärde från analog ingång                                                                                                    |
|                                      |                                                                                                    | Välj mellan 0–10 V, 0–20 mA och 4–20 mA.                                                                                                    |
| Börvärdesingång-<br>stvp             |                                                                                                    | Om din applikation är ett värme- eller kylbatteri får du möjlighet att<br>ställa in en återkopplingssensor för lufttemperatur.                                                                                                    |
| - 71                                 |                                                                                                    | Börvärde från bussanslutning                                                                                                    |
|                                      |                                                                                                    | - Modbus                                                                                                    |
|                                      |                                                                                                    | Ange baudhastighet, paritet och adress.                                                                                                    |
|                                      |                                                                                                    | att ställa in en återkopplingssensor för lufttemperatur.                                                                                                    |
|                                      |                                                                                                    | <ul> <li>BAChet</li> <li>Ange baud rate, fältbussaddress och max. master och välj en-<br/>batana shieltaummar.</li> </ul>                                                                                                    |
|                                      |                                                                                                    | Om din applikation är ett värme- eller kylbatteri får du möjlighet                                                                                                    |
|                                      |                                                                                                    | - GENIbus                                                                                                    |
|                                      |                                                                                                    | Ange enhets-ID.                                                                                                    |
| Name                                 | Ge MIXIT-enheten ett namn. Detta är särskilt<br>användbart om flera MIXIT-enheter är installe-<br>rade i systemet.                 |                                                                                                    |
| Summary                              | En sammanfattning av dina valda inställning-<br>ar.                                                                                |                                                                                                    |
| Uppgradera                           | Aktivera din uppgradering.                                                                                                    | Ange den aktiveringskod som medföljde vid köpet av uppgraderingen.                                                                                                    |
| Inställningsövervak-<br>ningslösning | Ställ in Grundfos BuildingConnect. Om du har aktiverat CONNECT-uppgraderingen ställer du in Grundfos BuildingConnect Professional. | Du måste ansluta MIXIT till en router via en Ethernet-kabel och skapa<br>ett Grundfos BuildingConnect-konto på grundfos.com. Kontrollera att<br>det finns internetanslutning och att MIXIT tillåts kommunicera via<br>brandvägg. Följ instruktionerna från Grundfos GO Remote.<br>Tryck på <b>Slutför</b> för att hoppa över detta steg. |

Tryck på Hoppa över för att fortsätta utan att ställa in övervakning.

# 7.5 General settings

# 7.5.1 Inställning av ett lokalt fast börvärde

Huvudmeny > Inställningar > Börvärde > Lokalt fast börvärde

- 1. Skjut stapeln uppåt och nedåt för att ställa in önskat börvärde.
- 2. Tryck på OK för att spara.

Börvärdet kan också ställas in direkt på manöverpanelen på MIXIT.

### Tillhörande information

6.1 Manöverpanel för MIXIT

### 7.5.2 Konfigurera en ingång för en temperatursensor utomhus och kompensering för utomhustemperatur

# Huvudmeny > Inställningar > Börvärde

- Tryck på Omkonfigurera börvärdesingång längst ned på skärmen.
- 2. Välj Sensor för utomhustemperatur. och tryck på Nästa.
- 3. Välj typ av utomhussensor, antingen Pt1000 eller 0–10 V, och tryck på Nästa.
  - a. Om en 0-10 V-sensor är vald måste du ange dess område.
- 4. Konfigurera en värmekurva för att ställa in kompenseringsfunktionen utomhus.
  - a. Offset och lutning

Ändra värmekurvan med hjälp av offset och lutning. Använd temperaturknapparna för att justera offset och använd knapparna **Upp** och **Ned** för att justera kurvans lutning. Tryck på **Nästa** eller anpassa värmekurvan, se steg B.

b. Anpassad värmekurva (tillval)

Tryck på **Kundanpassad värmekurva** och definiera önskade börvärden för var och en av de fem utomhustemperaturpunkterna.

- Anslut en kabel till MIXIT. Följ instruktionerna som ges i Grundfos GO Remote och tryck på Nästa.
- 6. En sammanfattning ges. Tryck på **Spara** för att slutföra inställningen.

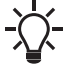

När en värmekurvan är definierad, så är menyn **Värmekurva** tillgänglig i menyn **Inställningar** så att du kan ändra dina inställningar.

# 7.5.3 Konfigurera börvärde från analog ingång

# Huvudmeny > Inställningar > Börvärde

- Tryck på Konfigurera börvärdesingång längst ned på skärmen.
- 2. Välj Börvärde från analog ingång och tryck på Nästa.
- Välj signaltyp och tryck på Nästa.
   Välj 0–10 V, 0–20 mA eller 4–20 mA.
- 4. Ange intervall och tryck på Nästa.
- Anslut en kabel till MIXIT. Följ instruktionerna från Grundfos GO Remote. Tryck på Nästa.
- 6. En sammanfattning ges. Tryck på **Spara** för att slutföra inställningen.

# 7.5.4 Inställning av applikation, ventildrift och typ av krets <u>Huvudmeny > Inställningar > Applikationsinställningar ></u> <u>Konfiguration av applikation och hydraulik</u>

- 1. Tryck på Applikation och hydraulik längst ned på skärmen.
- 2. Välj vilken applikation MIXIT ska arbeta med. Tryck på Nästa.
- Ange om MIXIT arbetar som en två- eller trevägsventil. Tryck på Nästa.
- 4. Ange typ av krets. Tryck på Nästa.
- 5. En sammanfattning ges. Tryck på **Spara** för att bekräfta inställningen.

# 7.5.5 Övriga inställningar

# Huvudmeny > Inställningar > Övriga inställningar

- l Övriga inställningar kan du göra följande:
- Låsa manöverpanelen MIXIT och Grundfos GO Remote. När Grundfos GO Remote är låst kan du fortfarande ansluta till och övervaka MIXIT.
- Reglera ventilen manuellt. Se Styrning av ventilen via Grundfos GO Remote
- Assisterad konfiguration.
- Uppdatera firmware. När Grundfos GO Remote ansluts till MIXIT detekterar appen automatiskt om firmware måste uppdateras och ber dig uppdatera den. Firmware kan också uppdateras med GO Link. Se separat serviceinstruktion.
- Ändra namnet på MIXIT-enheten.
- Ställ in datum och klockslag.
- Anslutningsinställningar:
  - Inställningar för molnanslutningar. Se *Grundfos BuildingConnect*.
  - IP-inställningar.
  - Inställningar för fältbussanslutningar. Se Anslutning av produkten till fältbuss.
- · Konfigurera enhets-ID för GENIbus.
- Spara och hämta inställningar samt återställa MIXIT-enheten till fabriksinställningarna.
- Koppla bort MIXIT från pumpen.

# 7.5.5.1 Styrning av ventilen via Grundfos GO Remote <u>Huvudmeny > Inställningar > Övriga inställningar > Manuell</u> ventilstyrning

Manuell ventilstyrning kan till exempel vara användbar i följande situationer:

- · Ventilation av ett system.
- I servicesituationer för att kontrollera ventilens funktion.
- Om MIXIT får ett fel och stoppar ventilen. Genom att manuellt reglera ventilen är det möjligt att tvinga den att öppnas.

Gör följande:

- 1. Aktivera manuell ventilstyrning längst ned på skärmen och tryck på **Aktivera** i popup-rutan för att bekräfta.
- Använd skjutreglaget för att justera ventilens öppning. Ventilens positionsindikator blinkar. Om en flödesbegränsning är konfigurerad är denna gräns max.
- 3. Tryck på Spara. Ventilens positionsindikator lyser konstant.

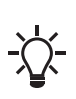

Kontrollera manuellt att ventilens öppning åsidosätter börvärdet. Avsluta manuell ventilstyrning i menyn **Manuell ventilstyrning** genom att trycka på **Inaktivera manuell ventilstyrning** längst ned på skärmen.

# 7.5.6 Hur man aktiverar en uppgradering

#### Huvudmeny > Uppgraderingar

- Tryck på önskad uppgradering och tryck på Lås upp uppgradering.
- Aktivera uppgraderingen genom att ange aktiveringskoden eller skanna den QR-kod som medföljer den uppgradering som köpts.

# Tillhörande information

- 7.14 Tryckoberoende
- 7.15 Tilloppsflödesbegränsning
- 7.19 Energiövervakare

# 7.6 Funktionsöversikt

|                    |                                                                                  | MIXIT<br>ventilenhet | MIXIT DYNAMIC<br>ventilenhet | DYNAMIC<br>uppgradering | CONNECT<br>uppgradering |
|--------------------|----------------------------------------------------------------------------------|----------------------|------------------------------|-------------------------|-------------------------|
|                    | Temperaturstyrenhet                                                              | •                    | •                            |                         |                         |
|                    | Överhettningsskydd för golv<br>(för golvvärmesystem)                             | •                    | ٠                            |                         |                         |
|                    | Förvärmning och frostskydd av batteri<br>(för system för luftbehandlingsenheter) | •                    | ٠                            |                         |                         |
|                    | Pumpens reglertyper                                                              |                      |                              |                         |                         |
| Standardfunktioner | • AUTO <sub>ADAPT</sub>                                                          |                      |                              |                         |                         |
| Standarufunktioner | Proportionellt tryck                                                             |                      |                              |                         |                         |
|                    | Konstanttryck                                                                    | ·                    | ·                            |                         |                         |
|                    | Konstant flöde                                                                   |                      |                              |                         |                         |
|                    | <ul> <li>Konstantkurva/fast varvtal</li> </ul>                                   |                      |                              |                         |                         |
|                    | Utetemperaturkompensering                                                        | •                    | •                            |                         |                         |
|                    | Eko-schema och avstängning vid varmt väder                                       | •                    | •                            |                         |                         |
|                    | Tryckoberoende                                                                   |                      | •                            | •                       |                         |
| Eko-funktioner     | Energiövervakare                                                                 |                      | •                            | •                       |                         |
|                    | Balanseringsbegränsare                                                           |                      |                              |                         |                         |
|                    | Tilloppsflödesbegränsning                                                        |                      |                              |                         |                         |
|                    | Returtemperaturbegränsning                                                       |                      | •                            | •                       |                         |
|                    | Termisk effektbegränsning                                                        |                      |                              |                         |                         |
|                    | Differenstemperaturbegränsning                                                   |                      |                              |                         |                         |
|                    | Grundfos BuildingConnect Free Moni-<br>toring                                    | •                    | •                            | •                       |                         |
| Overvakning och    | Grundfos BuildingConnect Professional                                            |                      |                              |                         | ٠                       |
| S.J. Mig           | Fältbussintegration (BACnet och Mod-<br>bus)                                     |                      |                              |                         | •                       |

Standardfunktionerna ingår alltid. Uppgraderingarna DYNAMIC och CONNECT kan kombineras.

# 7.7 Temperaturstyrenhet

Från fabrik är MIXIT konfigurerad så att temperaturresponsen i systemet i de flesta fall motsvarar mittdiagrammet i figuren. Detta är det idealiska svaret, men i vissa fall kan det vara nödvändigt att justera det.

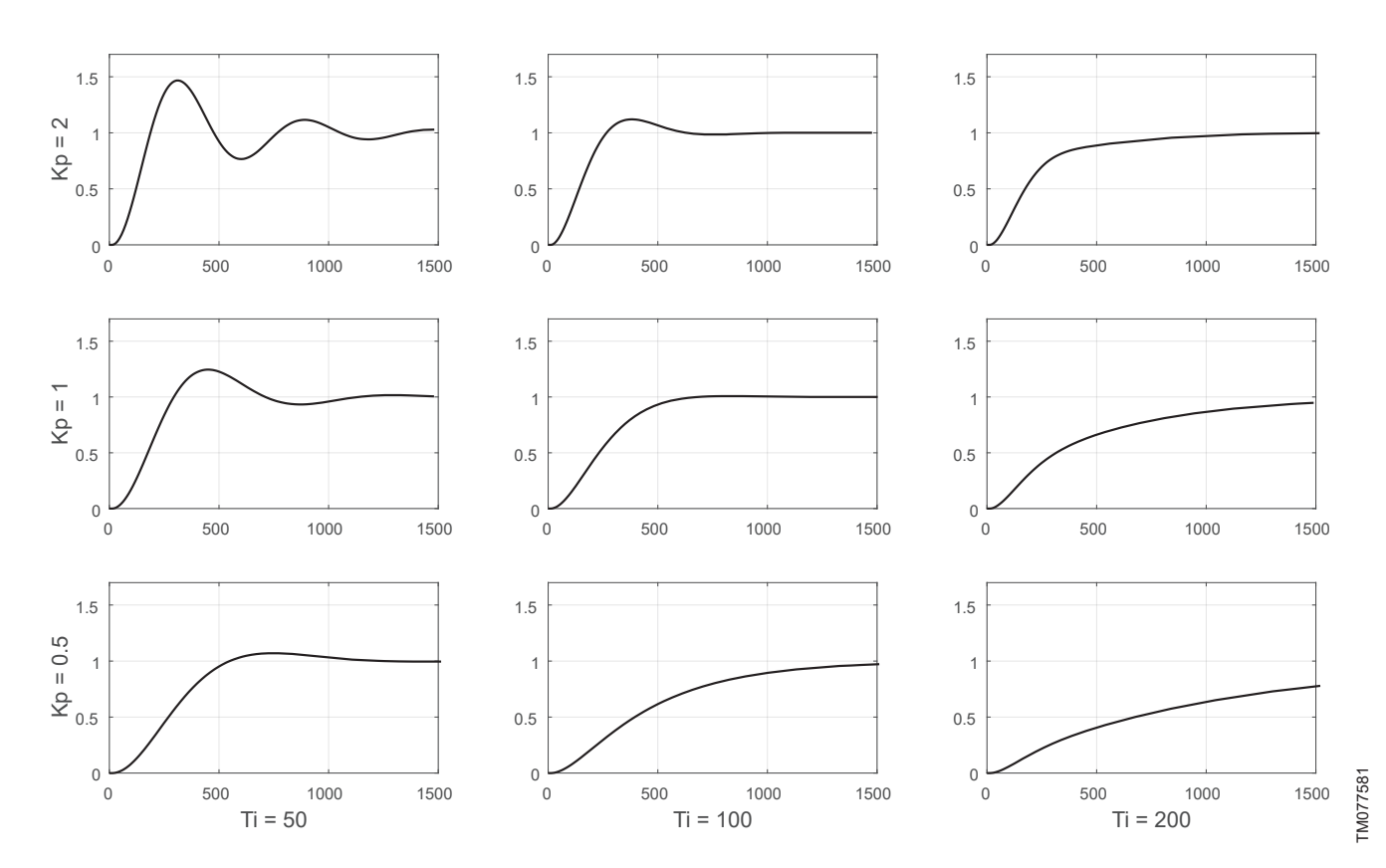

Typiska svar på en stegingång för PI-styrda system såsom MIXIT

Genom att öka den proportionella förstärkningen (Kp) för styrenheten, såsom visas i den övre raden i figuren, ökar responsen snabbare. Om förstärkningen är för hög inträffar odämpade oscillationer. Om förstärkningen är ännu högre, fortsätter temperatursvängningarna, vilket orsakar instabilitet. Genom att minska styrenhetens proportionella förstärkning, såsom visas i den nedre raden i figuren, blir responsen långsammare.

Genom att öka integreringstiden (Ti), som visas i den högra kolumnen i figuren, tar svaret längre tid att nå börvärdet. Minskning av integreringstiden har motsatt effekt, vilket visas i den vänstra kolumnen i figuren.

## 7.7.1 Inställning av temperaturstyrenhet

# <u>Huvudmeny > Inställningar > Applikationsinställningar ></u> <u>Temperature controller</u>

Förstärkningen (Kp) och integrationstiden (Ti) är förinställda från fabrik. Om fabriksinställningen inte är den optimala inställningen kan du ändra förstärkning och integreringstid.

- 1. Ställ in förstärkningen (Kp) i intervallet från 0,1 till 20.
- 2. Ställ in integreringstiden (Ti) inom området från 10 till 3 600 sekunder.

# Svenska (SE)

# 7.8 Överhettningsskydd för golv

<u>Huvudmeny > Inställningar > Applikationsinställningar ></u> <u>Underfloor overheat protection</u>

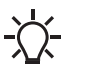

Denna funktion är endast tillgänglig om applikationsinställningen är inställd på **Underfloor heating**.

- Aktivera funktionen genom att trycka på den grå skjutknappen längst upp till höger på skärmen.
- Tryck på Max. flow temperature för att definiera framflödets max. temperatur. Temperaturen i systemet överskrider aldrig det angivna värdet.

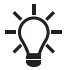

Börvärdet kan ställas in på högst 5 °C under det inställda
 framflödets max. temperatur.

# 7.9 Förvärmning och frostskydd av batteri

# Huvudmeny > Inställningar > Applikationsinställningar > Förvärmning av konvektor och frostskydd

När du väljer applikationstypen **Värmekonvektor** kan du aktivera funktionerna för förvarmning och frostskydd.

# Förvärmning av batteri

Med MIXIT kan du förvärma batteriet innan fläkten startas. Gör följande:

- 1. Aktivera funktionen genom att trycka på den grå skjutknappen.
- 2. Tryck på **Coil preheat temperature** för att definiera en tröskel för returtemperatur.

# Frostskydd

Du kan skydda batteriet mot frysning genom att definiera en luftoch returflödestemperatur. Om temperaturen faller under en av de två temperaturgränserna reagerar MIXIT genom att öppna ventilen helt för att cirkulera varmvatten i systemet.

Returflödestemperaturen mäts av sensorn i port B i MIXIT. För att mäta lufttemperaturen måste en temperatursensor installeras i batteriet.

Gör så här för att ställa in frostskydd:

- 1. Aktivera funktionen genom att trycka på den grå skjutknappen.
- Tryck på Frost return temp. limit för att definiera en tröskel för returtemperatur. Tryck på OK.
- Tryck på Frost air temp. limit för att definiera en tröskel för lufttemperatur. Tryck på OK.
- Tryck på Forcerad pumpstart för att definiera ett temperaturtröskelvärde för frysskyddssensorn. Tryck på OK.

# 7.10 Välja reglertyp för pump

# Huvudmeny > Inställningar > Börvärde > Pumpbörvärde

När den är ansluten tar MIXIT kontrollen över pumpen. Därefter görs alla pumpinställningar via MIXIT. Beroende på applikation är MIXIT fabriksinställd på följande pumpstyrningslägen:

- Radiatorvärmesystem: Proportionellt tryck
- Golvvärmesystem: Konstanttryck
- Luftbehandlingsenhet: Konstantkurva/konstant varvtal.
- Gör så här för att ändra reglertypen:
- 1. Tryck på **Reglertyp** för att ställa in önskat reglertyp. Tryck på **OK** för att spara.
- Tryck på Head duty point för att ställa in önskad driftspunkt. Tryck på OK för att spara.
- 3. Tryck på **Flow duty point** för att ställa in önskad driftspunkt. Tryck på **OK** för att spara.

Den här menyn är endast tillgänglig i läget proportionellt tryck.

# 7.10.1 AUTOADAPT

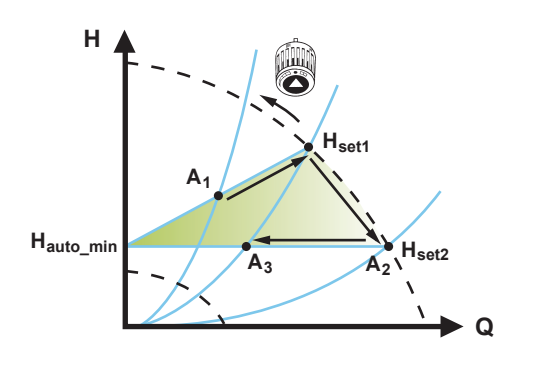

TM052452

# AUTO<sub>ADAPT</sub>-styrning

<ph id="ph-14" /> är en slags proportionell tryckreglering där reglerkurvorna har fast origo, H<pc id="SubScript">auto min</pc>. När <ph id="ph-16" /> aktiverats startar pumpen med fabriksinställningen, H<span class="sub-17" translate="no">inst1</ pc>, motsvarande cirka. 55 % av max. uppfordringshöjd och justerar sedan dess prestanda till A1. När pumpen registrerar lägre uppfordringshöjd på max.kurvan, A2, väljer funktionen <ph id="ph-18" /> automatiskt en motsvarande lägre reglerkurva, H<pc id="Subscript">inst2</pc>. Om ventilerna i systemet stängs anpassar pumpen sin kapacitet till A3.AUTOADAPT is a form of proportional-pressure control where the control curves have a fixed origin, Hauto min. When you have enabled AUTO ADAPT, the pump will start with the factory setting,  $H_{set1}$ , corresponding to approx. 55 % of its maximum head, and then adjust its performance to A1. When the pump registers a lower head on the maximum curve, A2, the AUTO ADAPT function automatically selects a correspondingly lower control curve, H<sub>set2</sub>. If the valves in the system close, the pump adjusts its performance to A3.

Det går inte att ställa in börvärdet manuellt.

Vi rekommenderar reglertypen AUTO<sub>ADAPT</sub> för de flesta värmesystem, särskilt i system med relativt stora tryckförluster i distributionsledningarna och i utbytessituationer då driftspunkten för proportionellt tryck inte är känd.

# Svenska (SE)

# 7.10.2 Kurva för proportionellt tryck

När pumpens reglertyp är inställd på proportionellt tryck justeras pumpens prestanda automatiskt efter det faktiska värmebehovet i systemet genom att följa en proportionell tryckkurva inom pumpens proportionella max.- och min.kurva.

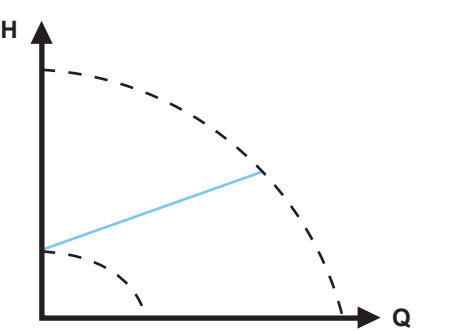

Kurva för proportionellt tryck

Proportionellt tryck är lämpligt för system med relativt stora tryckförluster i distributionsledningarna. Pumpens uppfordringshöjd ökar proportionellt mot flödet i systemet för att kompensera för de stora tryckförlusterna i distributionsledningarna.

Vi rekommenderar att du väljer denna reglertyp i radiatorvärmesystem.

# 7.10.3 Kurva för konstant tryck

Pumpkapaciteten justeras automatiskt efter det faktiska värmebehovet i systemet genom att följa en konstanttryckskurva inom pumpens max.- och min.konstantkurva.

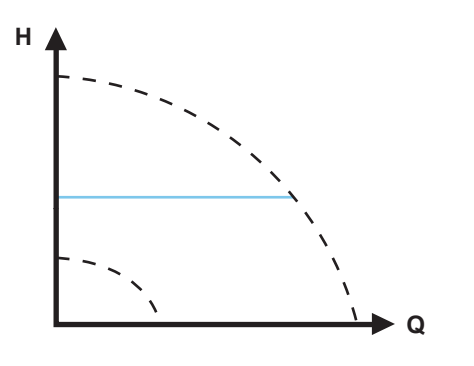

Kurva för konstant tryck

Konstant tryck används i system med relativt små tryckförluster. Pumpens uppfordringshöjd hålls konstant, oberoende av flödet i systemet.

Vi rekommenderar att du väljer denna reglertyp i golvvärmesystem.

# 7.10.4 Konstant flöde

I denna reglertyp bibehåller pumpen ett konstant flöde i systemet oberoende av uppfordringshöjden.

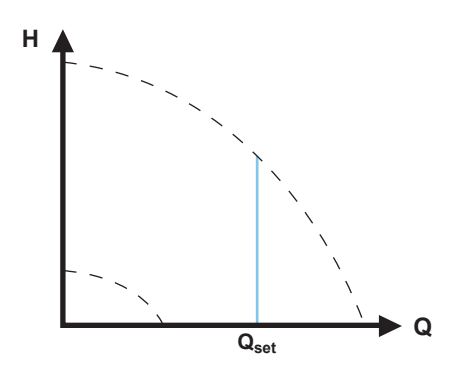

Konstantflödeskurva

Vi rekommenderar att du väljer denna reglertyp i system för luftbehandlingsenheter.

# 7.10.5 Konstantkurva/fast varvtal

Vid drift med konstantkurva/konstant varvtal arbetar pumpen med fast varvtal, oberoende av det faktiska flödesbehovet i systemet.

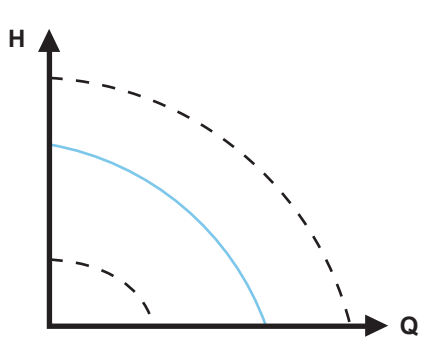

Konstantkurva/konstantvarvtalskurva

En konstantkurva är lämplig för system, där både konstant flöde och konstant tryck krävs, det vill säga värmande- och kylande ytor, värme- och luftkonditioneringssystem med trevägsventiler.

# 7.11 Utetemperaturkompensering

Utetemperaturkompensering ställs in med hjälp av en fempunkts temperaturkurva. Kurvan gör att du kan fördefiniera fem börvärden för vätsketemperatur. MIXIT interpolerar mellan börvärdena och justerar automatiskt vätsketemperaturen för att kompensera för värmebehovet.

För applikationer med värmebatteri definierar kurvan lufttemperaturen.

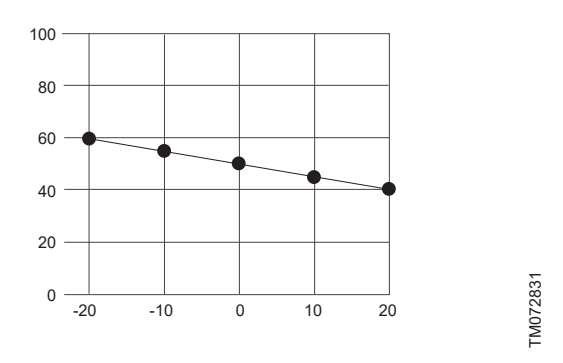

Exempel på fempunkts temperaturkurva. Y-axel: Börvärde [°C]. Xaxel: Utomhustemperatur [°C].

# 7.11.1 Konfigurera en ingång för en temperatursensor utomhus och kompensering för utomhustemperatur

# Huvudmeny > Inställningar > Börvärde

- Tryck på Omkonfigurera börvärdesingång längst ned på skärmen.
- 2. Välj Sensor för utomhustemperatur. och tryck på Nästa.
- 3. Välj typ av utomhussensor, antingen Pt1000 eller 0–10 V, och tryck på **Nästa**.
  - a. Om en 0–10 V-sensor är vald måste du ange dess område.
- 4. Konfigurera en värmekurva för att ställa in kompenseringsfunktionen utomhus.
  - a. Offset och lutning Ändra värmekurvan med hjälp av offset och lutning. Använd temperaturknapparna för att justera offset och använd knapparna Upp och Ned för att justera kurvans lutning. Tryck på Nästa eller anpassa värmekurvan, se steg B.
  - b. Anpassad värmekurva (tillval)
     Tryck på Kundanpassad värmekurva och definiera önskade börvärden för var och en av de fem utomhustemperaturpunkterna.
- 5. Anslut en kabel till MIXIT. Följ instruktionerna som ges i Grundfos GO Remote och tryck på **Nästa**.
- 6. En sammanfattning ges. Tryck på **Spara** för att slutföra inställningen.

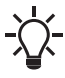

När en värmekurvan är definierad, så är menyn **Värmekurva** tillgänglig i menyn **Inställningar** så att du kan ändra dina inställningar.

# 7.12 Eko-schema

l vissa applikationer kan det vara användbart att fördefiniera ett start- och stoppschema och tillämpa en automatisk temperatursänkningsfunktion för att minimera förbrukningen och därmed energikostnaderna.

Med Eko-schemat kan du konfigurera start- och stoppintervall varje vecka samt ställa in enstaka händelser.

# 7.12.1 Schemaläggning av Eko-perioder

# Huvudmeny > Inställningar > Eko-funktioner > Eko-schema

Gör så här för att anpassa systemets start- och stoppintervall:

- Aktivera schemaläggningsfunktionen genom att trycka på den grå skjutknappen längst upp till höger på skärmen.
- Välj den veckodag som du vill schemalägga pumpens prestanda för.
- 3. Ställ in en tidsperiod genom att trycka på den ljusgrå omkretsen på klockan.
- 4. Anpassa tiden genom att dra markören medurs eller moturs längs den ljusgrå ytterkanten.
- Du kan tilldela samma schema till fler veckodagar genom att trycka på veckodagarna längst ned på skärmen. Dagar är valda när de visas som gröna.

Du kan infoga upp till fyra tidsperioder per dag. Radera en tidsperiod genom att hålla och dra den till papperskorgen i det övre vänstra hörnet.

6. Tryck på Spara för att slutföra inställningen.

Ange om MIXIT måste köras enligt en temperatursänkning eller avstängning under den/de definierade Eko-perioden/perioderna.

# Tillhörande information

7.12.2 Inställning av temperatursänkning och avstängning av system

# 7.12.2 Inställning av temperatursänkning och avstängning av system

Huvudmeny > Inställningar > Eko-funktioner > Eko-schema Ett temperatursänkning kan definieras för den period MIXIT körs enligt Eko-schema. Under denna tidsperiod ställer MIXIT tillbaka normal driftstemperatur med det antal grader som ställts in i Grundfos GO Remote. Temperatursänkning är endast tillgänglig för värmeapplikationer. MIXIT kan också ställas in för att stängas av under Eko-period.

Gör följande:

- 1. Kontrollera att **Eko-schema** har aktiverats och att en eller flera perioder har definierats.
- 2. När du är i menyn **Eko-schema** trycker du på **Inställningar** längst ned på skärmen.
- 3. Välj Eko-period.
- Ange en sänkningstemperatur eller tryck på MIXIT av för att MIXIT ska stängas av.
- 5. Tryck på bakåtpil längst upp på skärmen för att spara och återgå till menyn **Inställningar**.

# Tillhörande information

7.12.1 Schemaläggning av Eko-perioder

# 7.12.3 Ställa in enstaka händelser

### Huvudmeny > Inställningar > Eko-funktioner > Eko-schema

### 1. Aktivera Eko-schema.

- 2. Tryck på **Händelser** längst ned på skärmen och tryck på **Lägg** till händelse. Upp till 10 enstaka händelser kan ställas in.
- 3. Ange en åtgärd för händelsen. Välj om systemet ska agera enligt ett temperatursänkning eller avstängning.
- 4. Ange ett datum och ett klockslag för händelsen. Tryck på Nästa.
- 5. Enligt den aktuella åtgärden, definiera en temperatursänkning eller bekräfta att MIXIT stängs av under den angivna perioden.
- 6. Tryck på **Nästa** att spara inställningen och återgå till menyn **Händelser**.

#### Tillhörande information

#### 7.12.1 Schemaläggning av Eko-perioder

### 7.13 Avstängning vid varmt väder

När en definierad max. utomhustemperatur har överträffats en till tre dagar i rad stängs MIXIT automatiskt av och pumpen stannar. MIXIT och pumpen startar igen när den genomsnittliga utomhustemperaturen faller under temperaturgränsen en till tre dagar i rad, beroende på de angivna inställningarna.

Temperatursignalen måste vara tillgänglig från antingen en utomhus-temperatursensor eller fältbuss.

När funktionen aktiverats eller funktionsinställningarna har ändrats kommer MIXIT att omedelbart agera.

# 7.13.1 Inställning av avstängning vid varmt väder

# Huvudmeny > Inställningar > Eko-funktioner > Varmt väder

- 1. Aktivera funktionen genom att trycka på den grå skjutknappen längst upp till höger på skärmen.
- 2. Tryck på Gräns för utomhustemperatur och definiera max. utetemperatur. Tryck på OK för att spara inställningen.
- Tryck på Medelvärdesperiod för att ange antalet dagar utomhustemperaturen får övergå till det angivna tröskelvärdet.
- 4. Tryck på OK för att spara inställningen.

#### 7.14 Tryckoberoende

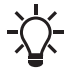

Funktionen aktiveras automatiskt när MIXIT uppgraderas med uppgraderingen DYNAMIC eller om MIXIT-enheten är en MIXIT DYNAMIC.

Om differenstrycket varierar på den primära sidan, ändras flödet genom ventilen, vilket orsakar dålig styrprestanda och fluktuerande temperatur.

Genom att mäta flödet på primärsidan kan MIXIT reglera ventilpositionen. Detta innebär att MIXIT bibehåller ett konstant flöde även om differenstrycket på primärsidan ändras. Detta gör att systemet kan fungera optimalt, vilket ökar både komfort och energieffektivitet.

#### **Tillhörande information**

7.5.6 Hur man aktiverar en uppgradering

# 7.15 Tilloppsflödesbegränsning

För att säkerställa tillräckligt primärt flöde till alla installerade MIXITsystem kan du balansera varje system beroende på deras värmebehov. Detta görs genom att begränsa det primära flödet genom ventilen.

Om CONNECT-uppgraderingen är installerad kan primära flödesdata levereras till ett byggnadsautomationssystem för övervakning.

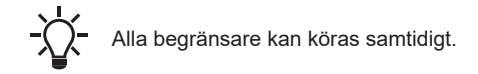

### Tillhörande information

7.5.6 Hur man aktiverar en uppgradering

# 7.15.1 Inställning av tilloppsflödesbegränsning

## Huvudmeny > Inställningar > Balanseringsbegränsningar

- 1. Aktivera funktionen genom att trycka på den grå skjutknappen Supply flow limit.
- 2. Tryck på **Supply flow limit** och definiera ett max.flöde. Tryck på **OK** för att spara inställningen.

# 7.16 Returtemperaturbegränsning

Returtemperaturbegränsning används ofta för att hålla en hög verkningsgrad vid värmekällan och för att skydda produktionsanläggningen.

Den inbyggda temperatursensorn i MIXIT övervakar returtemperaturen. Genom att använda funktionen för returtemperaturbegränsning kan du hålla temperaturen under ett inställt gränsvärde.

Alla begränsare kan köras samtidigt.

# 7.16.1 Inställning av en returtemperaturbegränsning

# Huvudmeny > Inställningar > Balanseringsbegränsningar

- 1. Aktivera funktionen genom att trycka på den grå skjutknappen Gräns för returtemperatur.
- 2. Tryck på **Gräns för returtemperatur** och definiera max. returtemperatur. Tryck på **OK** för att spara inställningen.

# 7.17 Termisk effektbegränsning

MIXIT kan konfigureras för att begränsa den termiska effekt som tillförs av blandningsslingan. Effektbegränsaren begränsar automatiskt ventilöppningen när den konfigurerade effektgränsen överskrids.

- Alla begränsare kan köras samtidigt.

# 7.17.1 Inställning av en termisk effektbegränsning Huvudmeny > Inställningar > Balanseringsbegränsningar

- 1. Aktivera funktionen genom att trycka på den grå skjutknappen Thermal power limit.
- 2. Tryck på **Thermal power limit** och definiera en maxgräns. Tryck på **OK** för att spara inställningen.

# 7.18 Differenstemperaturbegränsning

MIXIT kan konfigureras för att begränsa temperaturskillnaden mellan primärmatning och returflöde. Detta är särskilt användbart vid fjärrvärme där betalningstullar kan bero på differenstemperaturen.

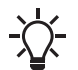

Alla begränsare kan köras samtidigt.

# 7.18.1 Inställning av en differenstemperaturbegränsning Huvudmeny > Inställningar > Balanseringsbegränsningar

- 1. Aktivera funktionen genom att trycka på den grå Gräns för differenstemperatur.
- 2. Tryck på **Gräns för differenstemperatur** och definiera tillåten temperaturskillnad. Tryck på **OK** för att spara inställningen.

# 7.19 Energiövervakare

# Huvudmeny > Övervakning > Värmeenergimätare

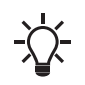

Funktionen aktiveras automatiskt när MIXIT uppgraderas med uppgraderingen DYNAMIC eller om MIXIT-enheten är en MIXIT DYNAMIC.

Med funktionen energiövervakare är det möjligt att övervaka energiförbrukningen i enskilda zoner. Den här funktionen kräver inga ytterligare sensorer eller några ytterligare inställningar av systemet.

Det beräknade värdet kan inte användas för faktureringsändamål. Den är dock perfekt för optimeringsändamål för att förhindra alltför stora energikostnader orsakade av systemobalans.

# Tillhörande information

7.5.6 Hur man aktiverar en uppgradering

# Svenska (SE)

# 7.20 Grundfos BuildingConnect

Med Grundfos BuildingConnect kan du övervaka ditt MIXIT-system från kontoret eller på språng. Grundfos BuildingConnect erbjuder övervakning i realtid, inklusive larm- och varningsmeddelanden. Med Grundfos BuildingConnect Professional får du tillgång till ännu fler övervakningspunkter samt möjligheten att styra systemet.

# 7.20.1 Inställning av Grundfos BuildingConnect Free Monitoring

<u>Huvudmeny > Uppgraderingar > Kostnadsfri övervakning</u> Gå till Uppgraderingar i Grundfos GO Remote oc Kostnadsfri övervakning. Tryck på Setup och följ instruktionerna.

7.20.2 Inställning av Grundfos BuildingConnect Professional Huvudmeny > Uppgraderingar > CONNECT-uppgradering Gå till Uppgraderingar i Grundfos GO Remote CONNECTuppgradering. Tryck på Konfigurera om och följ instruktionerna.

# 7.21 Anslutning av produkten till fältbuss

- 1. Ställ in en bussanslutning i Grundfos GO Remote.
- 2. Anslut en busskabel till produkten.

# 7.21.1 Konfigurering av börvärde via Grundfos GO Remote <u>Huvudmeny > Inställningar > Börvärde</u>

- Tryck på Omkonfigurera börvärdesingång längst ned på skärmen.
- Välj Börvärde från bussanslutning och tryck på Nästa.
   Välj busstyrning och tryck på Nästa.
- Välj **Modbus**, **BACnet** eller **GENIbus** beroende på din fältbussanslutning.
- 4. Ange baud rate och tryck på Nästa.
- 5. För Modbus-konfiguration:
  - a. Modbus: Välj paritet och tryck på **Nästa**. Därefter definierar du en adress och trycker på **Nästa**.
  - b. BACnet: Ange en fältbussadress och tryck på **Nästa**. Välj därefter ett enhetsobjektnummer och tryck på **Nästa**.

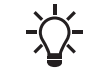

 BACnet-adressen måste vara mellan 1 och 127 och
 måste vara unik för BACnet MS/TP-segmentet. Ett otillåtet värde resulterar i en MAC-adress 0.

- Om det inte redan är gjort, anslut en busskabel till MIXIT. Följ instruktionerna från Grundfos GO Remote. Tryck på Nästa.
- 7. En sammanfattning ges. Tryck på **Spara** att slutföra inställningen.

# 7.22 Starta och stoppa produkten

Produkten kan startas och stoppas genom att göra något av följande:

- Stäng av strömförsörjningen.
- Använd den externa start/stopp-plinten.
- Använd funktionen **Eko-schema**.

# Tillhörande information

5.2 Översikt över plintanslutningar

7.12 Eko-schema

# 8. Felsökning av produkten

# 8.1 Felindikering på manöverpanelen

# Varningar

När Mixit upptäcker en varning lyser ! gul. Systemet fortsätter att vara i drift.

Tryck och håll ned OK för att se felkoden. Displayen växlar mellan Fel och koden.

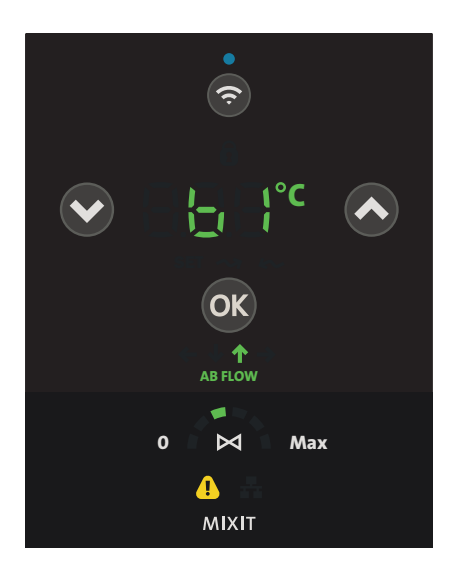

Exempel på manöverpanelen när en varning uppstår

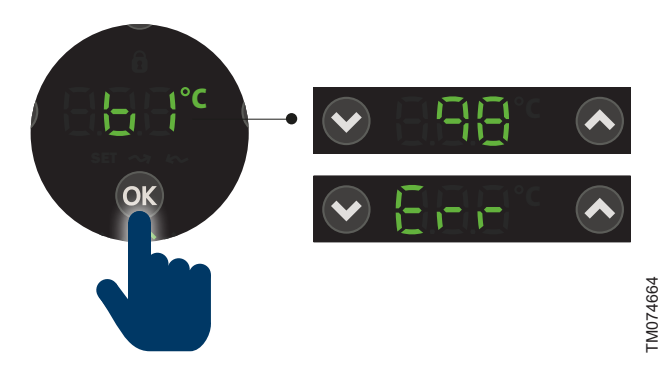

Exempel på manöverpanelen som indikerar en varning när knappen OK trycks ned och hålls intryckt.

# Larm

När MIXIT detekterar ett larm blir ! röd och systemet stannar. Displayen växlar mellan Fel och felkoden medan lysdioderna blinkar.

När det finns ett larm kan du inte ändra temperaturen eller växla mellan temperaturerna.

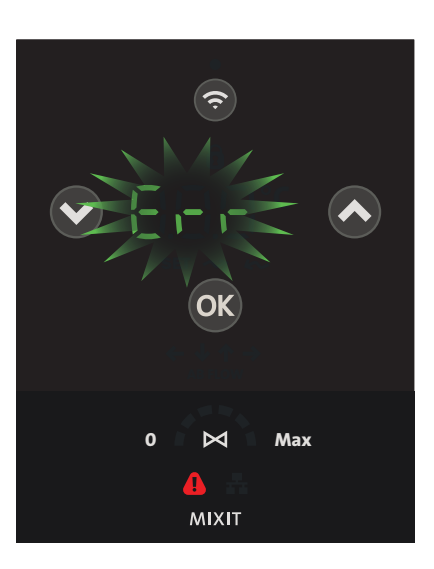

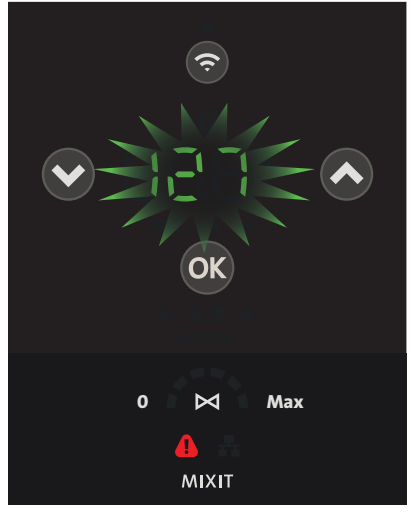

Exempel på manöverpanelen som indikerar larmkod

# 8.2 Återställning av larm och varningar

TM074656

MIXIT återgår till normal drift om den detekterar att ett fel har åtgärdats.

Larm och varningar återställs i Grundfos GO Remote. Gör följande:

- 1. Gå till menyn Larm och varningar eller tryck på ikonen som indikerar ett larm eller en varning längst upp på skärmen.
- 2. Tryck på Kvittera larm.

Alla aktuella larm och varningar har återställts. Dock kommer ett larm eller en varning att visas igen om orsaken till larmet eller varningen inte har åtgärdats.

3. Om du vill radera alla larm och varningar från historikloggen trycker du på Visa logg > Reset alarm and warning logs. Genom att trycka på larmkoden får du information om typ av varning eller larm, åtgärder och, om relevant, systembeteende.

# 8.3 Larm- och varningskoder

## 8.3.1 Kod 10-1001 (Pumpkommunikationsfel)

# Produktbeteende

Pumpen slutar arbeta och ventilen stängs om möjligt.

| UISak                                                  | Åtgärd |                                                                                                    |
|--------------------------------------------------------|--------|----------------------------------------------------------------------------------------------------|
| Det finns ingen                                        | 1.     | Kontrollera att pumpen är på.                                                                                                    |
| radiokommunikation mellan<br>MIXIT-enheten och pumpen. | 2.     | Om pumpen startas och<br>kommunikationen inte<br>återupprättas inom 2 minuter,<br>ska MIXIT-enheten och<br>pumpen paras igen via<br>manöverpanelen. |

# 8.3.2 Kod 10-1002 (Flera MIXIT anslutna till samma pump)

| Orsak                                               | Åtgärd                                                                                                    |
|-----------------------------------------------------|----------------------------------------------------------------------------------------------------|
| Flera MIXIT-enheter är anslutna<br>till samma pump. | <ul> <li>Kontrollera vilka andra MIXIT-<br/>enheter som är parade med<br/>samma pump och koppla bort<br/>dem. Genom att trycka på<br/>knappen ANSLUT på<br/>manöverpanelen blinkar den<br/>anslutna pumpen.</li> </ul> |

# 8.3.3 Kod 25-1001 (Fel konfiguration)

| Orsak                                      | Åtgärd                                                                                                    |
|--------------------------------------------|----------------------------------------------------------------------------------------------------|
| Felmatchande konfiguration av I/O-plintar. | <ul> <li>Kontrollera alla I/O-plintar<br/>med avseende på felaktig<br/>konfiguration och korrigera<br/>den.</li> </ul> |

## 8.3.4 Kod 25-1002 (Fel konfiguration)

| Orsak                         | Åtgärd                                    |
|-------------------------------|-------------------------------------------|
| En ändring av konfigurationen | <ul> <li>Använd den assisterade</li></ul> |
| är detekterad.                | konfigurationen.                          |

## 8.3.5 Kod 25-1003 (Fel konfiguration)

| Orsak                                           | Åtgärd                                                                                                    |
|-------------------------------------------------|----------------------------------------------------------------------------------------------------|
| En ändring av konfigurationen<br>är detekterad. | <ul> <li>Använd den assisterade<br/>konfigurationen.</li> </ul>                                                                                        |
| 8.3.6 Kod 25-1004 (Fel konfigur                 | ration)                                                                                                    |
| Orsak                                           | Åtgärd                                                                                                    |
| Fel sensortyp ansluten.                         | <ol> <li>Kontrollera att typ och<br/>artikelnummer för båda<br/>Grundfos-sensorerna som är<br/>anslutna till MIXIT-enheten är<br/>korrekta.</li> </ol> |

# 8.3.7 Kod 39-1001 (Ventilfel)

# Produktbeteende

MIXIT har ingen kontroll över flödet. Stäng avstängningsventilerna och stäng av MIXIT-enheten för att förhindra höga temperaturer.

2. Ändra om det behövs.

| Orsak                                      | Atgärd                                                                   |
|--------------------------------------------|--------------------------------------------------------------------------|
| Ventilen är blockerad och kan inte vridas. | 1. Ta bort ställdonet.                                                   |
|                                            | <ol> <li>Vrid spindeln försiktigt för att<br/>lossa ventilen.</li> </ol> |
|                                            | Om spindeln inte kan vridas,<br>kontakta Grundfos.                       |
|                                            | <ol> <li>Byt ut ställdonet om spindeln<br/>kan vridas.</li> </ol>        |
|                                            |                                                                          |

#### 8.3.8 Kod 72 (Internt maskinvarufel)

| Orsak                  | Åtgärd |  |
|------------------------|--------|--|
| Internt maskinvarufel. |        |  |

| k | Åt | gärd               |
|---|----|--------------------|
|   | •  | Byt ut ställdonet. |

## 8.3.9 Kod 84 (Fel på minneslagringsmedia) Produktbeteende

Orsa

Ett fel har upptäckts i ett eller flera av områdena i det interna minnet. Detta kan orsakas av för många effektcykler. Produkten fortsätter att fungera, men vissa inställningar kanske inte sparas.

| Orsak                                                                                      | Åtgärd                                                             |
|--------------------------------------------------------------------------------------------|--------------------------------------------------------------------|
| Fel i internminne detekterat.<br>Det går inte att behålla<br>ändringar av inställningarna. | <ul> <li>Om felet kvarstår ska<br/>ställdonet bytas ut.</li> </ul> |

#### 8.3.10 Kod 91 (Fel på sekundär flödestemperatursensor (pump))

| Orsak                     | Åtgärd                                          |
|---------------------------|-------------------------------------------------|
| Den sekundära             | <ol> <li>Kontrollera att sensorkabeln</li></ol> |
| flödestemperatursensorn i | är ansluten till pumpen och                     |
| pumpen är defekt.         | sensorn.                                        |

## 2. Byt ut sensorn.

# 8.3.11 Kod 97 (Externt börvärde saknas)

## Produktbeteende

Produkten använder standardbörvärdet.

| Orsak                                                    | Åtgärd |                                                                                 |
|----------------------------------------------------------|--------|---------------------------------------------------------------------------------|
| MIXIT tar inte emot ett externt börvärde för temperatur. | 1.     | Kontrollera<br>plintanslutningarna.                                             |
|                                                          | 2.     | Kontrollera sensorkabelns<br>utgångssignal. Byt ut sensorn<br>om den är defekt. |
|                                                          | 3.     | Kontakta systemintegratorn<br>för fältbussanslutning.                           |
|                                                          | 4.     | Kontakta Grundfos.                                                              |

# 8.3.12 Kod 125 (Utetemperatur sensorfel)

# Produktbeteende

Lokalt börvärde används.

| Orsak                                                                                                    |    | Åtgärd                                       |  |
|----------------------------------------------------------------------------------------------------|----|----------------------------------------------|--|
| MIXIT är konfigurerad med en<br>utomhussensor, men den tar<br>inte emot någon signal från<br>varken en analog ingång eller<br>från fältbuss. | 1. | Kontrollera<br>plintanslutningarna.          |  |
|                                                                                                    | 2. | Kontrollera sensorkabelns<br>utgångssignal.  |  |
|                                                                                                    | 3. | Kontrollera utgångssignalen<br>från sensorn. |  |
|                                                                                                    | 4. | Byt ut sensorn om den är<br>defekt.          |  |

#### 8.3.13 Kod 126 (Lufttemperatur sensorfel)

#### Produktbeteende

- Om tillgängligt använder MIXIT flödessensorn i pumpen och arbetar enligt det lokala börvärdet.
- Om pumpens flödessensor är defekt arbetar MIXIT enligt standardtemperaturen för returtemperatursensorn. Standardtemperaturen beror på applikationen.
- Om alla sensorer är defekta stannar MIXIT och pumpen.

| Orsak                                                              | Åtgärd                                                            |
|--------------------------------------------------------------------|-------------------------------------------------------------------|
| MIXIT tar inte emot någon<br>ingång från<br>lufttemperatursensorn. | <ol> <li>Kontrollera<br/>plintanslutningarna.</li> </ol>          |
|                                                                    | <ol> <li>Kontrollera utgångssignalen<br/>från sensorn.</li> </ol> |
|                                                                    | 3. Byt ut sensorn.                                                |

549

# 8.3.14 Kod 132 (Fel på GSC-filkonfiguration)

| rsak                                                                                                    |                                                                          |  |
|----------------------------------------------------------------------------------------------------|--------------------------------------------------------------------------|--|
|                                                                                                    | Åtgärd                                                                   |  |
| SC-filkonfigurationen saknas.                                                                              | <ul> <li>MIXIT-enheten måste bytas<br/>ut. Kontakta Grundfos.</li> </ul> |  |
| 8.3.15 Kod 157 (Fel på realtidsklockans batteri)<br>Produktbeteende<br>Batteriet i realtidsklockan saknas. |                                                                          |  |
| tteriet i realtidsklockan saknas                                                                           | •                                                                        |  |
| tteriet i realtidskiockan saknas<br>rsak                                                                   | Åtgärd                                                                   |  |
| tteriet i realtidskiockan saknas<br>rsak<br>ternt fel. Normal drift av                                     | Åtgärd<br>1. Ställ in tid och datum.                                     |  |
| 44 - 12 - 47 - 10 - 10 - 10 - 10 - 10 - 10 - 10 - 1                                                        |                                                                          |  |

# 8.3.16 Kod 161 (5 V/12 V internt försörjningsfel)

Gör följande för att undertrycka

varningen:

|                                                                                                    | ····,,       |
|----------------------------------------------------------------------------------------------------|--------------|
| Orsak                                                                                                    | Åtgärd       |
| Fel på sensorförsörjning (5 V).                                                                                                    |              |
| <ol> <li>Frigör GDS-sensorkablarna<br/>från ställdonet.</li> </ol>                                                                                                    | a            |
| 2. Om fel 161 kvarstår, byt ut ställdonet.                                                                                                    |              |
| <ol> <li>Om felkoden ändras till 169<br/>175 eller 176, försök att<br/>ansluta sensorerna en efte<br/>en igen. Anslut sensorerna<br/>en minuts mellanrum. Om<br/>fel 161 uppträder igen inon<br/>en minut efter anslutning a<br/>en sensor, är den sensorn<br/>defekt och måste bytas ut.</li> </ol> | 9,<br>r<br>v |

# 8.3.17 Kod 162 (24 V internt försörjningsfel)

| Orsak                                                                                                    | Åtgärd    |
|----------------------------------------------------------------------------------------------------|-----------|
| Strömförsörjningsfel (24 V)                                                                                            |           |
| <ol> <li>Ta bort konfigurerbar I/O-<br/>plint 1 (24V_EXT) och vänta<br/>en minut.</li> </ol>                           |           |
| <ol> <li>Om felet kvarstår, byt ut<br/>ställdonet.</li> </ol>                                                          |           |
| <ol> <li>Om felet upphör, kontrollera<br/>att strömdragningen från<br/>24V_EXT inte överskrider<br/>100 mA.</li> </ol> |           |
| 8.3.18 Kod 169 (Signalfel, flöde                                                                                       | essensor) |

# Produktbeteende

MIXIT fortsätter att vara i drift. Kapaciteten vid högre differenstryck kan minska. Flödesmätningar, tilloppsflödesgräns och termisk effektgräns är inte tillgängliga i Grundfos GO Remote.

| Orsak                    | Åtgärd |                                                                             |
|--------------------------|--------|-----------------------------------------------------------------------------|
| A-portsensorn är defekt. | 1.     | Kontrollera att sensorkabeln<br>är ansluten till ställdonet och<br>sensorn. |
|                          | 2.     | Byt ut sensorn.                                                             |

# 8.3.19 Kod 175 (Matningsstemp. sensorfel)

# Produktbeteende

MIXIT fortsätter att vara i drift, men vissa funktioner är inaktiverade.

| Orsak                    | Åtgärd                                                                         |  |
|--------------------------|--------------------------------------------------------------------------------|--|
| A-portsensorn är defekt. | 1. Kontrollera att sensorkabeln<br>är ansluten till ställdonet och<br>sensorn. |  |
|                          | 2. Byt ut sensorn.                                                             |  |

# 8.3.20 Kod 176 (Returtemp. sensorfel) Produktbeteende MIXIT fortsätter att vara i drift, men vissa funktioner är inaktiverade.

| Orsak                    | Åtgärd                                                                                            |
|--------------------------|---------------------------------------------------------------------------------------------------|
| Fel på B-portsensor.     | <ol> <li>Kontrollera att sensorkabeln<br/>är ansluten till ställdonet och<br/>sensorn.</li> </ol> |
|                          | 2. Byt ut sensorn.                                                                                |
| 8.3.21 Kod 230 (MAC-adre | ess inte konfigurerad)                                                                            |

| Orsak                             |   | Åtgärd                                              |  |
|-----------------------------------|---|-----------------------------------------------------|--|
| MAC-adressen är inte konfigurerad | • | MIXIT-enheten måste bytas<br>ut. Kontakta Grundfos. |  |
| 8.3.22 Kod 236 (Pumplarm)         |   |                                                     |  |

# Produktbeteende

MIXIT-enheten stannar.

| Orsak             | Åtgärd                                                                                                    |  |
|-------------------|----------------------------------------------------------------------------------------------------|--|
| Pumpen är defekt. | <ul> <li>Kontrollera felkoden på<br/>pumpens manöverpanel och<br/>ta om möjligt bort det fel som<br/>orsakar larmet. MIXIT-<br/>enheten återställer sig<br/>automatiskt när pumplarmet<br/>har lösts.</li> </ul> |  |

# 8.4 Börvärdesgräns

Börvärdet är begränsat till en viss temperatur och kan inte ökas.

| Orsak                                                                                                    | Åtgärd                                                                                                    |
|----------------------------------------------------------------------------------------------------|----------------------------------------------------------------------------------------------------|
| MIXIT är i drift i ett<br>golvvärmesystem och<br>funktionen för<br>överhettningsskydd av<br>golvvärde aktiveras. | <ul> <li>Avaktivera funktionen i<br/>Grundfos GO Remote i<br/><u>Huvudmeny &gt; Inställningar</u></li> <li>Applikationsinställningar</li> <li>Underfloor overheat<br/>protection.</li> </ul> |

# 9. Service

# VARNING

Risk för elektriska stötar Risk för dödsfall eller allvarliga personskador.

 Stäng av strömförsörjningen innan arbete påbörjas på produkten.Säkerställ att strömförsörjningen inte kan kopplas på av misstag.

# VARNING

Risk för elektriska stötar

Risk för dödsfall eller allvarliga personskador.

Alla elektriska anslutningar ska utföras av en behörig elektriker i enlighet med lokala bestämmelser.

# VARNING

Trycksatt system Risk för dödsfall eller allvarliga personskador.

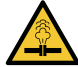

 Innan service utförs på produkten, stäng avstängningsventilerna på alla sidor av produkten och töm den sedan. Vätskan kan vara skållhet och stå under högt tryck. Använd skyddsglasögon.

Vid höga vätsketemperaturer kan produkten bli så

varm att endast manöverpanelen kan beröras för att

undvika brännskador. Stäng avstängningsventilerna

# VARNING

Het yta Risk för dödsfall eller allvarliga personskador.

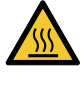

# på alla sidor av produkten och töm den sedan. Använd skyddshandskar.

#### VARNING Het vätska

Risk för dödsfall eller allvarliga personskador.

Använd skyddsglasögon. Vätskan kan vara skållhet och stå under högt tryck.

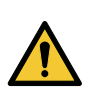

#### VARNING Risk för fallande föremål

Risk för dödsfall eller allvarliga personskador.

- Använd säkerhetsskor och hjälm.

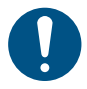

Endast kvalificerad personal får utföra service på pumpen.

# 9.1 Utföra dagligt underhåll

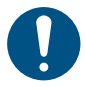

Använd inte verktyg för att avisa produkten.

# 9.2 Uppdatera firmware

Innan firmware uppdateras måste MIXIT vara ansluten till Grundfos GO Remote.

- När den är ansluten till Grundfos GO Remote kontrollerar appen automatiskt om MIXIT har senaste firmware installerad. Om en nyare version finns tillgänglig visas ett pop-up-meddelande i Grundfos GO Remote med texten Firmware behöver uppdateras.
- 2. Följ guiden för att installera firmware-uppdateringen.

# 9.3 Återställa produkten

MIXIT kan återställas på två sätt:

Via manöverpanelen

Tryck på och håll ned **OK** och anslutningsknapparna i 10 sekunder.

Alla lysdioder tänds, varefter manöverpanelen återgår till steg 2 i 6.2 Starta MIXIT och ansluta den till pumpen

- Via Grundfos GO Remote
  - 1. Anslut MIXIT till appen Grundfos GO Remote.
  - 2. Välj Inställningar och Övriga inställningar.
  - 3. Välj Fabriksåterställning.

- 4. Tryck på Återställa användarinställningar till fabriksinställningar.
- 5. En dialogruta visas. Bekräfta att du vill återställa produkten genom att trycka på **Nollställ**.

# 9.4 Koppla bort MIXIT och pumpen

## Inställningar > Övriga inställningar > Avsluta parning med MIXIT

Koppla bort MIXIT från pumpen via **Övriga inställningar** i Grundfos GO Remote.

# 9.5 Byta ut eller rengöra backventilen

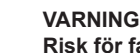

# Risk för fallande föremål

Risk för smärre eller måttliga personskador

 Om styrenheten avlägsnas, montera och dra åt skruven som håller spännbandet med 3,5 Nm ±0,5 när du monterar den igen.

# VARNING

Trycksatt system

- Risk för dödsfall eller allvarliga personskador.
- Vid återmontering av hållare B måste den dras åt med 120 Nm.

Denna uppgift gäller endast för gängade versioner i storlekarna DN 25 och DN 32.

Backventilen är placerad på huvudventilens port B.

- 1. Stäng av strömförsörjningen.
- 2. Stäng avstängningsventilerna på A-, B- och AB-portens sida av ventilen.
- 3. Ta bort isoleringskåporna om de är monterade.
- Demontera systemet på ett sådant sätt att hållare B kan tas bort. Demontera styrenheten om det behövs. Vi rekommenderar att produkten monteras i ett skruvstycke. Kontrollera att det klämmer fast på hållaren.
- 5. Skruva loss hållaren B med en skiftnyckel för att vrida ventilen.
- 6. Ta bort O-ringen från hållaren B.
- 7. Lokalisera backventilen inuti hållaren och dra ut den.
- Kontrollera backventilens och dess O-rings skick och rengör dem om de kan återanvändas. Om inte, byt ut den mot en ny del.
- 9. Smörj O-ringen på den nya eller rengjorda backventilen med Rocol Sapphire Aqua-Sil.
- 10. Montera backventilen i hållaren och tryck försiktigt in den.

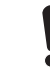

Se till att inte O-ringen kläms när du trycker in backventilen.

- 11. Montera en ny O-ring på hållare B och smörj O-ringen med Rocol Sapphire Aqua-Sil.
- 12. Sätt tillbaka hållaren B på ventilhuset och dra åt till ett moment på 120 Nm.
- 13. Sätt tillbaka systemrören till normalt läge.
- 14. Montera isoleringskåporna.
- 15. Ställ in avstängningsventilerna på öppet läge igen.
- 16. Koppla på strömförsörjningen och kontrollera att ventilen fungerar korrekt.

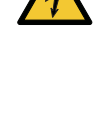

#### 9.6 Byta ut sensorerna

# VARNING

# Trycksatt system

Risk för dödsfall eller allvarliga personskador.

- Alla ventiler måste vara stängda för att undvika återflöde.
- Montera konsolskruven och dra åt den med ett moment på 1,5 Nm.

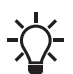

Temperatursensorn har en röd sensorkropp medan flödessensorn har en svart sensorkropp.

Både temperatur- och flödessensorn för MIXIT-enheten kan bytas ut. Gör följande:

## Demontering

- 1. Stäng av strömförsörjningen.
- 2. Stäng avstängningsventilerna på alla tre portarna på MIXITenheten.
- 3. Ta bort isoleringskåporna
- 4. Ta bort plintkåpan genom att lossa de två skruvarna.
- Lossa kabelgenomföringen på den aktuella sensorkabeln och skruva loss den från styrenheten. Var noga med att inte vrida sensorkabeln samtidigt.
- 6. Dra ut sensorkabelns kontakt från plinten och dra försiktigt ut sensorkabeln ur styrenheten.
- 7. Lossa spännbandet
- 8. Lossa styrenheten försiktigt.
- 9. Skruva loss konsolskruven på den aktuella sensorn och skjut sensorkonsolen åt höger och ta bort konsolen.
- Håll den defekta sensorn i sidorna och flytta den försiktigt från sida till sida tills sensorn lossnar. Se till att avlägsna sensorhylsan från ventilhuset.

#### Montering

- 11. Rengör sensorhålet med en ren duk och se till att det inte finns några partiklar i sensorhålet.
- 12. Montera den nya sensorn i sensorkåpan och tryck försiktigt in den.
- 13. Montera konsolen genom att dra den från höger till vänster.
- 14. Montera jordkabeln och den plana anslutningen (endast temperatursensor).
- 15. Montera konsolskruven och dra åt den med ett moment på 1,5 Nm.
- 16. Fäst styrenheten och kontrollera att ingrepp mellan spindel och koppling sker.
- 17. Dra åt spännbandet med ett moment på 3,5 Nm.
- 18. Led sensorkabeln genom hålet i styrenheten och anslut den till plinten.
- 19. Montera och dra åt kabelgenomföringen. Vrid inte sensorkabeln när du drar åt kabelgenomföringen.
- 20. Montera plintkåpan och dra åt de två skruvarna med ett moment på 1,1 till 1,4 Nm.

Exempel:

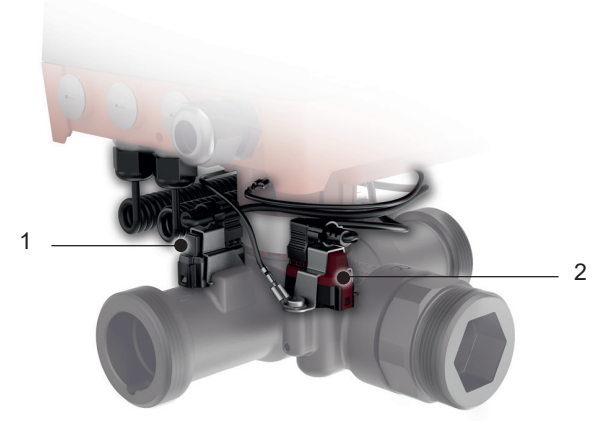

TM071473

Sensorns placering på MIXIT-ventilhuset

#### Pos. Beskrivning

| 1 | Vortex flödesmätare standard (VFS)       |
|---|------------------------------------------|
| 2 | Inbyggd temperatursensor standard (ITS2) |
|   |                                          |

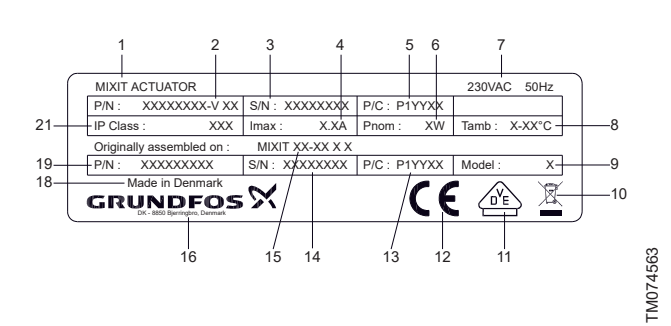

| Pos. | Beskrivning                             |
|------|-----------------------------------------|
| 1    | Produktnamn                             |
| 2    | Produktnummer och version, ställdon     |
| 3    | Serienummer, ställdon                   |
| 4    | Högsta märkström [A]                    |
| 5    | Tillverkningsnummer (år och vecka)      |
| 6    | Nominell effekt                         |
| 7    | Spänning och frekvens                   |
| 8    | Omgivningstemperatur                    |
| 9    | Produktmodell                           |
| 10   | WEEE-märkning                           |
| 11   | VDE-märkning                            |
| 12   | CE-märkning                             |
| 13   | Tillverkningsplats och tillverkningskod |
| 14   | Serienummer, MIXIT                      |
| 15   | Typbeteckning, MIXIT                    |
| 16   | Grundfos logotyp och adress             |
| 18   | Ursprungsland                           |
| 19   | Produktnummer, MIXIT                    |
| 20   | Kapslingsklass                          |

# 10.2 Typnyckel

# Exempel: MIXIT DYNAMIC 32 16 L NRV

| Kod           | Benämning              | Förklaring                                                                                                    |
|---------------|------------------------|----------------------------------------------------------------------------------------------------|
| MIXIT         | Serie                  | MIXIT ventilenhetvariant                                                                                             |
| []<br>DYNAMIC | Ventilenhetvariant     | []: Standardfunktioner ingår<br>DYNAMIC: Standardfunktio-<br>ner och funktioner i DYNA-<br>MIC-uppgraderingen ingår. |
| 25            | Nominell diameter      |                                                                                                    |
| 32<br>40      | (DN), inlopps- och ut- |                                                                                                    |
| 40<br>50      | loppsportar [mm]       |                                                                                                    |
| 6.3           |                        |                                                                                                    |
| 10            |                        |                                                                                                    |
| 16            | K <sub>vs</sub> -värde |                                                                                                    |
| 25            |                        |                                                                                                    |
| 40            |                        |                                                                                                    |
| L             | D portono orientaring  | L: Vänster                                                                                                    |
| R             | B-portens orientening  | R: Höger                                                                                                    |
| []            | Tup ou rörenelutning   | []: Gänga:                                                                                                    |
| F             | Typ av foransiutning   | F: Fläns                                                                                                    |
| []<br>NRV     | Hydrauliska tillbehör  | []: Ingen backventil<br>NRV: Backventil                                                                              |

# 10.3 Ljudtrycksnivå

Ljudtrycksnivån för MIXIT utan kavitation är under 40 dB(A).

# 10.4 Krav på kablar

# Kabeltyp: H05RN-F / H07RN-F

Alla styrplintar levereras med extra låg säkerhetsspänning (SELV) och är separerade. Alla kablar som används måste vara värmebeständiga upp till minst 70 °C. Alla kablar ska installeras enligt EN 60204-1 och EN 50174-2:2000. Använd kabelklämmor och dubbelisolerade kablar för reläer.

| Plint                      | Kabel                | Kabeltvärsnitt<br>[mm <sup>2</sup> ] | Åtdragningsmoment (Nm) |
|----------------------------|----------------------|--------------------------------------|------------------------|
| I/O-plintar                | Skärmad kabel        | 0,5–1,5                              | 0,2                    |
| Växelströmför-<br>sörjning | Kabel                | 0,75–1,5                             |                        |
| RS-485                     | Skärmad 3-ledarkabel | 0.5.25                               | 0,5                    |
| Relä 1 och 2               | Skärmad kabel        | 0,5–2,5                              |                        |

| Kabellängd         |          |                         |  |
|--------------------|----------|-------------------------|--|
| Hastighet [Mbit/s] | Kabeltyp | Max. kabellängd [m/fot] |  |
| 10                 | CAT5     | 100 / 328               |  |
| 100                | CAT5e    | 100 / 328               |  |

# 10.5 Elektriska data

Alla specificerade spänningar avser till GND (jord). GND (jord) är internt ansluten till skyddsjord.

| Försörjningsspänning             | 1 x 230 V – ±10 %, 50 Hz, PE |  |
|----------------------------------|------------------------------|--|
| Skyddsklass                      |                              |  |
| Isolationsklass                  | -                            |  |
| Max. effekt                      | 15 W                         |  |
| Nominell impulsresistansspänning | 4kV                          |  |
| Kortslutningsströmklass          | 500 A                        |  |
| Överspänningskategori (OVC)      | III                          |  |
| Föroreringskategori              | 2                            |  |

# 10.6 Ingångar och utgångar

# Absoluta max.- och min.gränser för spänning och ström

| Relä 1 och 2, max. kontaktbelastning | 250 V AC eller 30 V DC, 2 A           |
|--------------------------------------|---------------------------------------|
| RS-485-plint                         | -5,5 till +9,0 V DC, annars <25 mA DC |
| Andra I/O-plintar                    | -0,5 till +26 V DC, annars <15 mA DC  |

Överskridande av de elektriska gränserna kan medföra kraftigt minskad driftsäkerhet och produktlivslängd.

## Digital ingång (DI)

| Intern pull-up ström | >10 mA vid Vi = 0 V, Ri = 100 k $\Omega$ vid >5 V |
|----------------------|---------------------------------------------------|
| Viss låg logiknivå   | Vi <1,8 V                                         |
| Viss hög logiknivå   | Vi >2,7 V eller flytande                          |
| Hysteres             | Ja                                                |

I/O, CIO och DI, är 24 V toleranta.

## Reläutgångar

| Potentialfria växlingskontakter (SPDT)  |                                          |  |
|-----------------------------------------|------------------------------------------|--|
| Kontaktklassningar                      | 250 V AC, 2 A, 50/60 Hz, AC-1 (resistiv) |  |
| Åtgärdstyp                              | 1.B (mikrofrånkoppling)                  |  |
| Minsta kontaktbelastning vid användning | 5 V DC, 10 mA                            |  |

# Anal

Svenska (SE)

# Analog ingång (Al)

| Spänningslägesintervall        | 0-10 V                         |
|--------------------------------|--------------------------------|
| Spänningsläge                  | Ri = 100 kΩ                    |
| Strömlägesintervall            | 4-20 mA                        |
| Strömläge                      | Vin (cirka) = lin * 50 Ω + 1 V |
| Strömläge överbelastningsskydd | Ja, strömgräns >75 mA          |
| Mättolerans:                   | ±3 % av full skala             |

# Analog utgång (AO)

| Endast strömdrivning.              |                        |
|------------------------------------|------------------------|
| Spänningslägesintervall            | 0-10 V                 |
| Min. last mellan AO och GND (jord) | 3 kΩ                   |
| Kortslutningsskydd                 | Ja                     |
| Strömlägesintervall                | 4-20 mA                |
| Spänningsdrivkapacitet             | 10 V vid 20 mA         |
| Skydd mot kretsbrott:              | Ja                     |
| Tolerans                           | ±5 % av inställt värde |

# Pt1000-ingång (PT)

| Temperaturmätningsområde | -30 till + 180 °C |
|--------------------------|-------------------|
| Mättolerans:             | ±1,5 °C           |
| Mätupplösning            | 0,15 °C           |

# Strömförsörjning (24 V)

| Utgående spänning | -24 V DC ±5 %                    |
|-------------------|----------------------------------|
| Max. ström        | 100 mA DC (endast strömdrivning) |
| Överlastskydd     | Ja                               |

# Bussingång (RS-485)

| Protokoll            | GENIbus, BACnet MS/TP, Modbus RTU, RS-485 |
|----------------------|-------------------------------------------|
| Försörjningsspänning | 5 V DC ±5 %, I <sub>max.</sub> 350 mA     |

# Bussingång (Ethernet)

| Protokoll            | BACnet IP, Modbus TCP           |
|----------------------|---------------------------------|
| Kabeltyp, BACnet IP  | Standard CAT5, CAT5e eller CAT6 |
| Kabeltyp, Modbus TCP | Standard CAT5, CAT5e eller CAT6 |

# 10.7 Klasser

| Temperaturklass | TF110 (EN 60335-2-51) |
|-----------------|-----------------------|
| Kapslingsklass  | X4D (EN 60529)        |

# 10.8 Sensordata

| Vortex-flödessensor, port A              | Från 0,3 m <sup>3</sup> /h beroende på MIXIT-varianten med ett dynamiskt om-<br>råde på 1:25.           |
|------------------------------------------|----------------------------------------------------------------------------------------------------|
| Temperaturområde, port A och port B      | -10 till +120 °C                                                                                        |
| Temperaturnoggrannhet, port A och port B | ±1,25 °C (-10 till +80 °C), ±1,3 °C (80–90 °C), ±2 °C (90–110 °C)<br>Flödesförhållande, Qab/Qa: 1,1–10. |

# Flödessensorns noggrannhet

Kurvorna visar hur exakt flödessensorn mäter det faktiska flödet.

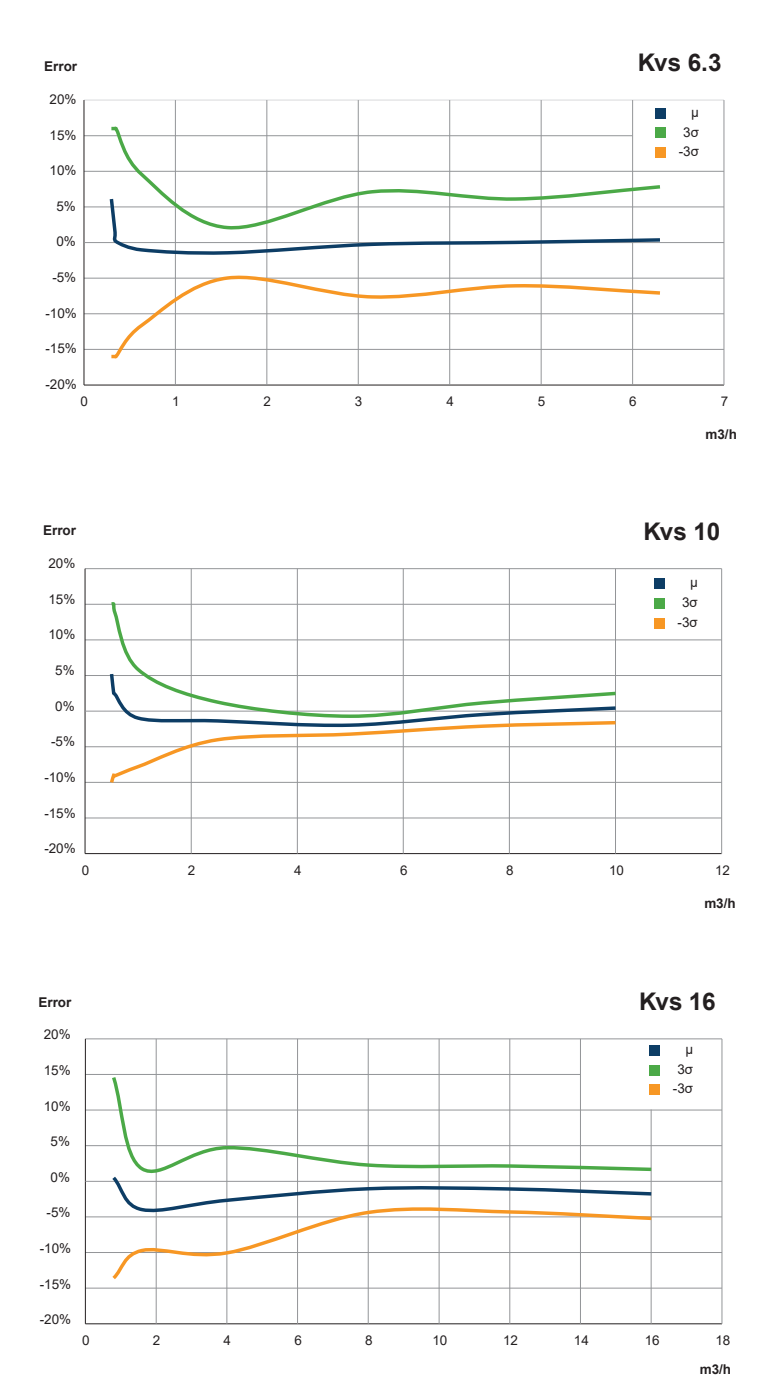

# 10.9 Ställdon

| Kulventil, rörelse och typ av åtgärd | Vinkelrotation, 360° båda hållen |
|--------------------------------------|----------------------------------|
|                                      | Multiposition                    |
| Temperatur för kultryckstest         | 125 °C                           |
| Max. nominell mekanisk last          | 15 Nm                            |
| Rörelsetid                           | 1 minut                          |
| Begränsning av driftstid             | 1 sekund på/4 sekunder av        |

TM074191

TM074192

# 10.10 Ventil

# Ventilinformation

| Typ av ventil                                        | Blandningsventil                                                                     |
|------------------------------------------------------|--------------------------------------------------------------------------------------|
| Funktion                                             | Trevägs inverteringsventil eller tvåvägs moduleringsventil med in-<br>tegrerad shunt |
| Typ av förslutningselement                           | Kula                                                                                 |
| Typ av drift                                         | Direkt styrd och manövrerad, inget minsta differenstryck                             |
| Typ av rörelse                                       | Rotation, inga mekaniska stopp                                                       |
| Placering                                            | Modulering                                                                           |
| Ventilslag (nominell rörelse)                        | 90°                                                                                  |
| Placera vid avstängning                              | ET, ingen felsäker                                                                   |
| Läekene                                              | Port A: max. 5*10 <sup>-6</sup> *K <sub>vs</sub> (enligt EN 60534-4, klass IV-S1)    |
| саскаде                                              | Port B: max. 10 <sup>-3</sup> *K <sub>vs</sub> (enligt EN 60534-4, klass III)        |
| Anslutningar                                         |                                                                                      |
| Antal portar                                         | 3                                                                                    |
| Typ av ändanslutning                                 | Utvändigt gängad, ISO 228-1                                                          |
| Portarnas innermått                                  | DN-storlek                                                                           |
| Dimension för ändanslutningsgängor                   | DN 25 - G 1 1/2, DN 32 - G 2                                                         |
| Storlek och kapacitet                                |                                                                                      |
| DN-storlek                                           | Kapacitet [K <sub>vs</sub> ]                                                         |
| DN 25-6.3                                            | 6,3                                                                                  |
| DN 25-10                                             | 10                                                                                   |
| DN 32-16                                             | 16                                                                                   |
| Medier och arbetsförhållanden                        |                                                                                      |
| Min. temperatur                                      | 0 °C, får inte frysa                                                                 |
| Max. temperatur                                      | 90 °C                                                                                |
| Max. temperatur, kort tid                            | 110 °C, ej kokande                                                                   |
| Min. differenstryck                                  | 0 bar                                                                                |
| Max. differenstryck för normal drift och avstängning | 2,5 bar                                                                              |
| Max. differenstryck för positionering                | 5 bar                                                                                |
| Max. differenstryck, inte för normal drift           | 10 bar                                                                               |
| Max. nominellt arbetstryck (PS)                      | 10 bar                                                                               |
|                                                      | Vatten                                                                               |
| Vätsketyper                                          | Vatten-glykolblandningar med upp till 50 % glykol                                    |
| In the Direct Port Port distribution of the second   | Vattenetenblandningar med upp till 50 % eten                                         |
| Inte lampligt for dricksvatten.                      |                                                                                      |
| Fuktade material                                     |                                                                                      |
| Ventilhus                                            | Gjutjärn GJS500-7, CED-belagd                                                        |
| O-ringar                                             | EPDM (EP70)                                                                          |
| Säten                                                | Kolförstärkt PTFE                                                                    |
| Kula                                                 | Mässing CW314N, Ni- och Cr-pläterade                                                 |
| Andra metalldelar                                    |                                                                                      |
| Friktionsskivor                                      | PIFE PRO 10 OF                                                                       |
| Andra plastdelar                                     | PPS 40-GF                                                                            |
| Backventil                                           | PPO, EPDM, rostfritt stål                                                            |
| Sensorer                                             | PPS, EPDM, korrosionsbeständig beläggning                                            |

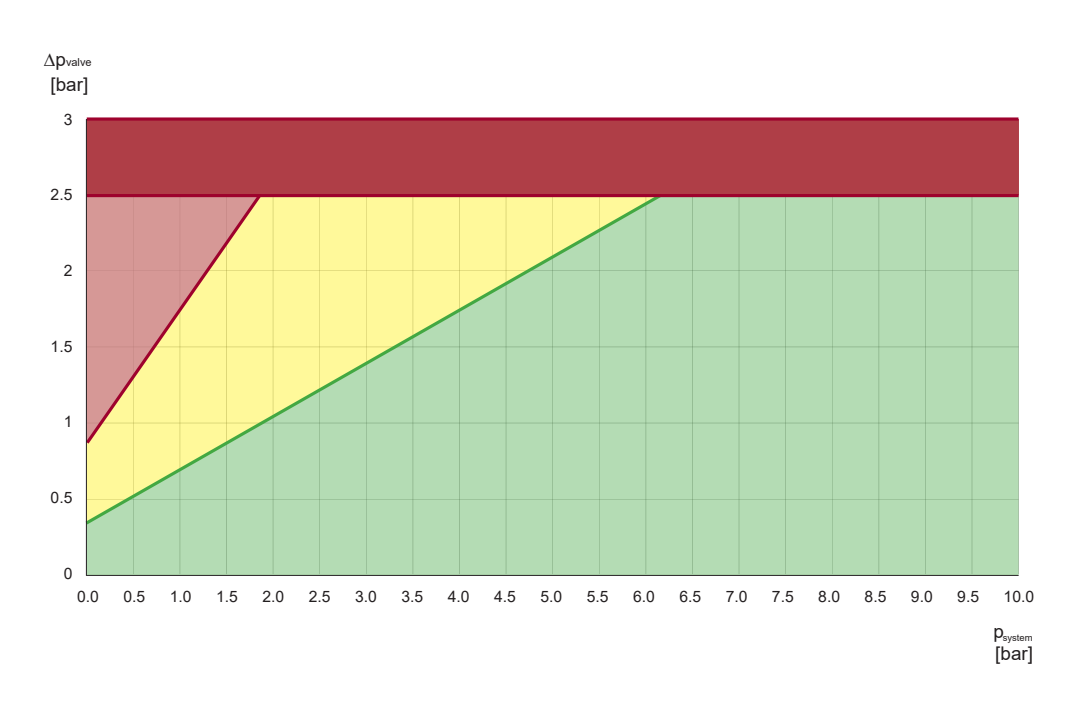

Kavitationsrisk i ett system med vätsketemperatur 20 °C. Y-axel: Differenstryck [bar]. X-axel: Statiskt tryck, relativt [bar].

| Färgat område | Beskrivning                                        |
|---------------|----------------------------------------------------|
| Grön          | Ingen eller mycket låg risk för kavitation         |
| Gul           | Risk för kavitation                                |
| Ljusröd       | Kavitation                                         |
| Mörkröd       | Differenstrycket får inte överskri-<br>da 2,5 bar. |

Som tumregel måste det relativa statiska trycket vara minst 3 gånger differenstrycket över alla ventiler i systemet. Enligt figuren ovan finns kavitation i det ljusröda området, medan det mörkröda området inte specificeras. Undvik de röda områdena och överväg försiktigt att undvika det gula området. Risken för kavitation ökar med temperaturen och det statiska trycket måste därför justeras.

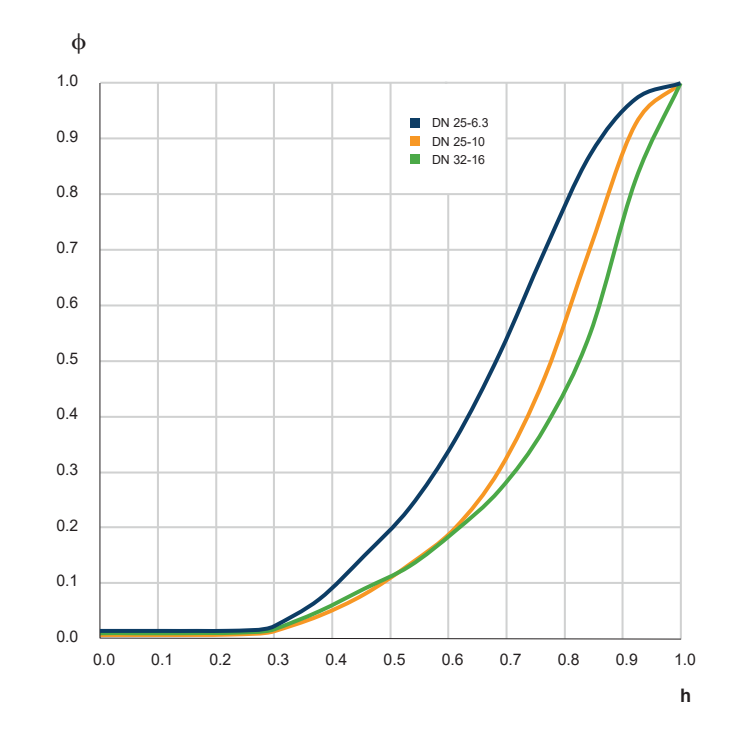

Inreflödeskarakteristik för A–AB i modifierad lika stor procentuell andel. X-axel: Relativ rörelse, h. Y-axel: Relativ flödeskoefficient, Φ.

| Inreflödeskarakteristik A–AB                  | Modifierad lika stor procentandel (testad enligt EN 60534-2-4 och VDI/VDE 2173) |
|-----------------------------------------------|---------------------------------------------------------------------------------|
| Inreflödeskarakteristik B–AB, trevägsfunktion | Modifierad lika stor procentandel (testad enligt EN 60534-2-4 och VDI/VDE 2173) |
| Inreflödeskarakteristik B–AB, tvåvägsfunktion | Helt öppen                                                                      |
| Inherent arbetsområde A–AB                    | >150 (testad enligt EN 60534-2-4 och VDI/VDE 2173)                              |

#### Argentina

Bombas GRUNDFOS de Argentina S.A. Ruta Panamericana km. 37.500industin 1619 - Garín Pcia. de B.A. Tel.: +54-3327 414 444 Fax: +54-3327 45 3190

#### Australia

GRUNDFOS Pumps Pty. Ltd. P.O. Box 2040 Regency Park South Australia 5942 Tel.: +61-8-8461-4611 Fax: +61-8-8340-0155

Austria Austria GRUNDFOS Pumpen Vertrieb Ges.m.b.H. Grundfosstraße 2 A-5082 Grödig/Salzburg Tel.: +43-6246-883-0 Fax: +43-6246-883-30

Belgium N.V. GRUNDFOS Bellux S.A. Boomsesteenweg 81-83 B-2630 Aartselaar Tel.: +32-3-870 7300 Fax: +32-3-870 7301

#### Belarus

Представительство ГРУНДФОС в Минске 220125, Минск ул. Шафарнянская, 11, оф. 56, БЦ «Порт» Тел.: +375 17 397 397 3 +375 17 397 397 4 Факс: +375 17 397 397 1 E-mail: minsk@grundfos.com

Bosnia and Herzegovina GRUNDFOS Sarajevo Zmaja od Bosne 7-7A BiH-71000 Sarajevo Tel: + 387 33 592 480 Fax: + 387 33 590 465 www.ba crutafes com www.ba.grundfos.com E-mail: grundfos@bih.net.ba

#### Brazil

BOMBAS GRUNDFOS DO BRASIL Av. Humberto de Alencar Castelo Branco, 630 630 CEP 09850 - 300 São Bernardo do Campo - SP Tel.: +55-11 4393 5533 Fax: +55-11 4343 5015

Bulgaria Grundfos Bulgaria EOOD Slatina District Iztochna Tangenta street no. 100 EG - 1592 Sofia Tel.: +359 2 49 22 200 Fax: +359 2 49 22 201 E-mail: bulgaria@grundfos.bg

#### Canada

GRUNDFOS Canada inc. 2941 Brighton Road Oakville, Ontario L6H 6C9 Tel.: +1-905 829 9533 Fax: +1-905 829 9512

#### China

GRUNDFOS Pumps (Shanghai) Co. Ltd. 10F The Hub, No. 33 Suhong Road Minhang District Shanghai 201106 PRC Tel.: +86 21 612 252 22 Fax: +86 21 612 253 33

#### Columbia

GRUNDFOS Colombia S.A.S. Km 1.5 vía Siberia-Cota Conj. Potrero Chico, Parque Empresarial Arcos de Cota Bod. 1A. Cota, Cundinamarca Tel.: +57(1)-2913444 Fax: +57(1)-8764586

#### Croatia

GRUNDFOS CROATIA d.o.o. Buzinski prilaz 38, Buzin HR-10010 Zagreb Tel.: +385 1 6595 400 Fax: +385 1 6595 499 www.hr.grundfos.com

Czech Republic GRUNDFOS Sales Czechia and Slovakia s.r.o. Čajkovského 21 779 00 Olomouc Tel.: +420-585-716 111

#### Denmark

GRUNDFOS DK A/S Martin Bachs Vej 3 DK-8850 Bjerringbro Tel.: +45-87 50 50 50 Fax: +45-87 50 51 51 E-mail: info\_GDK@grundfos.com www.grundfos.com/DK

#### Estonia

GRUNDFOS Pumps Eesti OÜ Peterburi tee 92G Tel.: + 372 606 1690 Fax: + 372 606 1691

Finland OY GRUNDFOS Pumput AB Trukkikuja 1 FI-01360 Vantaa Tel.: +358-(0) 207 889 500

#### France

Pompes GRUNDFOS Distribution S.A. Parc d'Activités de Chesnes 57, rue de Malacombe F-38290 St. Quentin Fallavier (Lyon) Tel.: +33-4 74 82 15 15 Fax: +33-4 74 94 10 51

Germany GRUNDFOS GMBH Schlüterstr. 33 40699 Erkrath Tel.: +49-(0) 211 929 69-0 Fax: +49-(0) 211 929 69-3799 E-mail: infoservice@grundfos.de Service in Deutschland kundendienst@grundfos.de

### Greece

GRUNDFOS Hellas A.E.B.E. 20th km. Athinon-Markopoulou Av. P.O. Box 71 GR-19002 Peania Tel.: +0030-210-66 83 400 Fax: +0030-210-66 46 273

Hong Kong GRUNDFOS Pumps (Hong Kong) Ltd. Unit 1, Ground floor, Siu Wai industrial Centre 29-33 Wing Hong Street & 68 King Lam Street, Cheung Sha Wan Kowloon Tel.: +852-27861706 / 27861741 Fax: +852-27858664

Hungary GRUNDFOS Hungária Kft. Tópark u. 8 H-2045 Törökbálint Tel.: +36-23 511 110 Fax: +36-23 511 111

## India

GRUNDFOS Pumps india Private Limited 118 Old Mahabalipuram Road Thoraipakkam Chennai 600 097 Tel.: +91-44 2496 6800

# Indonesia

PT GRUNDFOS Pompa Graha intirub Lt. 2 & 3 Jln. Cililitan Besar No.454. Makasar, Jakarta Timur ID-Jakarta 13650 Tel.: +62 21-469-51900 Fax: +62 21-460 6910 / 460 6901

#### Ireland

GRUNDFOS (Ireland) Ltd. Unit A, Merrywell Business Park Ballymount Road Lower Dublin 12 Tel.: +353-1-4089 800

Fax: +353-1-4089 830

Italy GRUNDFOS Pompe Italia S.r.I. Via Gran Sasso 4 I-20060 Truccazzano (Milano) Tel.: +39-02-95838112 Fax: +39-02-95309290 / 95838461

#### Japan

GRUNDFOS Pumps K.K. 1-2-3, Shin-Miyakoda, Kita-ku Hamamatsu 431-2103 Japan Tel.: +81 53 428 4760 Fax: +81 53 428 5005

Korea GRUNDFOS Pumps Korea Ltd. 6th Floor, Aju Building 679-5 Yeoksam-dong, Kangnam-ku, 135-916 Seoul, Korea Tel.: +82-2-5317 600 Fax: +82-2-5633 725

#### Latvia

SIA GRUNDFOS Pumps Latvia Deglava biznesa centrs Deglava biznesa centrs Augusta Deglava ielā 60 LV-1035, Rīga, Tel.: + 371 714 9640, 7 149 641 Fax: + 371 914 9646

#### Lithuania

GRUNDFOS Pumps UAB Smolensko g. 6 LT-03201 Vilnius Tel.: + 370 52 395 430 Fax: + 370 52 395 431

Malaysia GRUNDFOS Pumps Sdn. Bhd. 7 Jalan Peguam U1/25 Glenmarie industrial Park 40150 Shah Alam, Selangor Tel.: +60-3-5569 2922 Fax: +60-3-5569 2866

#### Mexico

MEXICO Bombas GRUNDFOS de México S.A. de C.V. Boulevard TLC No. 15 Parque industrial Stiva Aeropuerto Apodaca, N.L. 66600 Tel.: +52-81-8144 4000 Fax: +52-81-8144 4010

#### Netherlands

GRUNDFOS Netherlands Veluwezoom 35 1326 AE Almere Postbus 22015 1302 CA ALMERE Tel.: +31-88-478 6336 Fax: +31-88-478 6332 E-mail: info\_gnl@grundfos.com

#### New Zealand

GRUNDFOS Pumps NZ Ltd. 17 Beatrice Tinsley Crescent North Harbour Industrial Estate Albany, Auckland Tel.: +64-9-415 3240 Fax: +64-9-415 3250

Norway GRUNDFOS Pumper A/S Strømsveien 344 Postboks 235, Leirdal N-1011 Oslo Tel.: +47-22 90 47 00 Fax: +47-22 32 21 50

Poland GRUNDFOS Pompy Sp. z o.o. ul. Klonowa 23 Baranowo k. Poznania PL-62-081 Przeźmierowo Tel.: (+48-61) 650 13 00 Fax: (+48-61) 650 13 50

Portugal Bombas GRUNDFOS Portugal, S.A. Rua Calvet de Magalhães, 241 Apartado 1079 P-2770-153 Paço de Arcos Tel.: +351-21-440 76 00 Fax: +351-21-440 76 90

Romania GRUNDFOS Pompe România SRL S-PARK BUSINESS CENTER, Clădirea A2, etaj 2 A2, etaj 2 Str. Tipografilor, Nr. 11-15, Sector 1, Cod 013714 Bucuresti, Romania Tel.: 004 021 2004 100 E-mail: romania@grundfos.ro

#### Russia

ООО Грундфос Россия ул. Школьная, 39-41 Москва, RU-109544, Russia Тел. (+7) 495 564-88-00 (495) 737-30-00 Факс (+7) 495 564 8811 E-mail grundfos.moscow@grundfos.com

#### Serbia

Grundfos Srbija d.o.o. Omladinskih brigada 90b 11070 Novi Beograd Tel.: +381 11 2258 740 Fax: +381 11 2281 769 www.rs.grundfos.com

Singapore GRUNDFOS (Singapore) Pte. Ltd. 25 Jalan Tukang Singapore 619264 Tel.: +65-6681 9688 Faxax: +65-6681 9689

# Slovakia

GRUNDFOS s.r.o. Prievozská 4D 821 09 BRATISLAVA Tel.: +421 2 5020 1426 sk.grundfos.com

#### Slovenia

GRUNDFOS LJUBLJANA, d.o.o. Leskoškova 9e, 1122 Ljubljana Tel.: +386 (0) 1 568 06 10 Fax: +386 (0)1 568 06 19 E-mail: tehnika-si@grundfos.com

#### South Africa

GRUNDFOS (PTY) LTD 16 Lascelles Drive, Meadowbrook Estate 1609 Germiston, Johannesburg Tel.: (+27) 10 248 6000 Fax: (+27) 10 248 6002 E-mail: Igradidge@grundfos.com

Grundfos companies

### Spain

Bombas GRUNDFOS España S.A. Camino de la Fuentecilla, s/n E-28110 Algete (Madrid) Tel.: +34-91-848 8800 Fax: +34-91-628 0465

### Sweden

GRUNDFOS AB Box 333 (Lunnagårdsgatan 6) 431 24 Mölndal Tel.: +46 31 332 23 000 Fax: +46 31 331 94 60

#### Switzerland

GRUNDFOS Pumpen AG Bruggacherstrasse 10 CH-8117 Fällanden/ZH Tel.: +41-44-806 8111 Fax: +41-44-806 8115

## Taiwan

GRUNDFOS Pumps (Taiwan) Ltd. 7 Floor, 219 Min-Chuan Road Taichung, Taiwan, R.O.C. Tel.: +886-4-2305 0868 Fax: +886-4-2305 0878

Thailand GRUNDFOS (Thailand) Ltd. 92 Chaloem Phrakiat Rama 9 Road Dokmai, Pravej, Bangkok 10250 Tel.: +66-2-725 8999 Fax: +66-2-725 8998

Turkey GRUNDFOS POMPA San. ve Tic. Ltd. Sti. Gebze Organize Sanayi Bölgesi Ihsan dede Caddesi 2. yol 200. Sokak No. 204 41490 Gebze/ Kocaeli Tel.: +90 - 262-679 7979 Fax: +90 - 262-679 7905 E-mail: satis@grundfos.com

#### Ukraine

Бізнес Центр Європа Столичне шосе, 103 м. Київ, 03131, Україна Tel.: (+38 044) 237 04 00 Fax: (+38 044) 237 04 01 E-mail: ukraine@grundfos.com

#### **United Arab Emirates**

GRUNDFOS Gulf Distribution P.O. Box 16768 Jebel Ali Free Zone, Dubai Tel.: +971 4 8815 166 Fax: +971 4 8815 136

Leighton Buzzard/Beds. LU7 4TL

856 Koomey Road Brookshire, Texas 77423 USA

Kazakhstan in Uzbekistan 38a, Oybek street, Tashkent

GRUNDFOS Water Utility Headquarters

Grundfos Tashkent, Uzbekistan The Representative Office of Grundfos

Tel.: (+998) 71 150 3290 / 71 150 3291 Fax: (+998) 71 150 3292

# United Kingdom GRUNDFOS Pumps Ltd. Grovebury Road

Tel.: +44-1525-850000 Fax: +44-1525-850011

U.S.A

Uzbekistan

**99513532 09.2021** ECM: 1314204

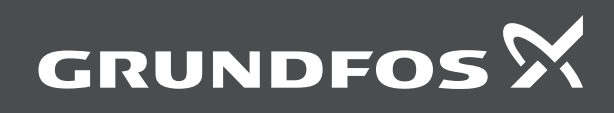